# sgi

# $\operatorname{SGI}^{\operatorname{\mathbb{R}}}\operatorname{ICE^{\operatorname{{\scriptscriptstyle TM}}}}X$ Installation and Configuration Guide

007–5917–001

#### COPYRIGHT

© 2013 SGI. All rights reserved; provided portions may be copyright in third parties, as indicated elsewhere herein. No permission is granted to copy, distribute, or create derivative works from the contents of this electronic documentation in any manner, in whole or in part, without the prior written permission of SGI.

The SGI Tempo systems management software stack, part of the SGI Management Center product, depends on several open source packages which require attribution. They are as follows:

c3:

C3 version 3.1.2: Cluster Command & Control Suite Oak Ridge National Laboratory, Oak Ridge, TN, Authors: M.Brim, R.Flanery, G.A.Geist, B.Luethke, S.L.Scott (C) 2001 All Rights Reserved NOTICE Permission to use, copy, modify, and distribute this software and # its documentation for any purpose and without fee is hereby granted provided that the above copyright notice appear in all copies and that both the copyright notice and this permission notice appear in supporting documentation. Neither the Oak Ridge National Laboratory nor the Authors make any # representations about the suitability of this software for any purpose. This software is provided "as is" without express or implied warranty. The C3 tools were funded by the U.S. Department of Energy.

#### conserver:

Copyright (c) 2000, conserver.com All rights reserved. Redistribution and use in source and binary forms, with or without modification, are permitted provided that the following conditions are met:- Redistributions of source code must retain the above copyright notice, this list of conditions and the following disclaimer. - Redistributions in binary form must reproduce the above copyright notice, this list of conditions and the following disclaimer in the documentation and/or other materials provided with the distribution. - Neither the name of conserver.com nor the names of its contributors may be used to endorse or promote products derived from this software without specific prior written permission. THIS SOFTWARE IS PROVIDED BY THE COPYRIGHT HOLDERS AND CONTRIBUTORS "AS IS" AND ANY EXPRESS OR IMPLIED WARRANTIES, INCLUDING, BUT NOT LIMITED TO, THE IMPLIED WARRANTIES OF MERCHANTABILITY AND FITNESS FOR A PARTICULAR PURPOSE ARE DISCLAIMED. IN NO EVENT SHALL THE REGENTS OR CONTRIBUTORS BE LIABLE FOR ANY DIRECT, INDIRECT, INCIDENTAL, SPECIAL, EXEMPLARY, OR CONSEQUENTIAL DAMAGES (INCLUDING, BUT NOT LIMITED TO, PROCUREMENT OF SUBSTITUTE GOODS OR SERVICES; LOSS OF USE, DATA, OR PROFITS; OR BUSINESS INTERRUPTION) HOWEVER CAUSED AND ON ANY THEORY OF LIABILITY, WHETHER IN CONTRACT, STRICT LIABILITY, OR TORT (INCLUDING NEGLIGENCE OR OTHERWISE) ARISING IN ANY WAY OUT OF THE USE OF THIS SOFTWARE, EVEN IF ADVISED OF THE POSSIBILITY OF SUCH DAMAGE.

Copyright (c) 1998, GNAC, Inc. All rights reserved. Redistribution and use in source and binary forms, with or without modification, are permitted provided that the following conditions are met: - Redistributions of source code must retain the above copyright notice, this list of conditions and the following disclaimer. - Redistributions in binary form must reproduce the above copyright notice, this list of conditions and the following disclaimer in the documentation and/or other materials provided with the distribution. - Neither the name of GNAC, Inc. nor the names of its contributors may be used to endorse or promote products derived from this software without specific prior written permission. THIS SOFTWARE IS PROVIDED BY THE COPYRIGHT HOLDERS AND CONTRIBUTORS "AS IS" AND ANY EXPRESS OR IMPLIED WARRANTIES, INCLUDING, BUT NOT LIMITED TO, THE IMPLIED WARRANTIES OF MERCHANTABILITY AND FITNESS FOR A PARTICULAR PURPOSE ARE DISCLAIMED. IN NO EVENT SHALL THE REGENTS OR CONTRIBUTORS BE LIABLE FOR ANY DIRECT, INDIRECT, INCIDENTAL, SPECIAL, EXEMPLARY, OR CONSEQUENTIAL DAMAGES (INCLUDING, BUT NOT LIMITED TO, PROCUREMENT OF SUBSTITUTE GOODS OR SERVICES; LOSS OF USE, DATA, OR PROFITS; OR BUSINESS INTERRUPTION) HOWEVER CAUSED AND ON ANY THEORY OF LIABILITY, WHETHER IN CONTRACT, STRICT LIABILITY, OR TORT (INCLUDING NEGLIGENCE OR OTHERWISE) ARISING IN ANY WAY OUT OF THE USE OF THIS SOFTWARE, EVEN IF ADVISED OF THE POSSIBILITY OF SUCH DAMAGE.

Copyright 1992 Purdue Research Foundation, West Lafayette, Indiana 47907. All rights reserved. This software is not subject to any license of the American Telephone and Telegraph Company or the Regents of the University of California. Permission is granted to anyone to use this software for any purpose on any computer system, and to alter it and redistribute it freely, subject to the following

restrictions: 1. Neither the authors nor Purdue University are responsible for any consequences of the use of this software. 2. The origin of this software must not be misrepresented, either by explicit claim or by omission. Credit to the authors and Purdue University must appear in documentation and sources. 3. Altered versions must be plainly marked as such, and must not be misrepresented as being the original software. 4. This notice may not be removed or altered.

Copyright (c) 1990 The Ohio State University. All rights reserved. Redistribution and use in source and binary forms are permitted provided that: (1) source distributions retain this entire copyright notice and comment, and (2) distributions including binaries display the following acknowledgment: "This product includes software developed by The Ohio State University and its contributors" in the documentation or other materials provided with the distribution and in all advertising materials mentioning features or use of this software. Neither the name of the University nor the names of its contributors may be used to endorse or promote products derived from this software without specific prior written permission. THIS SOFTWARE IS PROVIDED "AS IS" AND WITHOUT ANY EXPRESS OR IMPLIED WARRANTIES, INCLUDING, WITHOUT LIMITATION, THE IMPLIED WARRANTIES OF MERCHANTABILITY AND FITNESS FOR A PARTICULAR PURPOSE. Permission to use, copy, modify, and distribute this software and its documentation for any purpose and without fee is hereby granted, provided that the above copyright notice appear in all copies and that both that copyright notice and this permission notice appear in supporting documentation. This program is distributed in the hope that it will be useful, but WITHOUT ANY WARRANTY; without even the implied warranty of MERCHANTABILITY or FITNESS FOR A PARTICULAR PURPOSE.

#### pysqlite:

Permission to use, copy, modify, and distribute this software and its documentation for any purpose and without fee is hereby granted, provided that the above copyright notice appear in all copies and that both that copyright notice and this permission notice appear in supporting documentation.

This program is distributed in the hope that it will be useful, but WITHOUT ANY WARRANTY; without even the implied warranty of MERCHANTABILITY or FITNESS FOR A PARTICULAR PURPOSE.

#### LIMITED RIGHTS LEGEND

The software described in this document is "commercial computer software" provided with restricted rights (except as to included open/free source) as specified in the FAR 52.227-19 and/or the DFAR 227.7202, or successive sections. Use beyond license provisions is a violation of worldwide intellectual property laws, treaties and conventions. This document is provided with limited rights as defined in 52.227-14.

#### TRADEMARKS AND ATTRIBUTIONS

Altix, ICE, Performance Co-Pilot, SGI, the SGI logo, and Supportfolio are trademarks or registered trademarks of Silicon Graphics International Corp. or its subsidiaries in the United States and other countries.

Altair is a registered trademark and PBS Professional is a trademark of Altair Engineering, Inc. Intel, Xeon, and Itanium are trademarks or registered trademarks of Intel Corporation. InfiniBand is a trademark of the InfiniBand Trade Association. Linux is a registered trademark of Linus Torvalds. LSI Logic and MegaRAID are registered trademarks of the LSI Logic Corporation. InfiniScale is a registered trademark of Mellanox Technologies. Novell is a registered trademark and SUSE is a trademark of Novell, Inc., in the United States and other countries. Red Hat and all Red Hat-based trademarks are trademarks or registered trademarks of Red Hat, Inc. in the United States and other countries.

All other trademarks mentioned herein are the property of their respective owners.

# **Record of Revision**

| Version | Description                                                                                        |
|---------|----------------------------------------------------------------------------------------------------|
| 001     | May 2013<br>Original publication. This revision supports the SGI Management<br>Center 1.7 release. |

| About This Guide                                                                                                    | ii |
|----------------------------------------------------------------------------------------------------|----|
| Related Publications                                                                                                    | ii |
| Obtaining Publications                                                                                                    | ii |
| Conventions                                                                                                    | ii |
| Reader Comments                                                                                                    | X  |
| 1. SGI ICE X System Software Overview                                                                                                    | 1  |
| SGI ICE X System Component Overview                                                                                                    | 1  |
| SGI ICE X Networks                                                                                                    | 3  |
| 2. Customizing a Factory-installed SGI ICE X System                                                                                                    | 7  |
| About Customizing a Factory-installed SGI ICE X System                                                                                                    | 7  |
| Obtaining Information                                                                                                    | 8  |
| Changing the Password and Specifying Network Information                                                                                                    | 9  |
| Completing the Customization                                                                                                    | 1  |
| 3. Installing and Configuring an SGI ICE X System                                                                                                    | 7  |
| About Performing a New Installation and Configuring the Software on an SGI ICE X System 1                                                                                                    | 8  |
| Planning the Boot Slots and Disk Partitions                                                                                                    | 1  |
| Boot Parameters                                                                                                    | 2  |
| Partition Layout for a Two-slot SGI ICE X System (Default)       .       .       .       .       .       .       .       .       .       .       .       .       .       .       .       .       .       .       .       .       .       .       .       .       .       .       .       .       .       .       .       .       .       .       .       .       .       .       .       .       .       .       .       .       .       .       .       .       .       .       .       .       .       .       .       .       .       .       .       .       .       .       .       .       .       .       .       .       .       .       .       .       .       .       .       .       .       .       .       .       .       .       .       .       .       .       .       .       .       .       .       .       .       .       .       .       .       .       .       .       .       .       .       .       .       .       .       .       .       .       .       .       .       .       . </td <td>5</td> | 5  |
| Partition Layout for a Five—slot SGI ICE X System                                                                                                    | 6  |
| Partition Layout for a One-slot (Single—boot) SGI ICE X System                                                                                                    | 6  |
| Preparing to Install Software on an SGI ICE X System                                                                                                    | 7  |

| (Conditional) Setting a Static IP Address for the Baseboard Management Controller (BMC) in the System Admin Node (SAC)        | 9 |
|----------------------------------------------------------------------------------------------------|---|
| (Optional) Configuring a Highly Available (HA) System Admin Controller (SAC)                                                  | 1 |
| Booting the System                                                                                                    | 1 |
| Installing the Operating System                                                                                               | 3 |
| Installing SUSE Linux Enterprise Server (SLES)                                                                                | 3 |
| Installing Red Hat Enterprise Linux (RHEL)                                                                                    | 7 |
| Running the Cluster Configuration Tool                                                                                        | 2 |
| (Conditional) Configuring External Domain Name Service (DNS) Servers                                                          | 1 |
| Installing the SGI Management Center License Key                                                                              | 2 |
| Synchronizing the Software Repository, Installing Software Updates, and Cloning the Images 5                                  | 3 |
| Configuring the Switches                                                                                                    | 5 |
| Configuring Management Switches With a MAC File                                                                               | 6 |
| Configuring Management Switches Without a MAC File                                                                            | 9 |
| (Conditional) Configuring the MCell Network                                                                                   | 1 |
| Configuring the Rack Leader Controllers (RLCs) and Service Nodes with the discover         Command                            | 5 |
| (Optional) Configuring a Backup Domain Name Service (DNS) Server                                                              | 8 |
| Configuring the InfiniBand Subnetworks                                                                                        | 9 |
| 4. Configuring Optional Features                                                                                              | 5 |
| About the Optional SGI ICE X Features                                                                                         | 5 |
| Configuring a Service Node as a Network Address Translation (NAT) Gateway                                                     | 6 |
| Configuring a File System on a Service Node for use with a Network File System (NFS) Server 8                                 | 0 |
| Configuring a Service Node as a Network File System (NFS) Server                                                              | 4 |
| Configuring Service Nodes and/or Compute Nodes as Network Information Service (NIS) Clients to the House Network's NIS Server | 8 |
| Configuring a Service Node as a NIS Client                                                                                    | 9 |

007-5917-001

| Configuring a Compute Node as a NIS Client                                                                         | 90  |
|----------------------------------------------------------------------------------------------------|-----|
| Method 1 — Configuring an Individual Compute Node as a NIS Client $\ldots$                                         | 90  |
| Method 2 — Configuring the Master Compute Node Image as a NIS Client $\ldots$ .                                    | 92  |
| Propagating a Node's Configuration to Another Node                                                                 | 94  |
| RHEL Service Node House Network Configuration                                                                      | 95  |
| Configuring a Service Node as a Network Information Service (NIS) Server                                           | 96  |
| Configuring a Network Information Service (NIS) Master Server and One or More NIS Slave<br>Servers                 | 97  |
| Configuring a Network Information Service (NIS) Client on a Service Node                                           | 99  |
| Configuring a Rack Leader Controller (RLC) as a Network Information Server (NIS) Slave<br>Server and Client (SLES) | 100 |
| Configuring the Compute Nodes as Network Information Service (NIS) Clients (SLES)                                  | 102 |
| NAS Configuration for Multiple IB Interfaces                                                                       | 103 |
| Creating User Accounts (SLES)                                                                                      | 106 |
| Installing MPI on a Running SGI ICE X System                                                                       | 106 |
| Troubleshooting Configuration Changes                                                                              | 109 |
| 5. Troubleshooting                                                                                                 | 111 |
| Initial Installation Settings                                                                                      | 112 |
| System Discovery Overview                                                                                          | 112 |
| configure-cluster Command                                                                                          | 113 |
| cmcdetected Daemon                                                                                                 | 113 |
| discover Command                                                                                                   | 114 |
| blademond Daemon                                                                                                   | 114 |
| Compute Nodes Are Taking Too Long To Boot                                                                          | 115 |
| Verify the Bonding Mode on the Rack Leader Controller (RLC)                                                        | 116 |
| cimagepush-rack Pushes Too Many (or Too Few) Expansions                                                            | 119 |
| Cannot ping the CMCs from the Rack Leader Controller (RLC)                                                         | 120 |

| rllead Configured with vlan1/vlan2 and Not vlan101                                 |       | . 122   |
|------------------------------------------------------------------------------------|-------|---------|
| How to Make the blademond Daemon Start Over from Scratch                           |       | . 122   |
| Log Files                                                                          |       | . 123   |
| CMC slot_map / blademond Debugging Hints                                           |       | . 123   |
| ssh Commands to Compute Nodes: ssh Key Failures / Known Hosts $~~.~~.~~.~~.~~$     |       | . 125   |
| Compute Node Hosts Seem to Actually be BMCs                                        |       | . 125   |
| Resolving CMC Slot Map Ordering Issues                                             |       | . 125   |
| In tmpfs Mode, File Has Date in the Future Warnings                                |       | . 126   |
| Ensuring Hardware Clock Has the Correct Time                                       |       | . 126   |
| Configure Switches for a Rack Leader Controller (RLC)                              |       | . 127   |
| Switch Wiring Rules                                                                |       | . 129   |
| System Admin Controller (SAC) eth2 Link in the Bond is Down                        |       | . 130   |
| No InfiniBand Interfaces on Rack Leader Controller (RLC), Service, or Compute Node | Image | es 131  |
| Troubleshooting a Network Address Translation (NAT) Configuration                  |       | . 132   |
| Appendix A. YaST2 Navigation                                                       | •••   | . 135   |
| Appendix B. Virtual Local Area Network (VLAN) Information                          | •••   | . 137   |
| About VLANs                                                                        |       | . 137   |
| VLAN Ethernet Network Configurations                                               |       | . 137   |
| Head VLAN                                                                          |       | . 138   |
| Rack VLANs                                                                         |       | . 139   |
| SGI ICE X IP Address Ranges and VLANs for Management and Application Software      | •     | . 141   |
| Component Naming Conventions                                                       |       | . 143   |
| System Control Configuration                                                       |       | . 145   |
| Appendix C. MCell Network IP Addresses                                             | •••   | . 149   |
| Index                                                                              | ••    | . 155   |
| x                                                                                  | 007–5 | 917–001 |

# Figures

| Figure 1-1  | Example SGI ICE X System         .         .         .         .         .         .         .         .         .         .         .         .         .         .         .         .         .         .         .         .         .         .         .         .         .         .         .         .         .         .         .         .         .         .         .         .         .         .         .         .         .         .         .         .         .         .         .         .         .         .         .         .         .         .         .         .         .         .         .         .         .         .         .         .         .         .         .         .         .         .         .         .         .         .         .         .         .         .         .         .         .         .         .         .         .         .         .         .         .         .         .         .         .         .         .         .         .         .         .         .         .         .         .         .         .            |
|-------------|----------------------------------------------------------------------------------------------------|
| Figure 1-2  | Three VLANs         .         .         .         .         .         .         .         .         .         .         .         .         .         .         .         .         .         .         .         .         .         .         .         .         .         .         .         .         .         .         .         .         .         .         .         .         .         .         .         .         .         .         .         .         .         .         .         .         .         .         .         .         .         .         .         .         .         .         .         .         .         .         .         .         .         .         .         .         .         .         .         .         .         .         .         .         .         .         .         .         .         .         .         .         .         .         .         .         .         .         .         .         .         .         .         .         .         .         .         .         .         .         .         .         . <th< td=""></th<>       |
| Figure 3-1  | SGI ICE X Software Installation Process    .    .    .    .    .    19                                                                                                    |
| Figure 3-2  | SAC Power On Button and DVD Drive                                                                                                    |
| Figure 3-3  | Network Card Setup Screen         .         .         .         .         .         .         .         .         .         .         .         .         .         .         .         .         .         .         .         .         .         .         .         .         .         .         .         .         .         .         .         .         .         .         .         .         .         .         .         .         .         .         .         .         .         .         .         .         .         .         .         .         .         .         .         .         .         .         .         .         .         .         .         .         .         .         .         .         .         .         .         .         .         .         .         .         .         .         .         .         .         .         .         .         .         .         .         .         .         .         .         .         .         .         .         .         .         .         .         .         .         .         .         .         .           |
| Figure 3-4  | Initial Configuration Check Screen         .         .         .         .         .         .         .         .         .         .         .         .         .         .         .         .         .         .         .         .         .         .         .         .         .         .         .         .         .         .         .         .         .         .         .         .         .         .         .         .         .         .         .         .         .         .         .         .         .         .         .         .         .         .         .         .         .         .         .         .         .         .         .         .         .         .         .         .         .         .         .         .         .         .         .         .         .         .         .         .         .         .         .         .         .         .         .         .         .         .         .         .         .         .         .         .         .         .         .         .         .          .         .                     |
| Figure 3-5  | Initial Cluster Setup         Screen with the initial screen         .         .         .         .         .         .         .         .         .         .         .         .         .         .         .         .         .         .         .         .         .         .         .         .         .         .         .         .         .         .         .         .         .         .         .         .         .         .         .         .         .         .         .         .         .         .         .         .         .         .         .         .         .         .         .         .         .         .         .         .         .         .         .         .         .         .         .         .         .         .         .         .         .         .         .         .         .         .         .         .         .         .         .         .         .         .         .         .         .         .         .         .         .         .         .         .         .         .         .         .         .         . </td |
| Figure 3-6  | Initial Cluster Setup Tasks         Screen         45                                                                                                    |
| Figure 3-7  | Configure House DNS Resolvers Screen                                                                                                    |
| Figure 3-8  | Configure Switch Management Network screen                                                                                                    |
| Figure 3-9  | Configure Backup DNS Server (service node) screen                                                                                                    |
| Figure 3-10 | Completed InfiniBand (ib0) Master / Standby Screen                                                                                                    |
| Figure B-1  | VLAN Overview                                                                                                    |
| Figure B-2  | HEAD VLAN Ethernet Connections                                                                                                    |
| Figure B-3  | RACKx VLAN Ethernet Connections                                                                                                    |
| Figure B-4  | Redundant Cascaded Switch Configuration                                                                                                    |
| Figure B-5  | Nonredundant Cascaded Switch Network Configuration                                                                                                    |

# Examples

| Example 5-1 | tcpdump Command E | Examples . |  |  |  |  |  |  |  |  |  |  |  |  |  | 132 |
|-------------|-------------------|------------|--|--|--|--|--|--|--|--|--|--|--|--|--|-----|
|-------------|-------------------|------------|--|--|--|--|--|--|--|--|--|--|--|--|--|-----|

# **Procedures**

| Procedure 2-1  | To obtain information for the customization $\ldots \ldots \ldots \ldots \ldots \ldots \ldots \ldots \ldots $                                                                                                    |
|----------------|----------------------------------------------------------------------------------------------------|
| Procedure 2-2  | To customize a factory-installed RHEL operating system 9                                                                                                    |
| Procedure 2-3  | To customize the cluster database                                                                                                    |
| Procedure 3-1  | To plan the boot slots and disk partitions $\ldots$ $\ldots$ $\ldots$ $\ldots$ $\ldots$ $22$                                                                                                    |
| Procedure 3-2  | To prepare for an installation                                                                                                    |
| Procedure 3-3  | Method 1 — To change from the BIOS                                                                                                    |
| Procedure 3-4  | Method 2 — To change the IP address from the SAC $\ldots \ldots \ldots \ldots \ldots \ldots 29$                                                                                                    |
| Procedure 3-5  | To boot the system                                                                                                    |
| Procedure 3-6  | To install SLES 11 SP2 on an SGI ICE X SAC                                                                                                    |
| Procedure 3-7  | To install RHEL 6 on an SGI ICE X SAC                                                                                                    |
| Procedure 3-8  | To run the cluster configuration tool $\ldots$ $\ldots$ $\ldots$ $\ldots$ $\ldots$ $\ldots$ $\ldots$ $42$                                                                                                    |
| Procedure 3-9  | To configure external DNS servers                                                                                                    |
| Procedure 3-10 | To license the SMC software                                                                                                    |
| Procedure 3-11 | To update the software                                                                                                    |
| Procedure 3-12 | To configure switches — with a MAC file                                                                                                    |
| Procedure 3-13 | To configure switches — without a MAC file                                                                                                    |
| Procedure 3-14 | To configure MCell switches         .         .         .         .         .         .         61                                                                                                    |
| Procedure 3-15 | To configure the RLCs and service nodes                                                                                                    |
| Procedure 3-16 | To enable a backup DNS         .         .         .         .         .         .         .         .         .         68                                                                                                    |
| Procedure 3-17 | To configure the InfiniBand network                                                                                                    |
| Procedure 4-1  | To enable NAT on a service node         .         .         .         .         .         .         .         .         .         .         .         .         .         .         .         .         .         .         .         .         .         .         .         .         .         .         .         .         .         .         .         .         .         .         .         .         .         .         .         .         .         .         .         .         .         .         .         .         .         .          . <t< td=""></t<> |
| Procedure 4-2  | To configure an NFS home server on a service node $\ldots$ $\ldots$ $\ldots$ $.$ 81                                                                                                    |
| Procedure 4-3  | To configure an NFS server on a service node                                                                                                    |

| Procedure 4-4  | To configure a service node as a NIS client                                | 89  |
|----------------|----------------------------------------------------------------------------|-----|
| Procedure 4-5  | To log into a compute node and configure that compute node as a NIS client | 91  |
| Procedure 4-6  | To log into the SAC and edit the master compute node image                 | 92  |
| Procedure 4-7  | To propagate NIS client configuration                                      | 94  |
| Procedure 4-8  | To configure a service node as a NIS master server                         | 98  |
| Procedure 4-9  | To configure a service node as a NIS client                                | 99  |
| Procedure 4-10 | To configure an RLC as a NIS slave server                                  | 100 |
| Procedure 4-11 | To configure the compute nodes as NIS clients                              | 102 |
| Procedure 4-12 | To configure NAS                                                           | 104 |
| Procedure 4-13 | Creating User Accounts on a NIS Server                                     | 106 |

# **About This Guide**

This guide is a reference document for people who install and configure  $SGI^{\otimes}$  ICE<sup>TM</sup> X systems. It describes how to perform general system discovery, installation, configuration, and operations.

## **Related Publications**

The following additional documentation might be useful to you:

• SGI ICE X Administration Guide, publication 007-5918-xxx

This manual explains how to manage an SGI ICE X system.

• SGI Management Center (SMC) Installation and Configuration, publication 007–5643–xxx

This manual is intended for system administrators. It describes how to install and configure the SGI Management Center.

• SGI Management Center for SGI ICE, publication 007-5718-xxx

This manual describes how you can monitor and control a cluster using the SGI Management Center.

• SGI ICE X System Hardware User Guide, publication 007-5806-xxx

This is the hardware user's guide for the SGI ICE X systems. It describes the hardware features of the SGI ICE X system, as well as, troubleshooting, upgrading, and repairing.

• SGI Performance Suite X.X Start Here, publication 007-5680-xxx

This manual describes the most recent release of the SGI Performance Suite and lists the current SGI software and hardware manuals.

- Documentation from other sources:
  - SUSE documentation for SUSE Linux Enterprise Server 11 (SLES 11)
  - Red Hat documentation for Red Hat Linux Enterprise Server 6 (RHEL 6)
  - Intel compiler documentation

- Intel documentation about Xeon architecture

## **Obtaining Publications**

You can obtain SGI documentation in the following ways:

- See the SGI Technical Publications Library at: http://docs.sgi.com. Various formats are available. This library contains the most recent and most comprehensive set of online books, release notes, man pages, and other information.
- Online versions of the *SGI Performance Suite X.X Start Here*, release notes, which contain the latest information about software and documentation for each SGI Performance Suite product, the list of RPMs distributed with each product can be found in the /docs directory on each SGI Performance Suite product media.
- You can view man pages by typing man *title* on a command line.

## Conventions

The following conventions are used throughout this document:

| Convention | Meaning                                                                                                    |
|------------|----------------------------------------------------------------------------------------------------|
| command    | This fixed-space font denotes literal items such as<br>commands, files, routines, path names, signals,<br>messages, and programming language structures. |
| variable   | Italic typeface denotes variable entries and words or concepts being defined.                                                                            |
| user input | This bold, fixed-space font denotes literal items that the user enters in interactive sessions. (Output is shown in nonbold, fixed-space font.)          |
| []         | Brackets enclose optional portions of a command or directive line.                                                                                       |

...

Ellipses indicate that a preceding element can be repeated.

## **Reader Comments**

If you have comments about the technical accuracy, content, or organization of this publication, contact SGI. Be sure to include the title and document number of the publication with your comments. (Online, the document number is located in the front matter of the publication. In printed publications, the document number is located at the bottom of each page.)

You can contact SGI in any of the following ways:

• Send e-mail to the following address:

techpubs@sgi.com

- Contact your customer service representative and ask that an incident be filed in the SGI incident tracking system.
- Send mail to the following address:

SGI Technical Publications 46600 Landing Parkway Fremont, CA 94538

SGI values your comments and will respond to them promptly.

## SGI ICE X System Software Overview

This chapter includes the following topics:

- "SGI ICE X System Component Overview" on page 1
- "SGI ICE X Networks" on page 3

### SGI ICE X System Component Overview

The SGI Integrated Compute Environment (ICE) X systems provide an integrated compute node (blade) environment that can include thousands of compute nodes. The SGI Management Center (SMC) software for SGI ICE X systems enables you to provision, install, configure, and manage your system. This manual describes how to configure the software on the system for use at your site. This manual does not include an SGI ICE X hardware description. For hardware information, see the SGI ICE X System Hardware User Guide.

Figure 1-1 on page 2 shows a simple SGI ICE X system.

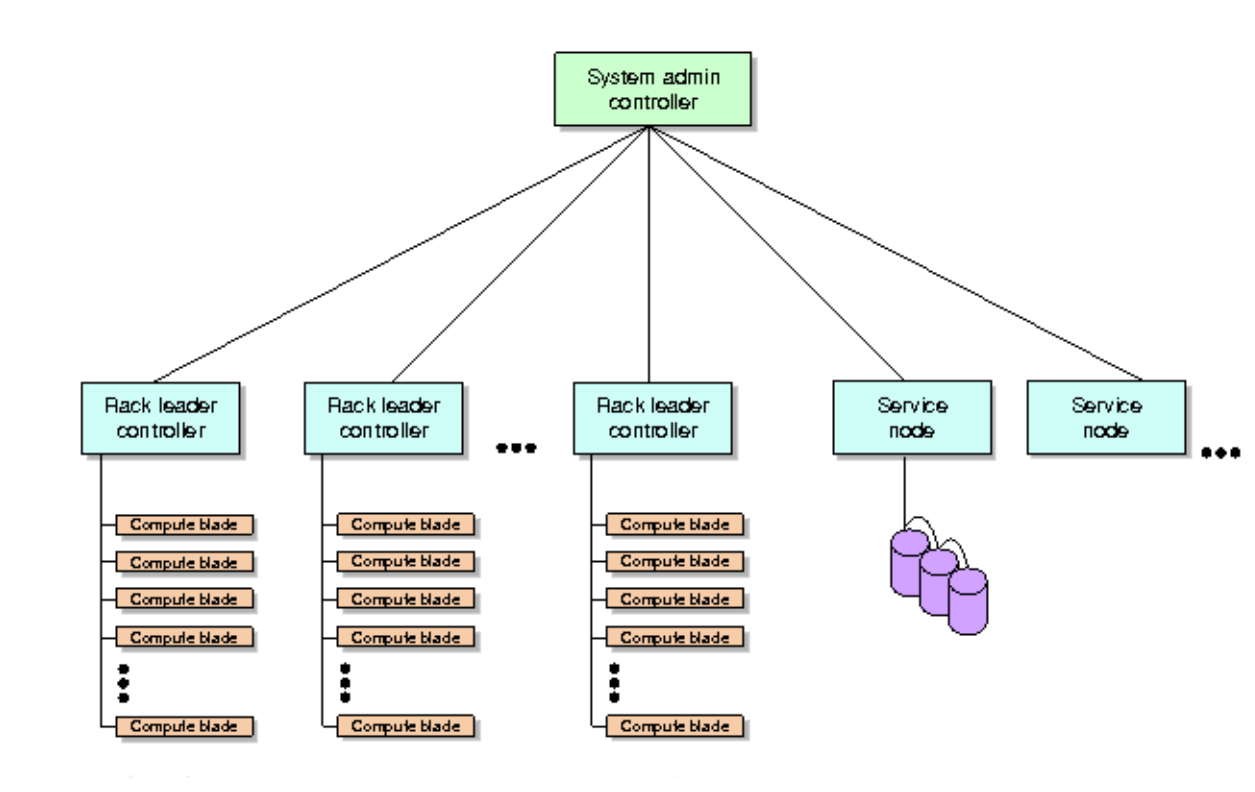

Figure 1-1 Example SGI ICE X System

SGI ICE X system processes are distributed across several controllers and service nodes. Each node has a specific role. These components are as follows:

- One system admin controller (SAC). The site system administrator can log into the SAC as the root user to monitor the system, to modify the master software images, and to perform general system administration tasks.
- One rack leader controller (RLC) per compute node (blade) rack. You can have multiple compute nodes in the racks, and you can have multiple racks. Each RLC manages a set of compute nodes in a particular rack.
- One or more rack leader controllers (RLCs). The RLCs manage the compute nodes (blades) in the rack enclosures.

- One or more service nodes. End users can log into a service node to run jobs. There can be several service nodes, and they can host single services or multiple services. The SGI Management Center software includes the service nodes, but SGI Management Center does not include the utilities that enable users to log in, run batch jobs, and so on. The service nodes can host one or more of the following types of services:
  - Login services. These services allow an end user to log in and then, for example, run or monitor MPI jobs.
  - Batch scheduling services. You can install schedulers such as Altair's PBS Professional or TORQUE.
  - I/O gateway. On a small system, you can combine the I/O gateway, login services, and batch scheduling on the same node. The I/O gateway services connect the SGI ICE X system to your house network. You can configure one or more of the following protocols on the service node: network file system (NFS), network address translation (NAT), network information service (NIS).
  - Storage. A storage service node is a network attached (NAS) appliance bundle that provides InfiniBand attached storage for the system.
  - Object storage server. This service is used in Lustre File Storage configurations.
  - Metadata server. This service is used in Lustre File Storage configurations.

The software distribution includes the master system image for the SAC. During installation and configuration process, the installation software creates the master system images for the RLCs, the service nodes, and the compute nodes. As you customize the system for your site, you can modify the node-specific system images on the SAC and push the updated images to the RLCs, to the service nodes, or to the compute nodes.

## **SGI ICE X Networks**

The SGI ICE X system includes several virtual local area networks (VLANs). Figure 1-2 on page 4 is a logical representation of the SGI ICE X Ethernet network that shows three VLANs in an example SGI ICE X system.

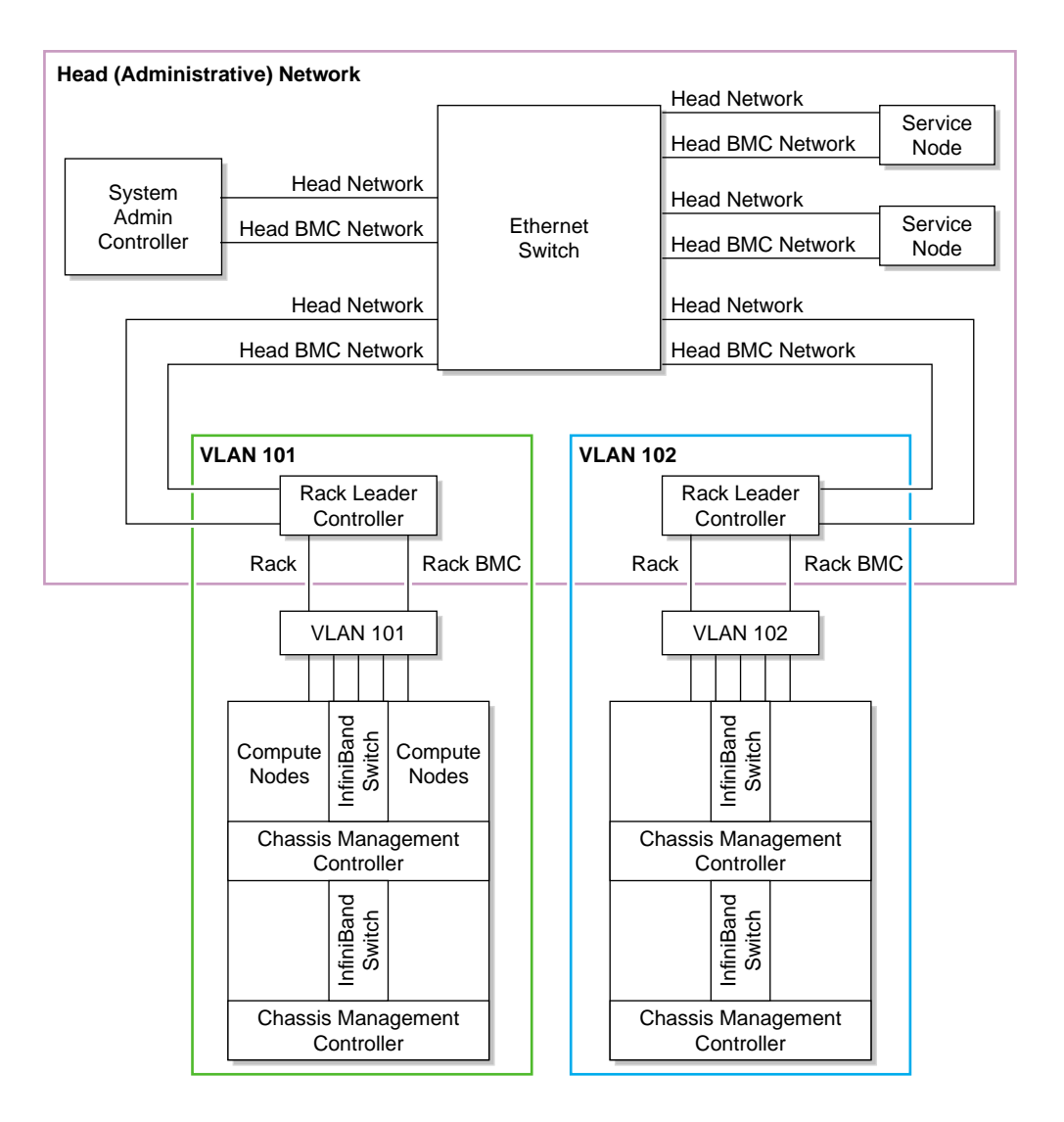

Figure 1-2 Three VLANs

In Figure 1-2 on page 4, the head network is VLAN 1. The SAC and service nodes are attached to the customer LAN.

The system components are attached to one or more of the following two internal networks:

- The high-performance network, which is designed for computation. This InfiniBand network facilitates communication to all compute nodes from the service nodes. It connects the following:
  - The compute nodes to each other. The IB network connects all the compute nodes (blades) to each other. The compute nodes are not part of the head network.
  - The service nodes to the compute nodes.
- The head network, which is the administrative network. This Ethernet network is designed for communication between the SAC, RLCs, and service nodes. These components communicate to each other directly within the head network. The head network includes the following Ethernet connections:
  - The SAC to the Ethernet switches.
  - The Ethernet switches to the SAC, RLCs, and service nodes.
  - The service nodes to the Ethernet switches.

One or two separate InfiniBand networks segregate traffic within the SGI ICE X system in a way that optimizes computing performance. When there are two InfiniBand networks, communication is segregated by network, as follows:

- ib0, which is typically used for Message Passing Interface (MPI) communication.
- ib1, which is typically used for storage traffic.

Users can log into the SAC and into the service nodes directly. If you need to reach the RLC, you need to log into the SAC first, and then ssh(1) into the RLC.

The RLCs and compute nodes are attached to a separate Ethernet network. An Ethernet network connects each RLC to each of the compute nodes that the RLC controls. Communication to the compute nodes always goes through the RLC. Only the RLC for a particular rack can communicate with the compute nodes on its own rack. Each compute node has its own Ethernet IP address within its rack. If you have multiple racks, compute node IP addresses are duplicated across the racks.

# **Customizing a Factory-installed SGI ICE X System**

This chapter contains the following topics:

- "About Customizing a Factory-installed SGI ICE X System" on page 7
- "Obtaining Information" on page 8
- "Changing the Password and Specifying Network Information" on page 9
- "Completing the Customization" on page 11

#### About Customizing a Factory-installed SGI ICE X System

Your SGI ICE X system was tested and configured at the factory. At the factory, SGI configured the following:

- A factory-specified root password. One of the first steps in the configuration procedure is to change this root password on the system admin controller (SAC) node.
- Two slots. SGI configured the operating system that you ordered on slot 1. The operating system can be either Red Hat Enterprise Linux (RHEL) or SUSE Linux Enterprise Server (SLES). Slot 2 is blank.

The SGI ICE X system supports a maximum of five slots. If you need more than two slots, you need to reconfigure the system. During the reconfiguration, you reinstall the operating system and perform many other tasks. For the reconfiguration procedure, see Chapter 3, "Installing and Configuring an SGI ICE X System" on page 17.

• A console configured with a serial port.

If you want to retain the factory-installed configuration, complete the following procedures:

- "Obtaining Information" on page 8
- "Changing the Password and Specifying Network Information" on page 9
- "Completing the Customization" on page 11

# **Obtaining Information**

Your configuration session can proceed more quickly if you gather some information before you start. You need to update the factory-installed, system-wide root password and the time zone. In addition, you need to provide information about your site network for the SAC's eth0 network interface card (NIC).

The following procedure explains the information that you need to gather.

Procedure 2-1 To obtain information for the customization

1. Complete the following table:

| Information Needed                              | Specifics for this SGI ICE X<br>System |
|-------------------------------------------------|----------------------------------------|
| Factory-installed password                      |                                        |
| Password for this system at your site           |                                        |
| Time zone                                       |                                        |
| IP address                                      |                                        |
| Netmask                                         |                                        |
| Hostname                                        |                                        |
| Default route/Gateway                           |                                        |
| Fully qualified domain name (FQDN)              |                                        |
| House NTP server                                |                                        |
| First house (site) DNS resolver IP address      |                                        |
| (Optional) Second house DNS resolver IP address |                                        |
| (Optional) Third house DNS resolver IP address  |                                        |
| House (site) domain                             |                                        |
| SGI ICE X system subdomain name                 |                                        |
| 2. Proceed to the following:                    |                                        |
|                                                 |                                        |

"Changing the Password and Specifying Network Information" on page 9

## **Changing the Password and Specifying Network Information**

The following procedure explains how to change the password on the SAC and how to update the operating system configuration files with your site's networking information.

Procedure 2-2 To customize a factory-installed RHEL operating system

- 1. Use the console attached to the SAC, and log into the SAC as the root user.
- 2. Use the cpasswd command to change the root passwords on all nodes.

Obtain the password used for the factory installation from your SGI representative.

The cpasswd command changes the root password on the SAC and on all other nodes. To obtain a usage statement, type the following command:

```
# cpasswd --h
```

For example:

```
SAC:~ # cpasswd
Enter new password:
Enter new password (again):
admin: updating /etc/shadow
rllead: updating /etc/shadow
service0: updating /etc/shadow
SAC:~ #
```

3. Change the system time zone.

Type the following command:

```
# system-config-date
```

The system-config-date command starts a graphical user interface (GUI) tool. Within the GUI tool, change **only** the system time zone. The tool enables you to change other aspects of the configuration, but for this step, change only the system time zone.

**Note:** Do not use this tool to change the NTP server, the time, or other configuration data.

- Use a text editor, such as vi or vim, to open file /etc/sysconfig/network-scripts/ifcfg-eth0.
- 5. Edit the /etc/sysconfig/network-scripts/ifcfg-eth0 file.

Add lines for the IPADDR and NETMASK values appropriate for your public (house) network. Also set ONBOOT=yes.

For example:

IPADDR=128.162.244.88 NETMASK=255.255.255.0 ONBOOT=yes

- 6. Save and close file /etc/sysconfig/network-scripts/ifcfg-eth0.
- 7. Use a text editor to create file /etc/sysconfig/network.
- 8. Add the following three lines to file /etc/sysconfig/network:

NETWORKING=yes HOSTNAME=SAC\_hostname GATEWAY=gateway\_IP\_address

For SAC\_hostname, type the hostname you want to assign to the SAC.

For *gateway\_IP\_address*, type the IP address of the gateway for your house network.

For example:

NETWORKING=yes HOSTNAME=my-system-admin GATEWAY=128.162.244.1

- 9. Save and close file /etc/sysconfig/network.
- 10. Use a text editor to open file /etc/hosts.
- 11. Add a line in the following format to file /etc/hosts:

#### SAC\_IP SAC\_FQDN SAC\_hostname

The variables in the preceding line are as follows:

• For *SAC\_IP*, type the IP address of the SAC.

- For SAC\_FQDN, type the fully qualified domain name (FQDN) of the SAC.
- For *SAC\_hostname*, type the hostname of the SAC.

For example, add the following line:

#### 128.162.244.88 acme-admin.acme.usa.com acme-admin

- 12. Save and close file /etc/hosts.
- 13. Type the following command to set the SAC hostname:

# hostname SAC\_hostname

For SAC\_hostname, type the hostname of the SAC.

For example:

- # hostname acme-admin
- 14. Proceed to the following:

"Completing the Customization" on page 11

## **Completing the Customization**

The procedure in this topic explains how to use the cluster configuration tool to add information about your site's network to the cluster database.

For more information about the cluster configuration tool, see "Running the Cluster Configuration Tool" on page 42.

Procedure 2-3 To customize the cluster database

1. Type the following command to start the cluster configuration tool:

# /opt/sgi/sbin/configure-cluster

2. On the cluster configuration tool's main menu select **Configure the Time Client/Server (NTP)** and select **OK**.

The system guides you through the process specify your house NTP server in file /etc/ntp.conf. This process differs, depending on your platform, as follows:

• On RHEL platforms, follow the the instructions that the cluster configuration tool presents to you.

007-5917-001

- On SLES platforms, the cluster configuration tool opens a YaST2 menu. Follow the prompts in the YaST2 menu to set your NTP server.
- 3. On the cluster configuration tool's main menu select **Configure House DNS Resolvers** and select **OK**.

You can specify up to three house DNS resolvers.

- 4. Select **Quit** and select **OK** to log out from the cluster configuration tool.
- 5. Type the following command to set the house (site) domain:

# cadmin --set-admin-domain site\_domain

For *site\_domain*, specify the full name of your house domain. For example, usa.acme.com.

6. Type the following command to change the subdomain name for the SGI ICE X system:

```
# cadmin --set-subdomain cluster_name
```

For *cluster\_name*, specify the name of the system. For example, sleet.usa.acme.com.

For more information about the cadmin command, type cadmin -h at the system prompt.

7. Type the following command to retrieve the path to the system images:

# cinstallman --show-images

An SGI ICE X system includes the following major nodes:

- One system admin controller. This node is also called the *SAC* or the *admin node*.
- One or more rack leader controllers. These nodes are also called the *RLCs*. There is one RLC per rack.
- Several compute nodes. These nodes are also called *blades*. The compute nodes are housed in racks, and each rack has one RLC.
- One or more service nodes. Users log into the system through the service nodes to run jobs.

The SAC hosts the master images for each of the preceding node types. If you need to change some aspect of a node's configuration, SGI recommends that you change the configuration in the master image and push out the changed master image to the affected nodes. This practice maintains consistency between the master images on the SAC and the production images on the nodes.

The following example shows how to retrieve the paths to the compute node images on the SAC:

```
# cinstallman --show-images
Image Name BT Path
compute-rhel6.3 1 /var/lib/systemimager/images/compute-rhel6.3
service-rhel6.3 0 /var/lib/systemimager/images/service-rhel6.3
lead-rhel6.3 0 /var/lib/systemimager/images/lead-rhel6.3
```

The following steps explain how to update the master node images with your site's time zone information.

8. Type the cp(1) command three times (one for each master node image) to set the time zone in the system images.

The format of this command is as follows:

```
cp /etc/localtime /var/lib/systemimager/images/image_name/etc
```

For *image\_name*, type the name of one of the system images you retrieved with the preceding cinstallman command. Type one of these commands for each system image.

For example, type the following three commands:

```
# cp /etc/localtime /var/lib/systemimager/images/compute-rhel6.3/etc
```

```
# cp /etc/localtime /var/lib/systemimager/images/service-rhel6.3/etc
```

# cp /etc/localtime /var/lib/systemimager/images/lead-rhel6.3/etc

9. Type the following two commands to propagate the time zone information to the images on the RLCs and service nodes:

# pdcp -g leader /etc/localtime /etc/localtime
# pdcp -g service /etc/localtime /etc/localtime

This step explains how to update the RLCs and service nodes. The following steps explain how to update the compute nodes.

10. Type the following command to stop the compute nodes:

# cpower --halt r\*i\*n\*

11. (Optional) Provide information about the number of racks on your system.

Perform this step if you have a small system with fewer than eight IRUs per RLC.

The procedure pushes the updated compute image to all the compute nodes. This process can run for a long time on large systems. If you have a large number of IRUs, you need the system to perform expansions that enable you to change many compute nodes at a time. If you have fewer than either IRUs per RLC, however, the expansions are not needed. The following substeps explain how to prepare the system to work on a smaller number of compute nodes.

| a. | Type the following command to retrieve the identifiers for the RLCs |
|----|---------------------------------------------------------------------|
|    | on your system:                                                     |

# cnodes --leader

b. Type one or more of the following commands to suppress unnecessary processing:

cadmin --set-max-irus --node rlc\_id number\_of\_racks

For *rlc\_id*, specify the identifier for one of the RLCs in your system.

For *number\_of\_racks*, specify the number of IRUs associated with this RLC.

For example, the following command specifies that there is only one IRU associated with the RLC identified as rllead:

# cadmin --set-max-irus --node r1lead 1

12. Push the time zone changes to all the compute nodes.

Use the cimage command in the following format:

cimage --push-rack compute *image\_name* r\\*

For *image\_name*, specify the name of the compute node image.

For example:

# cimage --push-rack compute-rhel6.3 r\\*

13. Type the following command to power-up the compute nodes:

# cpower --boot r\*i\*n\*

14. (Optional) Configure additional features.

The SGI ICE X system supports several optional features, for example, networking features such as network address translation. For information about how to configure optional features, see the following:

Chapter 4, "Configuring Optional Features" on page 75
## Installing and Configuring an SGI ICE X System

This chapter contains the following topics:

- "About Performing a New Installation and Configuring the Software on an SGI ICE X System" on page 18
- "Planning the Boot Slots and Disk Partitions" on page 21
- "Preparing to Install Software on an SGI ICE X System" on page 27
- "(Conditional) Setting a Static IP Address for the Baseboard Management Controller (BMC) in the System Admin Node (SAC)" on page 29
- "(Optional) Configuring a Highly Available (HA) System Admin Controller (SAC)" on page 31
- "Booting the System" on page 31
- "Installing the Operating System" on page 33
- "Running the Cluster Configuration Tool" on page 42
- "(Conditional) Configuring External Domain Name Service (DNS) Servers" on page 51
- "Installing the SGI Management Center License Key" on page 52
- "Synchronizing the Software Repository, Installing Software Updates, and Cloning the Images" on page 53
- "Configuring the Switches" on page 55
- "Configuring the Rack Leader Controllers (RLCs) and Service Nodes with the discover Command" on page 65
- "(Optional) Configuring a Backup Domain Name Service (DNS) Server" on page 68
- "Configuring the InfiniBand Subnetworks" on page 69

## About Performing a New Installation and Configuring the Software on an SGI ICE X System

SGI installs operating system software on each SGI ICE X system before factory shipment occurs. The topics in this chapter include the additional procedures that you need to complete in order to configure the system for your site.

If you want to completely reinstall the operating system and all other software, the topics in this chapter enable you to complete that task. For example, you might need to reinstall the operating system to meet site requirements or to recover a system in case of a disaster.

Figure 3-1 on page 19 depicts the software installation process.

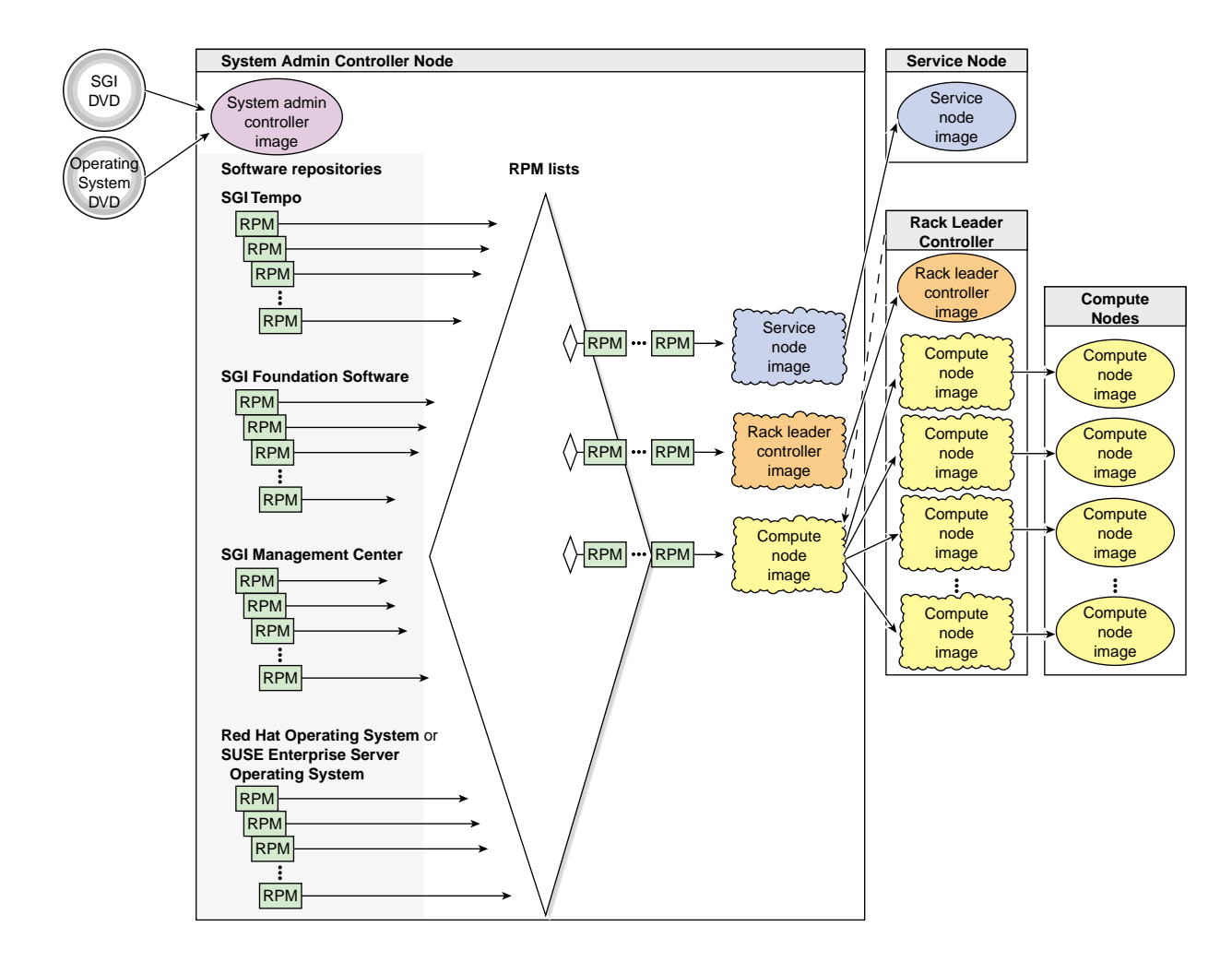

Figure 3-1 SGI ICE X Software Installation Process

Table 3-1 on page 19 shows the installation and configuration procedures to follow if you want to install the SGI ICE X system from scratch. In this case, you reinstall the operating system on the nodes and configure everything yourself.

Table 3-1 SGI ICE X System Installation and Configuration Process

007-5917-001

| Step | Task                                                                                                    | See                                                                                                    |
|------|----------------------------------------------------------------------------------------------------|----------------------------------------------------------------------------------------------------|
| 1    | Plan the boot slots and partitions.                                                                                                    | "Planning the Boot Slots and Disk<br>Partitions" on page 21                                                                                     |
| 2    | Prepare to install the SGI ICE X software.                                                                                                    | "Preparing to Install Software on an<br>SGI ICE X System" on page 27                                                                            |
| 3    | (Conditional) Configure a static address for the baseboard<br>management controller (BMC) on the system admin<br>controller (SAC).<br>Perform this step only if your site practices require a static<br>IP on the BMC.                                                                              | "(Conditional) Setting a Static IP<br>Address for the Baseboard<br>Management Controller (BMC) in the<br>System Admin Node (SAC)" on page<br>29 |
| 4    | (Optional) Configure a highly available system admin controller                                                                                                    | "(Optional) Configuring a Highly<br>Available (HA) System Admin<br>Controller (SAC)" on page 31                                                 |
| 5    | Boot the system.                                                                                                    | "Booting the System" on page 31                                                                                                    |
| 6    | Install the operating system on the system admin<br>controller (SAC) node.<br>You can install either the SUSE Linux Enterprise Server<br>(SLES) or Red Hat Enterprise Server (RHEL) operating<br>system.                                                                                            | "Installing the Operating System" on page 33                                                                                                    |
| 7    | Run the cluster configuration tool. Complete the initial cluster configuration tasks, which include the following:                                                                                                    | "Running the Cluster Configuration<br>Tool" on page 42                                                                                          |
|      | <ul> <li>Set up software repositories for required and optional software.</li> <li>Install the SAC software.</li> <li>Configure network settings.</li> <li>Configure the NTP server.</li> <li>Set up the initial SAC infrastructure.</li> <li>Configure the house network DNS resolvers.</li> </ul> |                                                                                                    |
| 8    | (Conditional) Configure external domain name service<br>(DNS).<br>If you want to configure network address translation, you<br>also need to configure an external DNS.                                                                                                    | "(Conditional) Configuring External<br>Domain Name Service (DNS)<br>Servers" on page 51                                                         |
| 9    | Install the SGI Management Center (SMC) license key.                                                                                                    | "Installing the SGI Management<br>Center License Key" on page 52                                                                                |

| Step | Task                                                                                                    | See                                                                                                    |
|------|----------------------------------------------------------------------------------------------------|----------------------------------------------------------------------------------------------------|
| 10   | Sync the repository updates, apply the latest patches to<br>the newly installed software, and clone the images. | "Synchronizing the Software<br>Repository, Installing Software<br>Updates, and Cloning the Images" on<br>page 53 |
| 11   | Configure the switches.                                                                                         | "Configuring the Switches" on page<br>55                                                                         |
| 12   | Use the discover command to install and configure the rack leader controller and service node software.         | "Configuring the Rack Leader<br>Controllers (RLCs) and Service<br>Nodes with the discover<br>Command" on page 65 |
| 13   | (Optional) Configure a backup domain name service<br>(DNS) server on a service node.                            | "(Optional) Configuring a Backup<br>Domain Name Service (DNS) Server"<br>on page 68                              |
| 14   | Configure the InfiniBand subnetworks.                                                                           | "Configuring the InfiniBand<br>Subnetworks" on page 69                                                           |
| 15   | Configure optional features.                                                                                    | Chapter 4, "Configuring Optional<br>Features" on page 75                                                         |

## **Planning the Boot Slots and Disk Partitions**

On a multiple-slot SGI ICE X system, the system admin controller (SAC), the rack leader controller (RLC), and the service nodes all have the same disk layout. If you insert an operating system installation disk, power-on the SAC, and type install at the boot: prompt, the default behavior is for the system to create two slots and to write the initial installation to slot 1. After the system is installed, you cannot increase the number of slots without destroying the data on the disks. You can configure up to five slots, for a total of five root/boot directory pairs.

One feature of a multi-boot system is that you can install a different operating systems, or different operating system versions, into different slots. You can boot the system with the operating system of your choice. This configuration might be useful if you want to test an operating system or other software. The following are some other characteristics of single-boot systems and multi-boot systems:

#### **Multi-boot**

RLCs and service nodes boot from their own disk. Data is retained in the master boot record (MBR).

RLC and service node software is reinstalled from the SAC.

Single-boot

RLCs and service nodes boot from the boot partition in the slot that is currently configured as the boot slot. Only the SAC retains data in the MBR.

Software on the RLCs and service nodes is reinstalled over the network.

A single slot uses all available disk space.

As you increase the number of slots, you decrease the amount of disk space per slot. SGI recommends a minimum of 100 GB per slot.

Procedure 3-1 To plan the boot slots and disk partitions

1. Select your boot parameters and plan the disk partitions.

The following topics describe the boot parameters you can specify, disk partitioning, and operations such as cloning:

- "Boot Parameters" on page 22
- "Partition Layout for a Two-slot SGI ICE X System (Default)" on page 25
- "Partition Layout for a Five—slot SGI ICE X System" on page 26
- "Partition Layout for a One-slot (Single—boot) SGI ICE X System" on page 26
- 2. Proceed to the following:

"Preparing to Install Software on an SGI ICE X System" on page 27

## **Boot Parameters**

When you use the SGI system admin controller (SAC) installation DVD to boot an SGI ICE X system, you can specify parameters at the boot: prompt. By default, if you type **install** at the boot prompt and the installer detects a SAC with exactly one blank disk, the installer partitions the SAC with two slots, and the installer writes the initial installation to slot 1.

If you specify more than one boot parameter, use a space to separate each parameter.

The following list shows the result of pressing Enter at the boot prompt and shows the result of the different boot options:

#### Parameter Effect

Press Enter

If you press Enter at the boot: prompt, without specifying any boot parameters, the installer creates two slots, but it installs a root directory on only one slot. The software repository is not configured, so you when you run the configure-cluster command, you need to use the tool to manually enter the distribution ISO images in the /tftpboot directory on the SAC.

You can use the second slot for a clone or preproduction testing.

#### console=specs

Specify console characteristics. Use when you connected to the compute node through a serial console. By default, this is set to ttyS1, 38400n8.

The BIOS console and the IPMI console settings are configured in the SAC BIOS. If you configure the SAC BIOS to be different from the default, use this boot option to specify your console's characteristics.

#### destructive=1

Permits partitioning operations that are potentially destructive. Use this parameter only if you want to repartition a disk that contains data. Use in conjunction with the re\_partition\_with\_slots parameter.

If the system encounters data in a partition, nothing destructive happens unless you also specify the destructive=1 parameter.

#### install

Creates two slots on each compute node and installs the operating system from the DVD to slot 1. Both slots contain a root directory, and the installer writes the software distribution ISO images to each slot.

This is the recommended boot option for an initial configuration.

#### install\_slot=*slot*

Specifies the slot into which the operating system is installed first. Specify 1 (default), 2, 3, 4, or 5 for *slot*. By default, slot 1 is installed first. To direct the initial installation to a slot other than slot 1, specify this parameter.

If you specify a *slot* that appears to have data on it, no repartitioning is performed unless you also specify destructive=1.

Example: You can specify install\_slot=2 to direct the first installation into slot 2. In this case, after the boot completes, type the following cadmin command to set the default slot to slot 2:

# cadmin --set-default-root --slot 2

In this example, if you do not specify the default slot (slot 2) during the first boot of the SAC, then the SAC attempts to boot from an empty slot 1. The boot fails. If this happens, restart the boot, and select the install slot during the boot.

netinst=path

Specifies the NFS path to an ISO image for a network installation.

#### re\_partition\_with\_slots=slots

Partitions the SAC system drive with between one and five slots. Specify 1, 2 (default), 3, 4, or 5 for *slots*.

The SAC system drive must be blank in order for this parameter to have an effect. If the SAC system drive contains data and you want to reconfigure the system, also specify the destructive=1 parameter.

For example, the following parameter creates five slots:

re\_partition\_with\_slots=5

The installer creates partitions on the rack leader controllers (RLCs) and service nodes to mimic the SAC. If an RLC or service node is discovered to have a slot count that does not match the SAC, the system reinitializes the partitions on the RLC and service nodes. Likewise, if you change the number of slots on the SAC, the system updates the disk partitioning on the RLC and service nodes, too.

| serial |                                                                                                    |
|--------|----------------------------------------------------------------------------------------------------|
|        | Configures the system for serial console operations for the installation<br>and later operations. If you do not specify serial, the system sends<br>output to the VGA. |
|        | Also see vga in this list.                                                                                                    |
| vga    |                                                                                                    |
|        | Configures the system so that you can use the VGA screen for the installation and later operations.                                                                    |
|        | If you press $\tt Enter$ at the boot prompt, the result is the same as if you had typed $\tt vga.$                                                                     |
|        | Also see serial in this list.                                                                                                    |

## Partition Layout for a Two-slot SGI ICE X System (Default)

Table 3-2 on page 25 shows the layout for a default two-slot SGI ICE X system.

| Partition | File System Type | File System Label | Notes                                                           |
|-----------|------------------|-------------------|-----------------------------------------------------------------|
| 1         | swap             | sgiswap           | Partition layout for multiple slots.                            |
| 2         | ext3             | sgidata           | SGI data partition.                                             |
| 3         | -                | N/A               | Extended partition. Makes logicals out of the rest of the disk. |
| 5         | ext3             | sgiboot           | Slot 1 /boot partition.                                         |
| 6         | ext3 or XFS      | sgiroot           | Slot 1 / partition.                                             |
| 7         | ext3             | sgiboot           | Slot 2 /boot partition.                                         |
| 8         | ext3 or XFS      | sgiroot           | Slot 2 / partition.                                             |

Table 3-2 Example Partition Layout for a Two-slot SGI ICE X System (Default Layout)

## Partition Layout for a Five—slot SGI ICE X System

Table 3-3 on page 26 shows a sample partition layout for a five-slot SGI ICE X system. This layout yields five boot partitions.

| Partition | File System Type | File System Label | Notes                                                           |
|-----------|------------------|-------------------|-----------------------------------------------------------------|
| 1         | swap             | sgiswap           | Partition layout for multiple slots.                            |
| 2         | ext3             | sgidata           | SGI data partition.                                             |
| 3         | -                | N/A               | Extended partition. Makes logicals out of the rest of the disk. |
| 5         | ext3             | sgiboot           | Slot 1 /boot partition.                                         |
| 6         | ext3 or XFS      | sgiroot           | Slot 1 / partition.                                             |
| 7         | ext3             | sgiboot           | Slot 2 /boot partition.                                         |
| 8         | ext3 or XFS      | sgiroot           | Slot 2 / partition.                                             |
| 9         | ext3             | sgiboot           | Slot 3 /boot partition.                                         |
| 10        | ext3 or XFS      | sgiroot           | Slot 3 / partition.                                             |
| 11        | ext3             | sgiboot           | Slot 4 /boot partition.                                         |
| 12        | ext3 or XFS      | sgiroot           | Slot 4 / partition.                                             |
| 13        | ext3             | sgiboot           | Slot 5 /boot partition.                                         |
| 14        | ext3 or XFS      | sgiroot           | Slot 5 / partition.                                             |

Table 3-3 Example Partition Layout for a Five-slot SGI ICE X System

## Partition Layout for a One-slot (Single-boot) SGI ICE X System

Table 3-4 on page 27 shows a sample partition layout for a single-boot SGI ICE X system. This layout shows one slot, which yields one boot partition. If you configure a single-slot system and later decide to add another partition, the addition process destroys all the data on your system.

| Partition | File System Type | File System Label | Notes                                                           |
|-----------|------------------|-------------------|-----------------------------------------------------------------|
| 1         | ext3             | sgiboot           | /boot partition.                                                |
| 2         | -                | N/A               | Extended partition. Makes logicals out of the rest of the disk. |
| 5         | swap             | sgiswap           | Swap partition.                                                 |
| 6         | ext3 or XFS      | sgiroot           | / partition.                                                    |

 Table 3-4 Example Partition Layout for a Single-boot SGI ICE X System

If you upgrade an existing SGI ICE X system to a more current release of the SGI Management Center software, your SAC might have a partition layout that differs from the layouts shown in the preceding tables.

## Preparing to Install Software on an SGI ICE X System

The following procedure explains the information you need to obtain before you begin working with the SGI ICE X system. Your installation session can proceed more quickly if you gather information before you begin.

Procedure 3-2 To prepare for an installation

1. Contact your site's network administrator, and obtain network information.

Obtain the following information to use when you configure the baseboard management controller (BMC):

- (Optional) The current IP address of the BMC on the system admin node (SAC). You can set the BMC address from a serial console if you do not have this information.
- The address you want to set for the BMC.
- The netmask you want to set for the BMC.
- The default gateway you want to set for the BMC.

Your network administrator can provide an IP address, a hostname, or a fully qualified domain name (FQDN) for each of the preceding addresses.

Obtain the following information to use when you configure the network for the SGI ICE X system:

- Hostname
- Domain name
- IP address
- Netmask
- Default route
- Root password

Obtain the following information about your site's house network:

- IP addresses of the domain name servers (DNSs)
- 2. Familiarize yourself with the boot parameters, and determine which boot parameters you want to use.

You can configure your SGI ICE X system to boot from one, two (default), three, four, or five partitions. This enables you to configure your SGI ICE X system as either a single-boot computer system or as a multiple-boot computer system. A multiple-boot computer system has two or more partitions, so it has more than one root directory (/) and more than one boot directory (/boot). In an SGI ICE X system, these root and boot directories are paired into multiple *slots*. A multiple-slot disk layout is also called a *cascading dual-root layout* or a *cascading dual-boot layout*.

The installation procedure explains how to create a default, two-slot SGI ICE X system and directs you to use the install boot parameter. If you want to create only one slot, or if you want to create three or more slots, you need to specify different boot parameters.

The installer creates the same disk layout on all nodes. For more information about boot parameters, disk layouts, and so on, see "Planning the Boot Slots and Disk Partitions" on page 21.

3. (Optional) Obtain the MAC file for your system from your SGI representative.

The MAC file contains MAC address information for the nodes. If you have these addresses, the node discovery process can complete more quickly.

## (Conditional) Setting a Static IP Address for the Baseboard Management Controller (BMC) in the System Admin Node (SAC)

Perform the procedure in this topic only if your site practices require a static IP address for the BMC.

When you set the IP address for the BMC on the SAC, you ensure access to the SAC when the site DHCP server is inaccessible. This procedure is required if you want to enable high availability. If you want to configure a highly available SAC, make sure to perform this topic's procedure on the BMCs on each of the two SACs.

The following procedures explain how to set a static IP address.

**Procedure 3-3** Method 1 — To change from the BIOS

1. Use the BIOS documentation for the SAC.

**Procedure 3-4** Method 2 — To change the IP address from the SAC

- 1. Log into the SAC as the root user.
- 2. Type the following command to retrieve the current network settings:

ipmitool lan print 1

3. In the output from the preceding command, look for the IP Address Source line and the IP Address line.

For example:

IP Address Source : DHCP Address IP Address : 128.162.244.59

Note the IP address in this step and decide whether or not this IP address is acceptable. The rest of this procedure explains how to keep this IP address or to set a different static IP address.

4. Type the following command to specify that you want the BMC to have a static IP address:

ipmitool lan set 1 ipsrc static

This step specifies that the IP address on the BMC is a static IP address, and this step sets the IP address to the IP address that is currently assigned to the BMC. If you want to set the IP address to a different IP address, proceed to the following

step. If the current IP address is acceptable, you do not need to perform the next step.

5. (Optional) Set a different IP address.

Perform this step if you want to set the static IP address to be a different IP address than the one that is set currently.

Type the following commands:

ipmitool lan set 1 ipaddr ip\_addr ipmitool lan set 1 netmask netmask ipmitool lan set 1 defgw gateway

For *ip\_addr*, specify the IP address you want to assign to the BMC.

For *netmask*, specify the netmask you want to assign to the BMC.

For gateway, specify the gateway you want to assign to the BMC.

- 6. Proceed to one of the following:
  - If you want to configure a highly available SAC, proceed to the following:

"(Optional) Configuring a Highly Available (HA) System Admin Controller (SAC)" on page 31

• If you want to configure a traditional SAC, proceed to the following:

"Booting the System" on page 31

Example. Assume that you want to set a static IP address on the SAC BMC, and you do not want to accept the currently assigned IP address as the permanent, static, IP address. Type the following command to set a static IP address on sleet-bmc:

# ipmitool lan set 1 ipsrc static

Type the following commands to set the IP address on sleet-bmc to 100.100.100.100:

# ipmitool lan set 1 ipaddr 100.100.100
# ipmitool lan set 1 netmask 255.255.255.0
# ipmitool lan set 1 defgw 128.162.244.1

# (Optional) Configuring a Highly Available (HA) System Admin Controller (SAC)

SGI enables you to configure the SAC and your rack leader controllers (RLCs) as highly available nodes in an SGI ICE X system. If you want to enable high availability, contact your SGI representative.

## **Booting the System**

The following procedure explains how to boot the system and begin the installation.

Procedure 3-5 To boot the system

1. (Conditional) Power-off the system admin controller (SAC).

Perform this step only if the SAC is powered on at this time.

2. Power-on the SAC.

As Figure 3-2 on page 31 shows, the power-on button is on the right of the SAC.

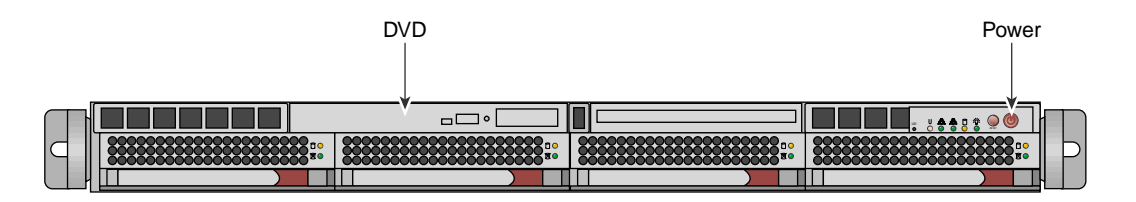

Figure 3-2 SAC Power On Button and DVD Drive

3. (Optional) Back up the cluster configuration snapshot in the /opt/sgi/var/ivt directory on the SAC.

If you back up your system's factory configuration now, you can use the interconnect verification tool (IVT) to verify your hardware configuration later.

You can use ftp or scp to copy the IVT files to another server at your site, or you can write the IVT files to a USB stick. For more information about the IVT, see the *SGI ICE X Administrator Guide*.

4. (Optional) Configure the system so that you can perform the installation from a VGA screen and can perform later operations from a serial console.

If you want to enable this capability, perform the following steps:

- Use a text editor to open file /boot/grub/menu.lst.
- Search the file for the word kernel at the beginning of a line.
- Add the following to the kernel line: console=*type*.

For example:

kernel /boot/vmlinuz-2.6.16.46-0.12-smp root=/dev/disk/by-label/sgiroot console=ttyS1,38400n8
splash=silent showopts

• Add the console=*type* parameter to the end of every kernel line. Later, if you want to access the SAC from only a VGA, you can remove the console= parameters.

5. Insert the SGI Admin Node Autoinstallation DVD into the DVD drive on the system admin controller (SAC).

The autoinstallation message appears, and at the end is the boot: prompt.

6. At the boot: prompt, type install and, optionally, other boot parameters.

"Planning the Boot Slots and Disk Partitions" on page 21 explains the other, optional, boot parameters.

Monitor the installation. This can take several minutes.

- 7. Remove the operating system installation DVD.
- 8. At the # prompt, type reboot.

This is the first boot from the SAC's hard disk. The SAC displays log messages during the boot. If you want to suppress the log message output to the screen, edit file /etc/syscontrol.conf and add the following line to the top of the file (line 1):

kernel.printk = 2 4 1 7

In the preceding kernel.printk line, the spaces between the numbers 2 4 1 7 are Tab characters.

9. Proceed to one of the following:

"Installing the Operating System" on page 33

## Installing the Operating System

The SGI ICE X platform supports both the SUSE Linux Enterprise Server (SLES) and Red Hat Enterprise Linux (RHEL) operating systems. Use one of the following procedures to install your operating system software on the system admin controller (SAC) node:

- "Installing SUSE Linux Enterprise Server (SLES)" on page 33
- "Installing Red Hat Enterprise Linux (RHEL)" on page 37

## Installing SUSE Linux Enterprise Server (SLES)

The SLES YaST2 interface enables you to install the SLES operating system on the SGI ICE X system. To navigate the YaST2 modules, use key combinations such as Tab (forward) Shift + Tab (backward). You can use the arrow keys to move up, down, left, and right. To use shortcuts, press the Alt + the highlighted letter. Press Enter to complete or confirm an action. Ctrl + L refreshes the screen. For more information about navigation, see Appendix A, "YaST2 Navigation" on page 135.

The following procedure explains how to use YaST2 to install SLES 11 SP2 on an SGI ICE X system. Use the following keys to navigate the YaST2 interface:

Procedure 3-6 To install SLES 11 SP2 on an SGI ICE X SAC

- 1. Connect to the system admin controller (SAC) by one of the following methods:
  - Through the intelligent platform management interface (IMPI) tool
  - Through the console attached to the SGI ICE X system
  - Through a separate keyboard, video display terminal, and mouse
- 2. On the Language and Keyboard Layout screen, complete the following steps:
  - Select your language
  - · Select your keyboard layout
  - Select Next.
- 3. On the Welcome screen, select Next.

- 4. On the Hostname and Domain Name screen, complete the following steps:
  - Type the hostname for this SGI ICE X system.
  - Type the domain name.
  - Clear the box next to **Change Hostname via DHCP**. The box appears with an x in it by default, but you need to clear this box.
  - Select Assign Hostname to Loopback IP. Put an X in this box.
  - Select Next.
- 5. On the Network Configuration screen, complete the following steps:
  - Select Change. A pop-up window appears.
  - On the pop-up window, choose Network Interfaces.
- 6. On the Network Settings screen, complete the following steps:
  - Highlight the first network interface card that appears underneath Name.
  - Select Edit.
- 7. On the **Network Card Setup** screen, specify the system admin controller's (SAC's) house/public network interface.

Figure 3-3 on page 35 shows the Network Card Setup screen.

| 2                                       |                                                                                          |        |        |
|-----------------------------------------|------------------------------------------------------------------------------------------|--------|--------|
| <u>F</u> ile                            | <u>E</u> dit <u>V</u> iew <u>T</u> erminal <u>T</u> abs <u>H</u> elp                     |        |        |
| Ya5T2                                   | - firstboot @ linux                                                                      |        |        |
| Gene<br>Con<br>Con<br>Con<br>Con<br>Con | rk Card Setup<br>ral—Address—Hardware<br>too Fore<br>anad Debugger (for Bonding Devices) |        |        |
| (x)                                     | Dynamic Address<br>DHCP\$333333333333330 DHCP both version 4 and 6%:                     |        |        |
| ()                                      | Statically assigned IP Address                                                           |        |        |
| ۲ <sup>Add</sup>                        | itional Addresses                                                                        |        | $\cap$ |
|                                         | Alias Name IP Address Netmask                                                            |        | ••     |
|                                         | [Add] (Edr.t.) (Delete)                                                                  |        | **     |
| [Help]                                  | (Dack) [Cancel]                                                                          | [Hext] |        |
| F1 Hel                                  | p F3 Add F9 Cancel F10 Next                                                              |        | $\leq$ |

Figure 3-3 Network Card Setup Screen

Complete the following steps:

- Select **Statically Assigned IP Address**. SGI recommends a static IP address, not DHCP, for system admin nodes (SACs).
- In the IP Address field, type the system's IP address.
- In the **Subnet Mask** field, type the system's subnet mask.
- In the **Hostname** field, type the system's fully qualified domain name (FQDN). SGI requires you to type an FQDN, not the system's shorter hostname, into this field. For example, type mysystem-admin.mydomainname.com. Failure to supply an FQDN in this field causes the configure-cluster command to fail.
- Select Next.

You can specify the default route, if needed, in a later step.

- 8. On the Network Settings screen, complete the following steps:
  - Select Hostname/DNS.
  - In the Hostname field, type the system's fully qualified domain name (FQDN).
  - In the **Domain Name** field, type the domain name for your site.
  - Put an x in the box next to Assign Hostname to Loopback IP.
  - In the Name Servers and Domain Search List, type the name servers for your house network.
  - Back at the top of the screen, select **Routing**.

The Network Settings > Routing screen appears.

- In the **Default Gateway** field, type your site's default gateway.
- Select OK.
- 9. On the Network Configuration screen, click Next.

The Saving Network Configuration screen appears and saves your configuration.

- 10. On the Clock and Time Zone screen, complete the following steps:
  - Select your region.
  - Select your time zone.
  - (Optional) In the **Hardware Clock Set To** field, choose **Local Time** or accept the default of **UTC**.
  - Select Next.

This step synchronizes the time in the BIOS hardware with the time in the operating system. Your choice depends on how the BIOS hardware clock is set. If the clock is set to GMT, which corresponds to UTC, your system can rely on the operating system to switch from standard time to daylight savings time and back automatically.

- 11. On the **Password for System Administrator "root"** screen, complete the following steps:
  - In the **Password for root User** field, type the password you want to use for the root user.

This password becomes the root user's password for all the nodes on the ICE X system. These nodes are as follows:

- SAC
- Rack leader controller (RLC)
- Service nodes
- Compute nodes (blades)
- In the **Confirm password** field, type the root user's password again.
- In the Test Keyboard Layout field, type a few characters.

For example, if you specified a language other than English, type a few characters that are unique to that language. If these characters appear in this plain text field, you can use these characters in passwords safely.

- Select Next.
- 12. On the **User Authentication Method** screen, select one of the authentication methods and select **Next**.

Typically, users accept the default (Local).

13. On the New Local User screen, create additional user accounts or select Next.

If you do not create additional users, select **Yes** on the **Empty User Login** warning pop-up window, and select **Next**.

- 14. On the Installation Completed screen, select Finish.
- 15. Type a tilde character (~) and then a period character (.) to exit from the IPMI tool.
- 16. Log into the SAC and confirm that the system is working as expected.

If necessary, restart YaST2 to correct settings.

## Installing Red Hat Enterprise Linux (RHEL)

This section describes how to configure Red Hat Enterprise Linux 6 on the system admin controller (SAC).

Procedure 3-7 To install RHEL 6 on an SGI ICE X SAC

- 1. Connect to the system admin controller (SAC) by one of the following methods:
  - Through the intelligent platform management interface (IMPI) tool
  - Through the console attached to the SGI ICE X system
  - Through a separate keyboard, video display terminal, and mouse
- Use a text editor, such as vi or vim, to open file /etc/sysconfig/network-scripts/ifcfg-eth0.
- Add lines for the IPADDR, NETMASK, and NETWORK values appropriate for your public (house) network to file /etc/sysconfig/network-scripts/ifcfg-eth0.

For example:

IPADDR=128.162.244.88 NETMASK=255.255.255.0 NETWORK=128.162.244.0

- 4. Save and close file /etc/sysconfig/network-scripts/ifcfg-eth0.
- 5. Use a text editor to create file /etc/sysconfig/network.
- 6. Add the following three lines to file /etc/sysconfig/network:

NETWORKING=yes HOSTNAME=SAC\_hostname GATEWAY=gateway\_IP\_address

For SAC\_hostname, type the hostname you want to assign to the SAC.

For *gateway\_IP\_address*, type the IP address of the gateway for your house network.

For example:

NETWORKING=yes HOSTNAME=my-system-admin GATEWAY=128.162.244.1

- 7. Save and close file /etc/sysconfig/network.
- 8. Use a text editor to open file /etc/hosts.

9. Add a line in the following format to file /etc/hosts:

#### SAC\_IP SAC\_FQDN SAC\_hostname

The variables in the preceding line are as follows:

- For *SAC\_IP*, type the IP address of the SAC.
- For SAC\_FQDN, type the fully qualified domain name (FQDN) of the SAC.
- For SAC\_hostname, type the hostname of the SAC.

For example, add the following line:

#### 128.162.244.88 my-system-admin.domain-name.mycompany.com my-system-admin

- 10. Save and close file /etc/hosts.
- 11. Type the following command to set the SAC hostname:
  - # hostname SAC\_hostname

For *SAC\_hostname*, type the hostname of the SAC.

For example:

- # hostname my-system-admin
- 12. Use a text editor to create file /etc/resolv.conf.
- 13. Add lines to file /etc/resolv.conf that specify the search domain and the domain name service (DNS) servers at your site.

Later in the configuration process, when you run the cluster configuration tool, the tool uses the DNS servers you specify in this step for its defaults.

Specify lines with the following format:

search search\_domain
nameserver name\_server\_IP
nameserver name\_server\_IP

The following is an example resolv.conf file:

search mydomain.com
nameserver 192.168.0.1
nameserver 192.168.0.25

14. Type the following ncsd(8) command to force the invalidation of the name service cache daemon:

# nscd -i hosts

15. Type the following commands, in the order shown, to restart services:

```
# /etc/init.d/network restart
# /etc/init.d/rpcbind start
# /etc/init.d/nfslock start
```

16. Type the following command to retrieve the SAC's current time zone information:

```
# strings /etc/localtime | tail -1
CST6CDT,M3.2.0,M11.1.0
```

The previous output shows the SAC set to US Central time. If the output you see is not correct for this SGI ICE X system, perform the following steps:

a. Type the following command to change to the directory that contains the time zone configuration files:

# cd /usr/share/zoneinfo

- b. Select a file from that directory that describes the time zone for the SAC.
- c. Type commands to enable the new time zone configuration file.

For example:

# /bin/cp -l /usr/share/zoneinfo/time\_zone\_file /etc/localtime.\$\$
# /bin/mv /etc/localtime.\$\$ /etc/localtime

For *time\_zone\_file*, type the name of the time zone file that you need from the */usr/share/zoneinfo* directory.

For example, type the following commands to change the SAC's time zone to US Pacific time:

# /bin/cp -l /usr/share/zoneinfo/PST8PDT /etc/localtime.\$\$
# /bin/mv /etc/localtime.\$\$ /etc/localtime

d. Type the following command to confirm the time zone:

# strings /etc/localtime | tail -1
PST8PDT,M3.2.0,M11.1.0

007-5917-001

17. (Conditional) Edit file /etc/ntp.conf to direct requests to the network time protocol (NTP) server at your site.

Complete the following steps if you want to direct requests to your site's NTP server instead of to the public time servers of the pool.ntp.org project:

- a. Use a text editor to open file /etc/ntp.conf.
- b. Insert a pound character (#) into column 1 of each of each line that includes rhel.pool.ntp.org.

Note: Do not edit or remove entries that serve the cluster networks.

c. Add a line at the end of the file that points to your site's NTP server.

The following is an example of a correctly edited file:

```
# Use public servers from the pool.ntp.org project.
# Please consider joining the pool (http://www.pool.ntp.org
# server 0.rhel.pool.ntp.org
# server 1.rhel.pool.ntp.org
# server 2.rhel.pool.ntp.org
server ntp.mycompany.com
```

The preceding output has been truncated at the right for inclusion in this guide.

- d. Type the following command to restart the NTP server:
  - # /etc/init.d/ntpd restart
- 18. Type the following command to register the SAC with the Red Hat Network (RHN):

```
# /usr/bin/rhn_register
```

19. (Conditional) Type a tilde character (~) and then a period character (.) to exit from the IPMI tool.

Perform this step if you connected to the system through the IPMI tool.

20. Proceed to the following:

"Running the Cluster Configuration Tool" on page 42

## **Running the Cluster Configuration Tool**

The cluster configuration tool enables you to configure, or reconfigure, your SGI ICE X system. The procedure in this topic explains the general, required configuration steps for SGI ICE X systems. If your SGI ICE X system includes optional components, or if your site has specific requirements, later procedures explain how to use the cluster configuration tool to create a more customized environment.

The following procedure explains how to complete the following required cluster configuration steps:

- Create repositories for software installation files and updates.
- Install the system admin node (SAC) cluster software.
- Configure the cluster subdomain and examine other network settings. The cluster subdomain is likely to be different from the eth0 domain on the SAC itself.
- Configure the NTP server.
- Install the cluster's software infrastructure. This step can take 30 minutes.
- Configure the house network's DNS resolvers.

**Procedure 3-8** To run the cluster configuration tool

1. Locate your site's SGI software distribution DVDs or verify the path to your site's online software repository.

You can install the software from either physical media or from an ISO on your network.

2. From the VGA screen, or through an ssh connection, log into the system admin controller (SAC) as the root user.

SGI recommends that you run the cluster configuration tool either from the VGA screen or from an ssh session to the system admin controller (SAC). Avoid running the configure-cluster command from a serial console.

- 3. Type the following command to start the cluster configuration tool:
  - # /opt/sgi/sbin/configure-cluster
- 4. On the cluster configuration tool's **Initial Configuration Check** screen, select **OK** on the initial window.

Figure 3-4 on page 43 shows the initial window.

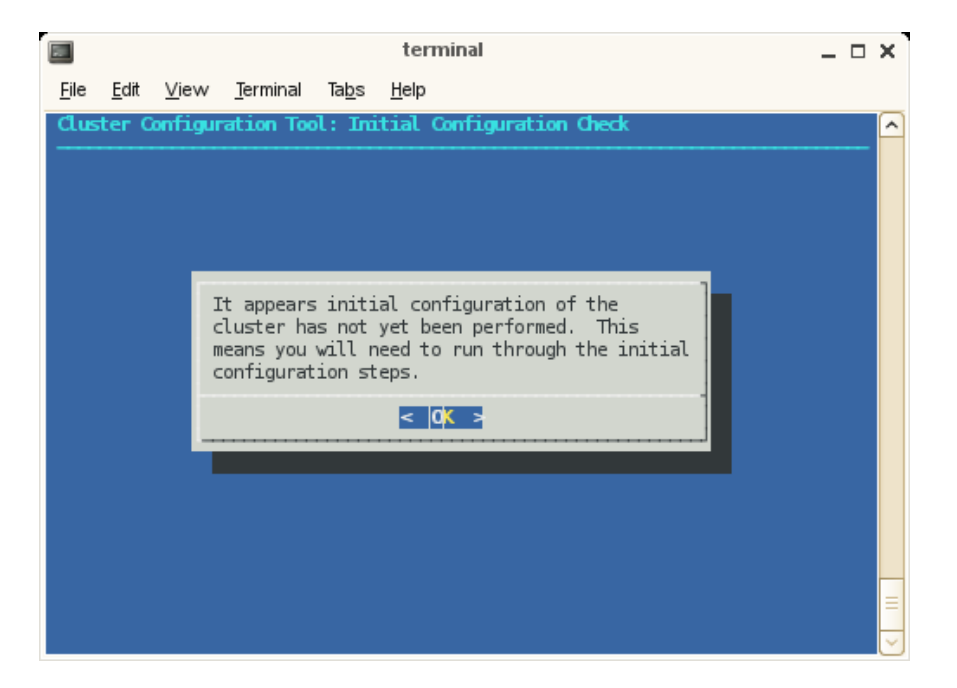

Figure 3-4 Initial Configuration Check Screen

The cluster configuration tool recognizes a configured cluster. If you start the tool on a configured SGI ICE X system, it opens into the **Main Menu**.

5. On the Initial Cluster Setup screen, select OK on the screen.

Figure 3-5 on page 44 shows the window.

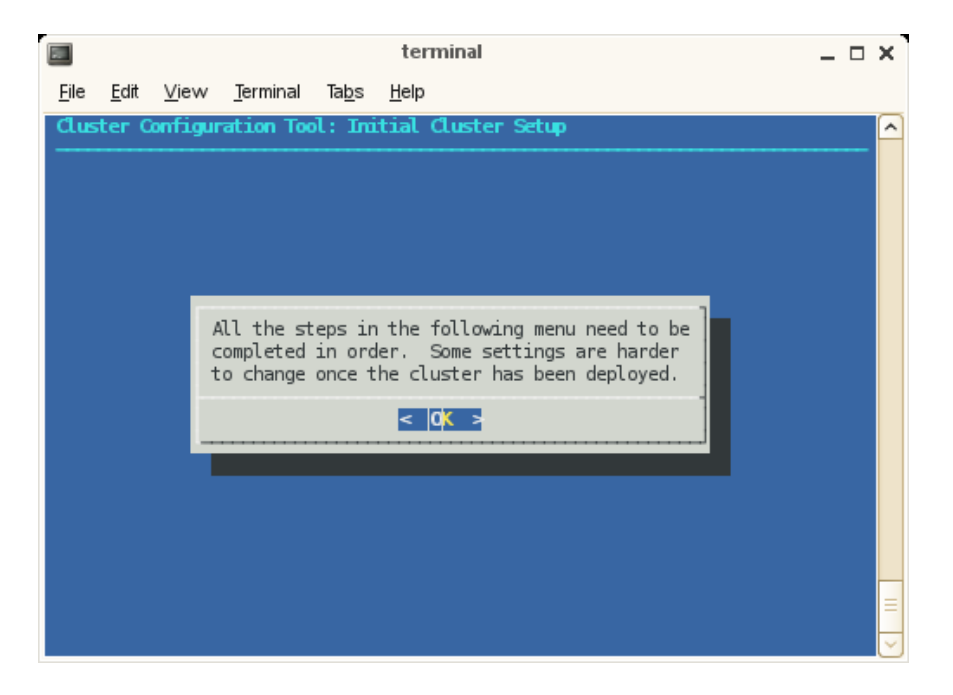

Figure 3-5 Initial Cluster Setup Screen with the initial screen

6. On the Initial Cluster Setup screen, select R Repo Manager: Set Up Software Repos, and click OK.

Figure 3-6 on page 45 shows the **Initial Cluster Setup** screen with the task menu. This procedure guides you through the tasks you need to perform for each of the menu selections on the **Initial Cluster Setup** screen.

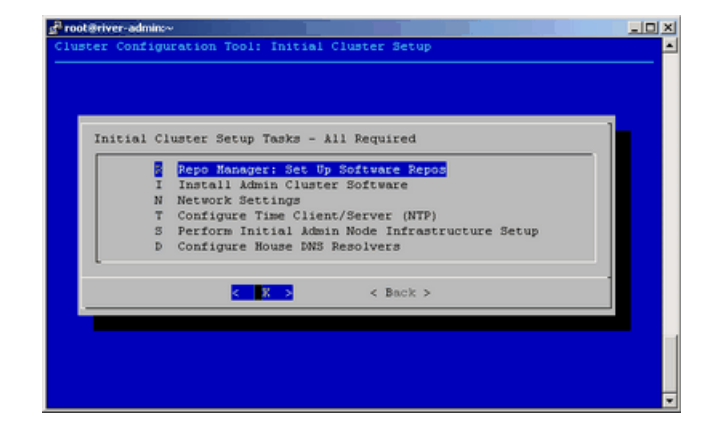

Figure 3-6 Initial Cluster Setup Tasks Screen

The next few steps create software repositories for the initial installation packages and for updates. You need to create repositories for the following software:

- The operating system software, either RHEL or SLES
- SGI Foundation Suite
- SGI Management Center (SMC) for SGI ICE X
- Additional software packages for which you hold licenses, such as the Message Passing Toolkit, the SGI Performance Suite, and any others
- 7. On the One or more ISOs were embedded on the ... screen, select Yes.
- 8. On the Repositories are created ... screen, press Enter.
- 9. On the You will now be prompted to add additional media ... screen, select OK.
- 10. On the Would you like to register media with Tempo? ... screen, select Yes.
- 11. On the **Please either insert the media in your DVD drive** ... screen, select either **Insert DVD** or **Use Custom path/url**.

Proceed as follows:

- To install the software from DVDs, perform the following steps:
  - a. Insert a DVD.

- b. Select **Mount inserted DVD**.
- c. On the **Media registered successfully with crepo** ... screen, select **OK**, and eject the DVD.
- d. On the **Would you like to register media with Tempo?** ... screen, select **Yes** if you have more software that you need to register.

If you select **Yes**, repeat the preceding this sequence for the next DVD.

If you select No, proceed to the next step.

- To install the software from a network location, perform the following steps:
  - a. Select **Use custom path/URL**.
  - b. On the Please enter the full path to the mount point or the ISO file ... screen, type the full path in server\_name: path\_name/iso\_file format. This field also accepts a URL or an NFS path. Select OK after typing the path.
    - c. On the **Media registered successfully with crepo** ... screen, select **OK**.
    - d. On the **Would you like to register media with Tempo?** ... screen, select **Yes** if you have more software that you need to register.

If you select **Yes**, repeat the preceding tasks in this sequence for the next DVD.

If you select **No**, proceed to the next step.

12. On the **Initial Cluster Setup Tasks** screen, select **I Install Admin Cluster Software**, and select **OK**.

This step installs the cluster software that you wrote to the repositories.

- 13. On the **Initial Cluster Setup Tasks** screen, select **N Network Settings**, and select **OK**.
- 14. On the **Cluster Network Settings** screen, select **S Configure Subnet Addresses**, and select **OK**.
- 15. On the Warning: Changing the subnet IP addresses ... screen, click OK.

16. Review the settings on the **Subnet Network Addresses** screen, and modify these settings only if absolutely necessary.

Select either OK or Back if you accept the defaults.

If your site has network requirements that conflict with the defaults, you need to change the network settings. On the **Update Subnet Addresses** screen, the **Head Network** field shows the SAC's IP address. SGI recommends that you do not change the IP address of the SAC or rack leader controllers (RLCs) if at all possible. You can change the IP addresses of the InfiniBand network (**IB0** and **IB1**) to match the IP requirements of the house network, and then select **OK**.

- 17. On the **Cluster Network Settings** screen, select **D Configure Cluster Domain Name**, and select **OK**.
- 18. On the **Please enter the domain name for this cluster**. pop-up window, type the domain name, and select **OK**.

The domain you type becomes a subdomain to your house network..

For example, type ice.americas.sgi.com.

- 19. On the Cluster Network Settings screen, select Back.
- 20. On the **Initial Cluster Setup** screen, select **T Configure Time Client/Server** (NTP), and select OK.
- 21. Configure your NTP server.

On the subsequent screens, you set the SAC as the time server to the SGI ICE X system. For this step, the installer screens differ on RHEL platforms and SUSE platforms.

On RHEL platforms, complete the following step:

• On the A new ntp.conf has been put in to position ... screen, select OK.

On SLES platforms, complete the following steps:

- On the A new ntp.conf has been put in to position ... screen, select OK.
- Use the YaST interface and the SLES documentation to guide you through the NTP configuration.
- On the **This procedure will replace your ntp configuration file** ... screen, select **Yes**.

- 22. On the Initial Cluster Setup Tasks menu, select S Perform Initial Admin Node Infrastructure Setup, and select OK.
- 23. On the A script will now perform the initial cluster ... screen, select OK.

This step runs a series of scripts that configure the SAC on the SGI ICE X system. The scripts also create the root images for the RLCs, service nodes, and compute nodes. The scripts run for approximately 30 minutes. At the end, the script issues a line that includes **install-cluster completed** in its output.

The final output of the script is as follows:

/opt/sgi/sbin/create-default-sgi-images Done!

The output of the mksiimage commands are stored in a log file at the following location:

/var/log/cinstallman

- 24. On the Initial Cluster Setup Complete window, select OK.
- 25. On the **One or more ISOs were embedded on the admin install DVD and copied to** ..., screen, select **OK**.
- 26. On the **Initial Cluster Setup** menu, select **D Configure House DNS Resolvers**, and select **OK**.

Figure 3-7 on page 49 shows the Configure House DNS Resolvers screen.

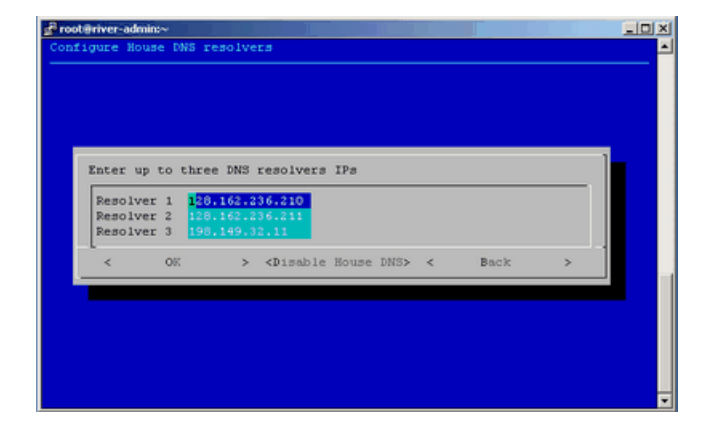

Figure 3-7 Configure House DNS Resolvers Screen

The system autopopulates the values on the **Configure House DNS Resolvers** screen to match the DNS specifications on the SAC. The DNS resolvers you specify here enable the service nodes to resolve host names on your network. You can set the DNS resolvers to the same name servers used on the SAC itself.

Perform one of the following actions:

- To accept these settings, select OK, and then select Yes.
- To change the settings, type in different IP addresses, and select **OK**, and then select **Yes**.
- To disable house network resolvers, select **Disable House DNS**.

On the Setting DNS Forwarders to ... screen, select Yes.

27. On the Initial Cluster Setup screen, select Back.

This action returns you to the cluster configuration tool main menu.

28. On the Main Menu, select S Configure Switch Management Network (optional), and select OK.

On an SGI ICE X system, the switch management network enables the Ethernet switch to control all VLANs and trunking.

29. On the pop-up window that appears, select Y yes, and select OK.

| Proofferiver-admin:                                                                                                    | × ol |
|----------------------------------------------------------------------------------------------------|------|
| Default Switch Management Network setting for newly discovered<br>nodes (existing nodes will not be changed): This sets the default<br>value, which can be adjusted per-node with the discover command or<br>the cadmin command. This may be set to yes automatically on<br>systems newer than ICE 8200/ICE8400 (in a later step). In a mixed<br>configuration where ICE8200/ICE8400 components are mixed with<br>newer components, you will want to set this to yes but you will<br>need to specify options to the discover command for nodes on the<br>ICE 8200/8400 part of the system. This should be set to no for ICE<br>8400/8200 systems |      |
| K K K K Back >                                                                                                    | j    |

Figure 3-8 on page 50 shows the selection pop-up window:

Figure 3-8 Configure Switch Management Network screen

30. (Conditional) On the Main Menu, select N Configure MCell Network (optional), and select OK.

Perform this step if your SGI ICE X system contains MCells.

31. (Conditional) On the screen that appears, select **Y** yes, and select **OK**.

Perform this step if your SGI ICE X system contains MCells.

- 32. Select Quit.
- 33. Type the cattr list -g command to verify the features you configured with the cluster configuration tool.

The following example output is appropriate for an SGI ICE X system with MCells. If your system does not include MCells, the mcell\_network value should display no. The output is as follows:

```
# cattr list -g
global
    redundant_mgmt_network : yes
    switch_mgmt_network : yes
    mcell_network : yes
    discover_skip_switchconfig : no
```

```
max_rack_irus : 8
blademond_scan_interval : 120
my_sql_replication : yes
rack_vlan_start : 101
rack_vlan_end : 1100
head_vlan : 1
mcell_vlan : 3
replication_file : mysql-bin.000132
replication_position : 6580967
```

If you need to respecify any global values, start the cluster configuration tool again, and correct your specifications. To start the cluster configuration tool, type the following command:

- # /opt/sgi/sbin/configure-cluster
- 34. Proceed to one of the following:
  - "(Conditional) Configuring External Domain Name Service (DNS) Servers" on page 51
  - "Installing the SGI Management Center License Key" on page 52

## (Conditional) Configuring External Domain Name Service (DNS) Servers

Perform the procedure in this section if you want to enable network address translation (NAT) gateways for the SGI ICE X system. A later procedure explains how to configure NAT on one of your service nodes. If you want to enable NAT, perform the procedure in this topic at this time.

When external DNS and NAT are enabled, the host names for the compute nodes (blades) in the cluster resolve through external DNS servers. The compute nodes need to be able to reach your house network.

**Note:** You cannot configure this feature after you run the discover command. If you configure this feature after you run the discover command, the IP addresses assigned previously on the discovered nodes remain.

The following procedure explains how to configure external DNS servers.

Procedure 3-9 To configure external DNS servers

1. Obtain a large block of IP addresses from your network administrator.

This feature requires you to reserve a block of IP addresses on your house network. If you want to use external DNS servers, all nodes on the InfiniBand networks, both the ib0 and ib1 networks are included. The external DNS is enabled to provide addresses for all rack leader controllers (RLCs), all service nodes, and all compute nodes.

- 2. Through an ssh connection, log into the system admin controller (SAC) as the root user.
- 3. Type the following command to start the cluster configuration tool:

# configure-cluster

- 4. Select E Configure External DNS Masters (optional), and select OK.
- 5. On the **This option configures SGI Tempo to look up the IP addresses for the InfiniBand networks from external DNS servers** ... screen, select **Yes**.
- 6. On the **Enter up to five external DNS master IPs** screen, type the IP addresses of up to five external DNS servers on your house network, and select **OK**.
- 7. On the Setting external DNS masters to *ip\_addr*, select Yes.
- 8. Proceed to the following:

"Installing the SGI Management Center License Key" on page 52

## Installing the SGI Management Center License Key

The SGI Management Center (SMC) software runs on the system admin controller (SAC). SMC provides a graphical user interface for system configuration, operation, and monitoring.

For more information about using SMC, see SGI Management Center (SMC) System Administrator Guide.

For more information about licensing, see the licensing FAQ on the following website:

http://www.sgi.com/support/licensing/faq.html

The following procedure explains how to obtain and install the license key for SMC.
Procedure 3-10 To license the SMC software

- 1. Use a text editor to open file /etc/lk/keys.dat.
- 2. Copy and paste the license key exactly as it was given to you.

There can be line breaks in the license key.

- 3. Save the file.
- 4. Type the following command to restart the SMC daemon:
  - # service mgr restart
- 5. Type the following command to start SMC:

# mgrclient

6. Proceed to the following:

"Synchronizing the Software Repository, Installing Software Updates, and Cloning the Images" on page 53

## Synchronizing the Software Repository, Installing Software Updates, and Cloning the Images

The following procedure explains how to update the software in the repositories that you created with the cluster configuration tool. The following procedure assumes that the SGI ICE X system has a connection to the internet. If you need to perform this procedure on a secure SGI ICE X system, you need to modify this procedure. For a secure system, obtain the software updates from SGI SupportFolio manually and use the crepo command to install the software manually.

Procedure 3-11 To update the software

- 1. Through an ssh connection, log into the system admin controller (SAC) as the root user.
- 2. Type the following command to retrieve information about the network interface card (NIC) bonding method on the SAC:

# cadmin --show-mgmt-bonding --node admin

If bonding has been set appropriately, the command returns 802.3ad.

If the command does not return 802.3ad, type the following commands to set the bonding appropriately and reboot the system:

```
# cadmin --set-mgmt-bonding --node admin 802.3ad
# reboot
```

- 3. Type the following command to retrieve the new images from SGI SupportFolio and the operating system vendor:
  - # sync-repo-updates

For RHEL-based systems, make sure the system is subscribed as rhel-x86\_64--server-6.

This step requires that the system be connected to the internet. Contact your SGI representative if this update method is not acceptable for your site.

4. Type the cinstallman --show-images command to retrieve the image names.

For example:

```
# cinstallman --show-images
Image Name BT Path
compute-rhel6.3 1 /var/lib/systemimager/images/compute-rhel6.3
service-rhel6.3 0 /var/lib/systemimager/images/service-rhel6.3
lead-rhel6.3 0 /var/lib/systemimager/images/lead-rhel6.3
```

5. (Optional) Clone the images.

Perform this step if you want to back up the current images before they are installed.

Type the following command:

cinstallman --create-image --clone --source src\_image\_name --image image

For *src\_image\_name*, specify the name of the source image. For example: lead-rhel6.3.

For *image*, specify a file name for the copied file (the clone). For example: lead-rhel6.3.backup

For example:

```
# cinstallman --create-image --clone --source compute-rhel6.3 --image compute-rhel6.3.backup
# cinstallman --create-image --clone --source service-rhel6.3 --image service-rhel6.3.backup
```

```
# cinstallman --create-image --clone --source lead-rhel6.3 --image lead-rhel6.3.backup
```

6. Type a series of cinstallman --update-image commands to update the software images.

For *image*, specify the software packages displayed in the previous step.

For example, to install the packages shows in Procedure 3-11, step 4 on page 54, type the following commands:

# cinstallman --update-image --image compute-rhel6.3
# cinstallman --update-image --image service-rhel6.3
# cinstallman --update-image --image lead-rhel6.3

- 7. Proceed to the following:
  - "Configuring the Switches" on page 55

## **Configuring the Switches**

The discover command initializes and configures the system components for the SGI ICE system. You use the discover command to configure the SGI ICE system's management switches first, and then if you have MCells, you configure the MCell switches. After you configure the switches, you can configure the nodes.

Switch configuration can proceed much more quickly if you have a media access control (MAC) file. For new SGI ICE X systems, you can obtain a MAC file from your SGI representative.

The MAC file shows the MAC addresses of the components in your environment. Switch discovery and configuration can complete more quickly if you obtain this file. Without this file, you need to power cycle each switch manually.

The following is an example MAC file:

rllead 00:30:48:9e:f2:59 00:30:48:F2:7E:A2 r2lead 00:25:90:01:4e:3c 00:25:90:01:6c:cc service0 00:25:90:00:3b:8f 00:25:90:01:6e:9e mgmtsw0 00:26:f3:c3:7a:40 00:26:f3:c3:7a:40 The content of a MAC file is as follows:

| Column                 | Content                                                                                                    |                                                            |
|------------------------|----------------------------------------------------------------------------------------------------|------------------------------------------------------------|
| 1                      | The component's ID.                                                                                                    |                                                            |
| 2                      | For nodes, column 2 contains the management controller (BMC) on                                                                     | MAC address of baseboard the component.                    |
|                        | For switches, column 2 contains the interface card (NIC), eth0. Switch                                                              | ne MAC address of the first network nes do not have a BMC. |
| 3                      | The MAC address of the first network interface card (NIC), eth0. For switches, columns two and three are identical in the MAC file. |                                                            |
| The followir switches: | ng list explains the procedures you r                                                                                               | need to follow to configure the                            |
| Procedure              |                                                                                                    | Perform if                                                 |
| "Configuring           | g Management Switches With                                                                                                    | If you have a MAC file.                                    |

"Configuring Management Switches With<br/>a MAC File" on page 56If you have a MAC file."Configuring Management Switches<br/>Without a MAC File" on page 59If you do not have a MAC file."(Conditional) Configuring the MCellIf you have MCells. This extra

If you have MCells. This extra procedure configures the MCell switches separately from the rest of the ICE X switches.

### **Configuring Management Switches With a MAC File**

Network" on page 61

The following procedure explains how to configure your switches when you have each switch's MAC information in a MAC file.

Procedure 3-12 To configure switches — with a MAC file

- 1. Complete the following steps to prepare for switch configuration:
  - Visually inspect your system. Note the types of switches you have and their identifiers. At a minimum, you have one management switch stack. You might also have InfiniBand switches and other management switch stacks attached to MCells. In this procedure, you configure only the management switches.

- Make sure that only the system admin controller (SAC) is powered on. All other nodes and switches should be connected to a power source, but they should not be powered on. That is, make sure that all chassis management controllers (CMCs), all rack leader controllers (RLCs), all service nodes, all switches, and so on, are not powered on.
- Unplug the cables to the slave switches. For each management switch stack, verify that only one cable goes from the first switch stack to the second switch stack.

This cable should connect the master switch in the upper switch to the master switch in the stack immediately below. Each switch can have a cable plugged into its slave switch, but make sure that the cables that connect the slave switches to each other are unplugged. This prevents looping.

2. Through an ssh connection, log in as root to the SAC, and write the MAC file to a location on your SAC.

For example, write it to /var/tmp/mac\_file.

- 3. Power-on all the management switches.
- 4. Type the following command to discover management switch 0, which is attached to the SAC:

# discover --mgmtswitch 0 --macfile path

For *path*, type the full path to the location of the MAC file.

5. Type additional discover commands for each additional switch.

The formats for these additional commands are as follows:

# discover --mgmtswitch num --macfile path

For *num*, type the identifier for the switch.

For *path*, type the full path to the location of the MAC file.

For example:

```
# discover --mgmtswitch 1 --macfile /var/tmp/mac_file
```

6. Plug in the cables to the slave switches.

7. Type the following command to retrieve information about the switches that you discovered, and examine the output for errors:

# cnodes --mgmtswitch

If the output is very long, direct the output to a file that you can examine with a text editor. For example:

- # cnodes --mgmtswitch > switch\_file
- 8. Power on the CMCs on the system.

The cmcdetectd daemon runs on the SAC. It configures the top level switches so that the CMCs are on the appropriate rack VLAN.

9. Save the switch configuration.

This step explains how to save the switch configuration to a file on the system admin controller (SAC). In the future, if you need to replace the switch, you can save configuration time if you push this configuration file out to the new switch.

Type the following command to save the switch configuration to a file on the SAC:

switchconfig pull\_switch\_config -s switch\_ID -f file

For *switch\_ID*, specify the switch name.

For *file*, specify the name of the file to receive the switch configuration information. The command writes the file to the /tftpboot/*file*.cfg. If your *file* specification ends in .cfg, the command does not append another .cfg string to the file name.

For example, the following command writes the configuration file for mgmtsw0 to file /tftpboot/mgmtsw0\_startup1.cfg on the SAC:

switchconfig pull\_switch\_config -s mgmtsw0 -f mgmtsw0\_startup1

- 10. After all management switches have been discovered, proceed to one of the following:
  - If you have MCells, proceed to the following:

"(Conditional) Configuring the MCell Network" on page 61

• If you do not have MCells, proceed to the following:

"Configuring the Rack Leader Controllers (RLCs) and Service Nodes with the discover Command" on page 65

### **Configuring Management Switches Without a MAC File**

The following procedure explains how to configure your switches when you do not have the switch information in a MAC file.

Procedure 3-13 To configure switches — without a MAC file

- 1. Complete the following steps to prepare for switch configuration:
  - Visually inspect your system. Note the types of switches you have and their identifiers. At a minimum, you have one management switch stack. You might also have InfiniBand switches and other management switch stacks attached to MCells. In this procedure, you configure only the management switches.
  - Make sure that only the system admin controller (SAC) is powered on. All other nodes should be connected to a power source, but they should not be powered on. That is, make sure that all chassis management controllers (CMCs), all rack leader controllers (RLCs), all service nodes, and so on, are not powered on.
  - Unplug the cables to the slave switches. For each management switch stack, verify that only one cable goes from the first switch stack to the second switch stack.

This cable should connect the master switch in the upper switch to the master switch in the stack immediately below. Each switch can have a cable plugged into its slave switch, but make sure that the cables that connect the slave switches to each other are unplugged. This prevents looping.

2. Through an ssh connection, log in to the SAC as the root user, and type the following command:

```
# discover --mgmtswitch 0
```

3. When prompted, connect the switch to a power source.

The command discovers the MAC address of the switch after you connect the switch to a power source.

4. Type additional discover commands for each additional switch.

The formats for these additional commands are as follows:

# discover --mgmtswitch num

For *num*, type the identifier for the switch.

For example:

# discover --mgmtswitch 1

Plug in the additional switches as directed by the system prompts.

5. Type the following command to save the MAC address to your MAC file:

```
# discover --show-macfile > path
```

For *path*, type the full path to the location of the MAC file. For example, /var/tmp/mac\_file.

- 6. Repeat the preceding steps for each switch that is attached to your SGI ICE system.
- 7. Plug in the cables to the slave switches.
- 8. Type the following command to retrieve information about the switches that you discovered, and examine the output for errors:

# cnodes --mgmtswitch

If the output is very long, direct the output to a file that you can examine with a text editor. For example:

# cnodes --mgmtswitch > switch\_file

9. Power on the CMCs on the system.

The cmcdetectd daemon runs on the SAC. It configures the top level switches so that the CMCs are on the appropriate rack VLAN.

10. Save the switch configuration.

This step explains how to save the switch configuration to a file on the system admin controller (SAC). In the future, if you need to replace the switch, you can save configuration time if you push this configuration file out to the new switch. Type the following command to save the switch configuration to a file on the SAC:

switchconfig pull\_switch\_config -s switch\_ID -f file

For *switch\_ID*, specify the switch name.

For *file*, specify the name of the file to receive the switch configuration information. The command writes the file to the /tftpboot/*file*.cfg. If your *file* specification ends in .cfg, the command does not append another .cfg string to the file name.

For example, the following command writes the configuration file for mgmtsw0 to file /tftpboot/mgmtsw0\_startup1.cfg on the SAC:

switchconfig pull\_switch\_config -s mgmtsw0 -f mgmtsw0\_startup1

- 11. After all management switches have been discovered, proceed to one of the following:
  - If you have MCells, proceed to the following:

"(Conditional) Configuring the MCell Network" on page 61

• If you do not have MCells, proceed to the following:

"Configuring the Rack Leader Controllers (RLCs) and Service Nodes with the discover Command" on page 65

### (Conditional) Configuring the MCell Network

Perform the procedure in this topic if you have an SGI ICE X system that includes MCells.

An SGI ICE X system contains cooling distribution units (CDUs) and cooling rack controllers (CRCs). The CDUs and CRCs have statically assigned IP addresses. These IP addresses are critical to associating the individual rack units (IRUs) with specific CDUs or CRCs. For information about these IP addresses, see the following:

Appendix C, "MCell Network IP Addresses" on page 149

The following procedure explains how to configure the switches attached to the MCells.

Procedure 3-14 To configure MCell switches

1. Gather information about the MCell switches in your SGI ICE X system.

007-5917-001

Visually inspect your system. Note the switches identifiers, and note the port identifiers.

- 2. Log in as the root user to the system admin controller (SAC).
- 3. Use the cattr list command to retrieve information about the VLANs that are configured at this time.

For example:

# cattr list -g mcell\_vlan
global
mcell\_vlan : 3

4. Use the switchconfig set command in the following format to configure the ports on which the CDUs and the CRCs are connected to the MCells.

switchconfig set -v num=vlan\_num -b=none -d vlan\_num -p ports -s switch

Type an individual switchconfig set command for each switch on the SGI ICE X system network.

The arguments are as follows:

#### Argument Specification

- vlan\_num The VLAN number of the MCell network. For vlan\_num, use the output from the cattr list command as shown earlier in this procedure. The default is 3, and SGI recommends that you do not change this value. This argument appears in two places in the switchconfig command.
- *ports* Specify the target ports. The command configures both the target ports and the corresponding redundant ports.

| switch | The ID number of the management switch to which the CDU or |
|--------|------------------------------------------------------------|
|        | CDC is attached. For example: mgmtsw0.                     |

To determine this value, you need to visually inspect the switch, as follows:

- Locate each CDU or CDC. The following are example labels for CDUs: DU01, DU02, and so on.
- Follow the cable that connects each CDU or CDC to a switch. The following is an example label for a cable that connects each CDU to a switch: DU01-LAN1 | 101MSW0A-36.
- Note the label on the switch. For example, the switch label could be one of the following: MSWOA, MSWOB, MSWIA, MSWIB, and so on. The A and B on the switch labels identify the master switch and slave switch in the stack. The switchconfig set command operates on the entire switch stack, so you need to note only the characters on the label that precede the A and B. Use the following table to determine the value you need to use for *switch*:

| switch  | Label          |
|---------|----------------|
| mgmtsw0 | MSWOA or MSWOB |
| mgmtswl | MSW1A or MSW1B |
| mgmtsw2 | MSW2A or MSW2B |
| mgmtsw3 | MSW3A or MSW3B |
| mgmtsw4 | MSW4A or MSW4B |
| mgmtsw5 | MSW5A or MSW5B |
| mgmtsw6 | MSW6A or MSW6B |
| mgmtsw7 | MSW7A or MSW7B |
| mgmtsw8 | MSW8A or MSW8B |

```
mgmtsw9
                                                                         MSW9A or MSW9B
                            If you make a mistake in your configuration, you can disable the ports from the
                            VLANs you configured. The following example command removes the
                            configuration of VLAN 3 from the target ports and the redundant ports:
switchconfig unset -p 1/31,1/32,1/33 -s mgmtsw0 -v num=3
                            Example 1. The following command configures virtual local area network
                            (VLAN) 3 on management switch 0 for target ports 1/31, 1/32, and 1/33 and for
                            redundant ports 2/31, 2/32, and 2/33.
switchconfig set -v num=3 -b=none -d 3 -p 1/31,1/32,1/33 -s mgmtsw0
                            Example 2. The following command configures VLAN 3 on management switch 0
                            for target ports 2/31, 2/32, and 2/33 and for redundant ports 1/31, 1/32, and
                            1/33.
switchconfig set -v num=3 -b=none -d 3 -p 2/31,2/32,2/33 -s mgmtsw0
                         5. Repeat the preceding step for each CDU and each CRC attached to your system.
                         6. Save the switch configuration.
                            This step explains how to save the switch configuration to a file on the system
                            admin controller (SAC). In the future, if you need to replace the switch, you can
                            save configuration time if you push this configuration file out to the new switch.
                            Type the following command to save the switch configuration to a file on the SAC:
                            switchconfig pull_switch_config -s switch_ID -f file
                            For switch ID, specify the switch name.
                            For file, specify the name of the file to receive the switch configuration
                            information. The command writes the file to the /tftpboot/file.cfg. If your file
                            specification ends in .cfq, the command does not append another .cfq string to
                            the file name.
                            For example, the following command writes the configuration file for mgmtsw0 to
                            file /tftpboot/mgmtsw0 startup1.cfg on the SAC:
                            switchconfig pull_switch_config -s mgmtsw0 -f mgmtsw0_startup1 --debug
```

The --debug parameter is optional. When specified, the command writes debugging information to /var/log/switchconfig.

7. After all switches have been discovered, proceed to the following:

"Configuring the Rack Leader Controllers (RLCs) and Service Nodes with the discover Command" on page 65

## Configuring the Rack Leader Controllers (RLCs) and Service Nodes with the discover Command

The discover command finds and configures rack leader controllers (RLCs), service nodes, and external switches. This procedure explains how to use the discover command to configure the RLCs and service nodes.

The following procedure explains how to use the discover command to identify and configure the RLCs and service nodes on the SGI ICE X system.

Procedure 3-15 To configure the RLCs and service nodes

1. Visually inspect your SGI ICE X system and note the labels on the RLCs and service nodes.

RLCs are numbered starting with 1.

Service nodes are numbered starting with 0.

2. Make sure all RLCs and service nodes are plugged in.

Do not power-on the nodes at this time. When the node is plugged in and connected to a power source, the baseboard management controller (BMC) is started, and that is all that is required at this time.

- 3. Through an ssh connection, log into the system admin controller (SAC) as the root user.
- 4. Retrieve the DHCP option code in use, and reset the code if necessary.

The RLCs and service nodes determine the integrated Ethernet devices by only accepting DHCP leases from the SGI Management Center (SMC) for SGI ICE X. SMC for SGI ICE X uses option code 149 by default. In rare situations, a house network DHCP server could be configured to use this option code. In this case, nodes that are connected to the house network can mistake a house DHCP server

as being an SMC for SGI ICE X DCHP server, which can lead to an installation failure. Change this option code only if absolutely necessary.

Type the following command to retrieve the option code that is in use:

# cadmin --show-dhcp-option

To change the dhcp option code number used for this operation, type a command such as the following:

# cadmin --set-dhcp-option 150

This command sets the DHCP option code to 150.

5. (Conditional) Power on all the nodes.

Perform this step if you plan to specify a media access control (MAC) file as input to the discover command.

A MAC file contains the MAC addresses for RLCs and service nodes. If you use a MAC file, the configuration process can complete more quickly. Contact your SGI representative to find out if a MAC file is available. For more information about MAC files, see "Configuring the Switches" on page 55.

6. Type one or more discover commands to configure the RLCs and service nodes on your SGI ICE X system.

The following is the general format for the discover command:

```
# discover --rack[set] rnum --service snum --macfile file
```

The variables in the discover command are as follows:

• For *rnum*, specify the ID number for the rack (or racks) that you want to configure.

If you want to configure one rack, specify --rack and the ID number that corresponds to that rack. For example, --rack 2.

If you want to configure a range of racks, specify --rackset, the starting rack ID number, a comma (,), and the ending rack ID number. For example, --rackset 1, 3.

• For *snum*, specify the ID number for the service node that you want to configure.

For example, specify --service0, --service1, and so on.

• For macfile, specify the full path to the media access control (MAC) input file.

To retrieve more information about the discover command, type discover --h.

Example 1. The following command uses a MAC file to configure rack 1 and service node 0:

```
# discover --rack 1 --service 0 --macfile mymacfile
```

Example 2. If you have one rack and one service node, type the following command:

```
# discover --rack 1 --service 0
```

Example 3. If you have five racks and one service node, type the following command:

```
# discover --rackset 1,5 --service 0
```

7. (Conditional) When prompted to do so by the system, power up each individual rack or service node.

Perform this step if you did not use a MAC file as input to the discover command.

The system prompt for this action is as follows:

```
At this time, please turn on the power to this service node. Do not turn the system on.
```

The blue light on each component turns on when configuration is complete.

You can use the console(1) command if you want to watch the installation progress. The sessions are also logged.

- 8. Type the following command to update the configuration files:
  - # update-configs
- 9. Proceed to one of the following:
  - If you want to configure a backup domain name service (DNS) server, proceed to the following:

"(Optional) Configuring a Backup Domain Name Service (DNS) Server" on page 68

To configure the InfiniBand subnetworks, proceed to the following:

"Configuring the InfiniBand Subnetworks" on page 69

## (Optional) Configuring a Backup Domain Name Service (DNS) Server

Typically, the DNS on the system admin controller (SAC) provides name services for the SGI ICE X system. When you configure a backup DNS, however, the compute nodes can use a service node as a secondary DNS server if the SAC is down, being serviced, or is otherwise not available. You can configure a backup DNS only after you run the discover command to configure the cluster. This is an optional feature.

The following procedure explains how to configure a service node to act as a DNS.

Procedure 3-16 To enable a backup DNS

- 1. Through an ssh connection, log into the system admin controller (SAC) as the root user.
- 2. Type the following command to retrieve a list of available service nodes:

# cnodes --service

The service node you want to use as a backup DNS must be configured in the system already. That is, you must have run the discover command to configure the service nodes.

3. Type the following command to start the cluster configuration tool:

# /opt/sgi/sbin/configure-cluster

- 4. On the Main Menu screen, select B Configure Backup DNS Server (optional), and select OK.
- 5. On screen that appears, type the identifier for the service node that you want to designate as the backup DNS, and select **OK**.

Figure 3-9 on page 69 shows how to specify service0 as the backup DNS.

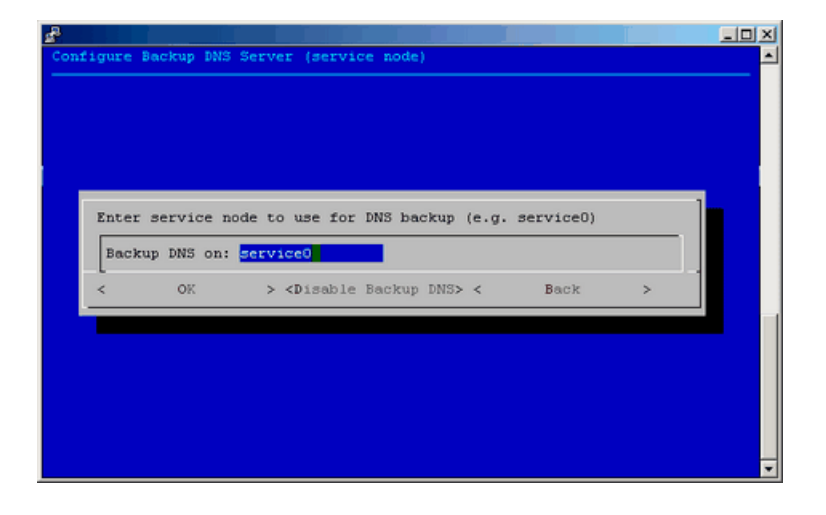

Figure 3-9 Configure Backup DNS Server (service node) screen

To disable this feature, select **Disable Backup DNS** from the same menu and select **Yes** to confirm your choice.

## Configuring the InfiniBand Subnetworks

The InfiniBand network on SGI ICE X systems uses Open Fabrics Enterprise Distribution (OFED) software. For information about OFED, see http://www.openfabrics.org. For more information about the InfiniBand fabric implementation on SGI ICE X systems, see the *SGI ICE X Administrator's Guide*.

Each SGI ICE X system has two InfiniBand fabric network cards, ib0 and ib1. Each subnetwork has a subnet manager, which runs on a rack leader controller (RLC). The following procedure explains how to specify which RLC you want to configure as the master and which you want to configure as the stand-by.

Procedure 3-17 To configure the InfiniBand network

1. Through an ssh connection, log into the system admin controller (SAC) as the root user.

2. Type the following command to disable InfiniBand switch monitoring:

```
% cattr set disableIbSwitchMonitoring true
```

The system sometimes issues InfiniBand switch monitoring errors before the InfiniBand network has been fully configured. The preceding command disables InfiniBand switch monitoring.

- 3. Use one of the following methods to access the InfiniBand network configuration tool:
  - Type the following command to start the cluster configuration tool:

# configure-cluster

After the cluster configuration tool starts, select **F Configure InfiniBand Fabric**, and select **OK**.

• Type the following command to start the InfiniBand management tool:

```
# tempo-configure-fabric
```

Both of the preceding methods lead you to the same InfiniBand configuration page. On the InfiniBand configuration pages, **Quit** takes you to the previous screen.

- 4. Select A Configure InfiniBand ib0, and select Select.
- 5. On the **Configure InfiniBand** screen, select **A Configure Topology**, and select **Select**.
- 6. On the Topology screen, select the topology your system uses, and select Select.

The menu selections are as follows:

- H HYPERCUBE
- **E EHYPERCUBE** (Enhanced Hypercube)
- F FAT TREE
- G BFTREE
- 7. On the Configure InfiniBand screen, select B Master / Standby, and select Select.

8. On the **Master** / **Standby** screen, type the RLC identifiers for the master (primary) and the standby (backup, secondary) subnetwork, and select **Select**.

If you have only one rack leader controller (RLC), type rllead in the **MASTER** field, and leave the **STANDBY** field blank.

If you have more than one RLC, specify different RLCs in the **MASTER** and **STANDBY** fields.

For example, Figure 3-10 on page 71 shows a completed screen.

| InfiniBand | Management Tool: Configure InfiniBand 100                                     |  |
|------------|-------------------------------------------------------------------------------|--|
|            | Master / Standby<br>MASTER <mark>r1lead</mark><br>STANDBY <mark>r2lead</mark> |  |
|            |                                                                               |  |
|            |                                                                               |  |
|            |                                                                               |  |

Figure 3-10 Completed InfiniBand (ib0) Master / Standby Screen

### 9. On the Configure InfiniBand screen, select Commit.

Wait for the comfirmatory messages to appear in the window before you continue.

The next few steps repeat the preceding steps, but this time you configure the ibl interface.

- 10. On the InfiniBand Management Tool main menu screen, select **B Configure** InfiniBand ib1, and select Select.
- 11. On the **Configure InfiniBand** screen, select **A Configure Topology**, and select **Select**.
- 12. On the **Topology** screen, select the topology your system uses, and select **Select**.

Select the topology that exists on your system. The menu selections are as follows:

- 13. On the Configure InfiniBand screen, select B Master / Standby, and select Select.
- 14. On the **Master** / **Standby** screen, type the RLC identifiers for the master (primary) and the standby (backup, secondary) subnetwork, and select **Select**.

If you have only one rack leader controller (RLC), type rllead in the **MASTER** field, and leave the **STANDBY** field blank.

If you have two RLCs, you can flip the specifications for ib1. For example, assume that for ib0, you specified **MASTER** as rllead and **STANDBY** as r2lead. For ib1, you can specify **MASTER** as r2lead and **STANDBY** as r1lead.

If you have three or more RLCs, specify different RLCs in the **MASTER** and **STANDBY** fields.

15. On the Configure InfiniBand screen, select Commit.

Wait for the comfirmatory messages to appear in the window before you continue.

- 16. On the InfiniBand Management Tool main menu screen, select **C** Administer Infiniband ib0, and select Select.
- 17. On the Administer InfiniBand screen, select Start, and select Select.
- 18. On the Start SM master\_ib0 on ib0 succeeded! screen, select OK.
- 19. Select Quit to return to the InfiniBand Management Tool main menu screen.

The next few steps repeat the preceding steps, but this time you start the *ibl* interface.

20. On the InfiniBand Management Tool main menu screen, select **D** Administer Infiniband ib1, and select Select.

- 21. On the Administer InfiniBand screen, select Start, and select Select.
- 22. On the Start SM master\_ib1 on ib1 succeeded! screen, select OK.
- 23. On the Administer InfiniBand screen, select Status, and select Select.

The Status option returns information similar to the following:

```
Master SM
Host = r1lead
Guid = 0x0002c9030006938b
Fabric = ib0
Topology = hypercube
Routing Engine = dor
OpenSM = running
```

- 24. Wait for the status messages to stop, and press Enter.
- 25. Select Quit on the menus that follow to exit the configuration tool.
- 26. Type the cnodes --leader command to retrieve the list of rack leader controller (RLC) IDs.

In the next few steps, you verify that the InfiniBand network is working.

For example:

SAC:~ # **cnodes --leader** r1lead r2lead

27. Through an ssh(1) connection, log into a leader node.

For example:

SAC:~ # ssh r2lead

28. Type the following command to retrieve the IDs of the compute nodes (blades):

```
r2lead:~ # cnodes --compute
r2i0n0
r2i0n1
r2i0n2
r2i0n3
```

29. Type a ping(8) command to make sure that the RLC can reach its compute nodes.

For example:

r2lead:~ # ping -c1 r2i0n0

If the ping(8) is successful, the InfiniBand network is configured properly.

- 30. Type the following command to reenable InfiniBand switch monitoring:
  - % cattr unset disableIbSwitchMonitoring
- 31. (Optional) Configure additional features.

The SGI ICE X system supports several optional features, for example, networking features such as network address translation. For information about how to configure optional features, see the following:

Chapter 4, "Configuring Optional Features" on page 75

## **Configuring Optional Features**

This chapter includes the following topics:

- "About the Optional SGI ICE X Features" on page 75
- "Configuring a Service Node as a Network Address Translation (NAT) Gateway" on page 76
- "Configuring a File System on a Service Node for use with a Network File System (NFS) Server" on page 80
- "Configuring a Service Node as a Network File System (NFS) Server" on page 84
- "Configuring Service Nodes and/or Compute Nodes as Network Information Service (NIS) Clients to the House Network's NIS Server" on page 88
- "RHEL Service Node House Network Configuration " on page 95
- "Configuring a Service Node as a Network Information Service (NIS) Server" on page 96
- "Installing MPI on a Running SGI ICE X System" on page 106
- "Troubleshooting Configuration Changes" on page 109

## About the Optional SGI ICE X Features

You can configure one or more of the following optional features in this chapter for your SGI ICE X system:

- "Configuring a Service Node as a Network Address Translation (NAT) Gateway" on page 76
- "Configuring a File System on a Service Node for use with a Network File System (NFS) Server" on page 80
- "Configuring a Service Node as a Network File System (NFS) Server" on page 84
- "Configuring Service Nodes and/or Compute Nodes as Network Information Service (NIS) Clients to the House Network's NIS Server" on page 88
- "RHEL Service Node House Network Configuration " on page 95

007-5917-001

- "Configuring a Service Node as a Network Information Service (NIS) Server" on page 96
- "Installing MPI on a Running SGI ICE X System" on page 106

# Configuring a Service Node as a Network Address Translation (NAT) Gateway

The procedure in this topic explains how to configure network address translation (NAT) for your ICE X system. The procedure configures NAT on a service node. There is no need to configure NAT on compute nodes or any of the other node types.

Complete the procedure in this topic if you want to run a network file system (NFS) client or a network information service (NIS) client (also known as a *yp client*) on the compute nodes. The procedure in this topic configures NAT on node service0. This procedure assumes a typical configuration in which eth0 on service0 is connected to the house network. If you have trouble with the following procedure, see the following information in the troubleshooting chapter:

"Troubleshooting a Network Address Translation (NAT) Configuration" on page 132

The following procedure explains how to enable NAT on a service node.

Procedure 4-1 To enable NAT on a service node

- 1. Through an ssh connection, log into the system admin controller (SAC) as the root user.
- 2. Type the cnodes --service command to retrieve information about the service nodes in your system.

This command shows the service nodes that are available. You can configure NAT on any of these nodes. This example uses service0.

For example:

```
# cnodes --service
service0
service1
service2
```

3. Through an ssh connection, log into one of the service nodes as the root user.

For example:

# ssh service0

4. Type the following command to change to the directory where the NAT configuration script resides:

# cd /opt/sgi/docs/setting-up-NAT

- 5. Type the following command to enable execute permission on the file named README:
  - # chmod 755 README
- 6. Type the following command to run the README file:
  - # ./README
  - net.ipv4.ip\_forward = 1
  - + iptables-restore
  - + modprobe ip\_conntrack\_tftp
  - + modprobe ip\_nat\_tftp

Output similar to the preceding appears on your screen when the README script runs correctly.

7. Type the ifconfig ib0 command to retrieve the IP address of InfiniBand network card ib0.

For example:

```
service0:~ # ifconfig ib0
```

service0:~ #

The IP address of ib0 is 10.148.0.2.

8. Type logout to log out from the service node and return to the SAC.

007-5917-001

- 9. Type the following command to change to the directory where the compute node update script resides:
  - # cd /opt/sgi/share/per-host-customization/global

The system runs these scripts at startup. The next few steps explain how to edit the sgi-static-routes file to point to ib0.

10. Use a text editor to open file sgi-static-routes.

The next few steps in this procedure modify the file. As a precaution, you can copy the file to a backup location before you begin to edit.

11. Search for a line that begins with echo "default.

This line should include the IP address of ib0 and the literal string ib0. The line might be correct in the file, but if necessary, edit the line. For this example, edit the line to be as follows:

echo "default 10.148.0.2 ib0 -" >>\${imagedir}/etc/sysconfig/network/routes

The sgi-static-routes script customizes the network routing based upon the rack, the individual rack unit (IRU), and the slot of the compute blade. Some examples are available in the script. The next few steps boot the compute nodes.

12. Type the following command to shut down and stop all the compute nodes:

SAC:~ # cpower --halt r\*i\*n\*

13. Type the following command to propagate the changes:

SAC:~ # cimage --push-rack

14. Type the following command to power-up all the compute nodes:

SAC:~ # cpower --up r\*i\*n\*

When you power-up the computes nodes, the sgi-static-routes script runs and updates the default route information configured for NAT.

15. Type the following command to retrieve a list of the rack leader controller (RLC) nodes:

SAC:~ # cnodes --leader

16. Through an ssh(1) connection, log into one of the leader nodes.

For example:

```
SAC:~ # ssh rllead
```

17. Type the following command to retrieve a list of the compute nodes attached to this RLC:

r1lead:~ # cnodes --compute

18. Through an ssh(1) connection, log into one of the compute nodes.

For example:

r1lead:~ # ssh r1i1n0

**Note:** To log into a compute node, always log into the rack leader controller (RLC) first. You cannot log into a compute node directly from the SAC or from a service node.

19. Type the ping(8) command in the following format to verify that the compute node can access the service node through the InfiniBand ib0 subnetwork:

ping -c 1 *ib0\_IP\_addr* 

In the preceding format, note the following:

- The -c 1 parameter restricts the output to one ECHO\_REQUEST packet.
- For *ib0\_IP\_addr*, specify the IP address of the InfiniBand *ib0* subnetwork. This is the IP address you retrieved in the following previous step:

Procedure 4-1, step 7 on page 77

For example:

```
rli3n0:~ # ping -c 1 10.148.0.2
PING 10.148.0.2 (10.148.0.2) 56(84) bytes of data.
64 bytes from 10.148.0.2: icmp_seq=1 ttl=64 time=3.90 ms
--- 10.148.0.2 ping statistics ---
1 packets transmitted, 1 received, 0% packet loss, time 0ms
```

rtt min/avg/max/mdev = 3.904/3.904/3.904/0.000 ms

20. Type the following command to verify the InfiniBand address on the compute node:

21. Type the following command to verify the default gateway to the service node:

rli3n0:~ # netstat -rn

Make sure that the default route shown in the output is to the service node (that is, to the NAT).

22. On the service node, type the following command(s) to verify that the service node can communicate with the compute nodes:

```
service0:~ # date
Mon Dec 3 12:14:13 CST 2012
service0:~ # date ; cexec --pipe date
Mon Dec 3 12:14:23 CST 2012
blades rli3n0: Mon Dec 3 12:14:24 CST 2012
blades rli3n1: Mon Dec 3 12:14:24 CST 2012
blades rli3n2: Mon Dec 3 12:14:24 CST 2012
blades rli3n3: Mon Dec 3 12:14:24 CST 2012
service0:~ # cexec --pipe date
blades rli3n0: Mon Dec 3 12:14:48 CST 2012
blades rli3n1: Mon Dec 3 12:14:48 CST 2012
blades rli3n1: Mon Dec 3 12:14:48 CST 2012
blades rli3n1: Mon Dec 3 12:14:48 CST 2012
blades rli3n2: Mon Dec 3 12:14:48 CST 2012
blades rli3n3: Mon Dec 3 12:14:48 CST 2012
```

## Configuring a File System on a Service Node for use with a Network File System (NFS) Server

The procedure in this topic explains how to configure a file system on a service node. This procedure assumes the SUSE Linux Enterprise Server (SLES) platform. If you use the Red Hat Enterprise Linux (RHEL) platform, use your operating system documentation to complete this procedure.

Procedure 4-2 To configure an NFS home server on a service node

1. Through an ssh connection, log into the system admin controller (SAC) as the root user, and then log into the service node as the root user.

The example in this procedure assumes that you want to configure service0 as an NFS server.

For example:

```
# ssh mycluster
root@sac # ssh service1
root@service1 #
```

2. Retrieve the name of the root device.

The following example shows the command to use and example output:

```
# ls -l /dev/disk/by-label/sgiroot
```

lrwxrwxrwx 1 root root 10 2008-03-18 04:27 /dev/disk/by-label/sgiroot -> ../../sda2

The preceding command retrieves information that shows that the root device is named sda.

Make sure you know which device is your root device. Do not take any actions that can repartition or otherwise destroy your root device.

3. Retrieve the names of the disk partitions, and use by-id notation.

The steps in this procedure avoid using /dev/sdX notation in device names because device names in that style are not persistent. Those device names can change as you adjust disks and RAID volumes in your system. For example, you may assume that /dev/sda is the system disk and that /dev/sdb is a data disk. This is not always the case. To avoid accidental destruction of your root disk, the instructions in this procedure use by-id notation.

Your goal is to retrieve the names of the non-root disk partitions. You can choose one of these partitions to host the NFS services. The following example shows the command to use and example output:

# ls -l /dev/disk/by-id
total 0

007-5917-001

```
lrwxrwxrwx 1 root root 9 2012-03-20 04:57 ata-MATSHITADVD-RAM_UJ-850S_HB08_020520 -> ../../hdb
lrwxrwxrwx 1 root root 9 2012-03-20 04:57 scsi-3600508e0000000307921086e156100 -> ../../sda
lrwxrwxrwx 1 root root 10 2012-03-20 04:57 scsi-3600508e0000000307921086e156100-part1 -> ../../sda1
lrwxrwxrwx 1 root root 10 2012-03-20 04:57 scsi-3600508e0000000307921086e156100-part2 -> ../../sda2
lrwxrwxrwx 1 root root 10 2012-03-20 04:57 scsi-3600508e0000000307921086e156100-part2 -> ../../sda5
lrwxrwxrwx 1 root root 10 2012-03-20 04:57 scsi-3600508e0000000307921086e156100-part5 -> ../../sda5
lrwxrwxrwx 1 root root 10 2012-03-20 04:57 scsi-3600508e0000000307921086e156100-part6 -> ../../sda6
lrwxrwxrwx 1 root root 10 2012-03-20 04:57 scsi-3600508e0000000307921086e156100-part6 -> ../../sda6
lrwxrwxrwx 1 root root 10 2012-03-20 04:57 scsi-3600508e00000000307921086e156100-part6 -> ../../sda6
lrwxrwxrwx 1 root root 10 2012-03-20 04:57 scsi-3600508e00000000307921086e156100-part6 -> ../../sda6
lrwxrwxrwx 1 root root 9 2012-03-20 04:57 scsi-3600508e00000000307921086e156100-part6 -> ../../sda6
lrwxrwxrwx 1 root root 9 2012-03-20 04:57 scsi-3600508e000000000307921086e156100-part6 -> ../../sdb
lrwxrwxrwx 1 root root 9 2012-03-20 04:57 scsi-3600508e000000008dced2cfc3c1930a -> ../../sdb
lrwxrwxrwx 1 root root 9 2012-03-20 04:57 scsi-3600508e000000008dced2cfc3c1930a-part1 -> ../../sdb1
lrwxrwxrwx 1 root root 9 2012-03-20 09:57 usb-PepperC_Virtual_Disc_1_0e159d01a04567ab14E72156DB3AC4FA \
-> ../../sr0
```

#### The preceding output shows that ID

scsi-3600508e0000000307921086e156100 is in use by your system disk. This in-use status is revealed in the symbolic link that points to ../../sda. This is the root disk device. Do not consider this disk device for NFS use.

#### The other disk in the listing has ID

scsi-3600508e00000008dced2cfc3c1930a and is linked to /dev/sdb. You can configure the NFS services on this disk because it is a separate physical disk and is not sda, which is the root disk.

The next few steps create a filesystem on the disk.

4. Create a new msdos label on the disk.

This procedure uses the parted(8) utility in a command-line driven manner. If you prefer, you can use parted(8) interactively, or you can use a different partitioning tool.

For example, the following command creates a new label on /dev/disk/by-id/scsi-3600508e000000008dced2cfc3c1930a:

#### # parted /dev/disk/by-id/scsi-3600508e000000008dced2cfc3c1930a mkpart primary ext2 0 249GB Information: Don't forget to update /etc/fstab, if necessary.

01900 00 apaace , 000, 100ab, 11 moobb

5. Retrieve the size of the disk.

For example, type the following command:

#### # parted /dev/disk/by-id/scsi-3600508e000000008dced2cfc3c1930a print

Disk geometry for /dev/sdb: 0kB - 249GB Disk label type: msdos Number Start End Size Type File system Flags Information: Don't forget to update /etc/fstab, if necessary.

#### 6. Create a partition that spans the size of the disk.

For example, type the following command:

# parted /dev/disk/by-id/scsi-3600508e00000008dced2cfc3c1930a mkpart
primary ext2 0 249GB
Information: Don't forget to update /etc/fstab, if necessary.

7. Create a filesystem on the disk.

You can choose the filesystem type.

Example 1. This example shows how to create an ext3 filesystem. The number of blocks and the bytes-per-node ratio determine the default number of inodes that the command creates, but the command accepts parameters that enable you to control the number and size of the inodes. It can take 10 minutes or more to create one 500–GB filesystem using default mkfs.ext3 command line parameters. The following example command uses the -N option to reduce the number of inodes to 20 million inodes:

# mkfs.ext3 -N 20000000 /dev/disk/by-id/scsi-3600508e000000008dced2cfc3c1930a-part1

Example 2. This example shows how to create an XFS filesystem. Generally, you can create an XFS file system in less time than it takes to create an ext3 filesystem. The command is as follows:

# mkfs.xfs /dev/disk/by-id/scsi-3600508e00000008dced2cfc3c1930a-part1

- 8. Use a text editor to open file /etc/fstab.
- 9. Add a line at the end of file /etc/fstab that defines the new filesystem.

Make sure to use the by-id path for the device. This fstab entry enables the operating system to mount the filesystem automatically the next time the system reboots.

Example 1. The following line defines the ext3 filesystem that was created in Procedure 4-2, step 7 on page 83:

/dev/disk/by-id/scsi-3600508e00000008dced2cfc3c1930a-part1 /home ext3 defaults

Example 2. The following line defines the XFS filesystem that was created in Procedure 4-2, step 7 on page 83:

/dev/disk/by-id/scsi-3600508e00000008dced2cfc3c1930a-part1 /home xfs defaults

- 10. Save and close the /etc/fstab file.
- 11. Type the following command to mount the new filesystem:
  - # mount -a
- 12. Proceed to the following:

"Configuring a Service Node as a Network File System (NFS) Server" on page 84

## Configuring a Service Node as a Network File System (NFS) Server

The following procedure explains how to configure a service node as an NFS server.

Procedure 4-3 To configure an NFS server on a service node

- 1. Through an ssh connection, log into the system admin controller (SAC) as the root user.
- 2. Through an ssh connection, log into one of the service nodes as the root user.

For example:

SAC:~ # ssh service0

3. Type the following command to determine whether the nfsserver service is enabled:

The second line of output indicates that the NFS server is not enabled on service0.

4. Type the following command to turn on the nfsserver service:

```
service0:~ # chkconfig nfsserver on
insserv: Service dbus is missed in the runlevels 4 to use service openibd
```

007-5917-001

1

5. Type the following command to retrieve the list of file systems that NFS can export:

```
service0:~ # cat /etc/exports
# See the exports(5) manpage for a description of the syntax of this file.
# This file contains a list of all directories that are to be exported to
# other computers via NFS (Network File System).
# This file used by rpc.nfsd and rpc.mountd. See their manpages for details
# on how make changes in this file effective.
/home *(rw,sync,no_subtree_check)
```

6. Type the following command to create a directory:

```
service0:~ # mkdir /home
```

This step creates an example directory. Alternatively, you could specify an entire file system, rather than the directory /home. This could be the file system that you created in the following procedure:

"Configuring a File System on a Service Node for use with a Network File System (NFS) Server" on page 80

7. Type the following command to start the NFS server:

```
service0:~ # /etc/init.d/nfsserver start
Starting kernel based NFS server: idmapd mountd statd nfsd sm-notify done
```

8. Type the exportfs -av command to export the test NFS directory, /home.

For example:

service0:~ # exportfs -av
exporting \*:/home

9. Type the following command to create a file named testfile in the /home directory and to write test to testfile:

service0:~ # echo test >/home/testfile

10. Type the following command to make sure that file testfile was created correctly:

service0:~ # cat /home/testfile
test

11. Type the following command to retrieve the IP address of ib0 on the service node:

You need the information in the inet addr field in this output. In this example, the IP address is 10.148.0.2. You use this address in a later step.

12. Through an ssh(1) connection, log into one of the leader nodes.

If necessary, type a cnodes --leader command to retrieve the ID of one of the system's RLCs.

For example:

service0:~ # ssh r1lead

13. Through an ssh(1) connection, log into one of the compute nodes.

For example:

rllead:~ # ssh rli3n0

14. Type the following command to retrieve mount information and display the NFS server's file system export list:

showmount -e *ib0\_IP\_service0* 

For *ib0\_IP\_service0*, specify the IP address of ib0 on service node 0.

For example:

rli3n0:~ # showmount -e 10.148.0.2
Export list for 10.148.0.2:
/home \*

007-5917-001

15. Type the following command to create the mount point:

r1i3n0:~ # mkdir /tmp/mnt

16. Type the following command to mount the file system on compute node rli3n0:

mount -t nfs ib0\_IP\_service0:/home /tmp/mnt

For *ib0\_IP\_service0*, specify the host name, fully qualified domain name (FQDN), or IP address of the InfiniBand ib0 subnetwork.

For example:

rli3n0:~ # mount -t nfs 10.148.0.2:/home /tmp/mnt

- 17. Type the cd /tmp/mnt command to change to the mount point of the NFS directory.
- 18. Type the following command to display mount information:

rli3n0:/tmp/mnt # mount | grep 10.148.0. 10.148.0.2:/home on /tmp/mnt type nfs (rw,addr=10.148.0.2)

19. Type the following command to make sure you can access the test file on service0 from the compute node:

rli3n0:/tmp/mnt # cat /tmp/mnt/testfile
test

- 20. Type logout, to log out from the compute node and return to the service node.
- 21. Type logout to log out from the service node and return to the RLC node.
- 22. Type logout to log out from the RLC node and return to the SAC.
- 23. Use the cd(1) command to change to the following directory:

/opt/sgi/share/per-host-customization/global

The following steps explain how to add the new file system to the sgi-fstab file and ensure that the new file system mounts.

24. Use a text editor to open the following file on the SAC:

sgi-fstab

25. Within file sgi-fstab, add a line for file system's mount point, and then save and close the file.

007-5917-001

26. Type the following command to shut down and stop all the compute nodes:

SAC:~ # cpower --halt r\*i\*n\*

The next steps restart the compute nodes and mount the new filesystem on all the compute nodes. These steps ensure that the file system mounts on all compute nodes when you restart the system.

27. Type the following command to propagate the changes:

SAC:~ # cimage --push-rack

28. Type the following command to power-up all the compute nodes:

SAC:~ # cpower --up r\*i\*n\*

When you power-up the computes nodes, the file system mounts on all compute nodes. If the file system does not mount, see the troubleshooting information in the following topic:

"Troubleshooting a Network Address Translation (NAT) Configuration" on page 132

## Configuring Service Nodes and/or Compute Nodes as Network Information Service (NIS) Clients to the House Network's NIS Server

Perform the procedures in this topic if you want to configure your service nodes or compute nodes as NIS clients to your house network's NIS server. You can perform the procedures in this topic at any time after you configure network address translation (NAT) on a service node.

The compute nodes are enabled to access the house network at this point because previous procedures configured the default gateway on the compute nodes to a service node and because you configured the service node to run NAT. For information about how to configure NAT, see the following:

"Configuring a Service Node as a Network Address Translation (NAT) Gateway" on page 76

The following procedures explain how to configure the service nodes and the compute nodes as NIS clients:

"Configuring a Service Node as a NIS Client" on page 89
- "Configuring a Compute Node as a NIS Client" on page 90
- "Propagating a Node's Configuration to Another Node" on page 94

#### Configuring a Service Node as a NIS Client

The following procedure explains how to configure a service node as a NIS client.

Procedure 4-4 To configure a service node as a NIS client

- 1. Through an ssh connection, log into the system admin controller (SAC) as the root user.
- 2. Through an ssh connection, log into one of the service nodes as the root user.

For example:

SAC:~ # ssh service0

3. Type the following command to start the ypbind(8) service:

service0:~ # chkconfig ypbind on

- 4. Open file /etc/yp.conf in a text editor.
- 5. Add information about your site's house NIS server to file /etc/yp.conf, and then save and close the file.

For example:

domain duluth server 100.100.100.100

The preceding example specifies NIS server 100.100.100.100 in the duluth domain.

6. Type the following command to start the NIS client on service0:

service0:~ # /etc/init.d/ypbind start

7. Type the following command to verify that the service node client is communicating with the NIS server:

service0:~ # ypwhich

The output should contain the address of the NIS server, for example 100.100.100.100.

- 8. Proceed as follows:
  - If you have other service nodes that you want to configure as NIS clients, repeat this procedure on those other service nodes.
  - If you want to configure compute nodes as NIS clients, proceed to the following:

"Configuring a Compute Node as a NIS Client" on page 90

### Configuring a Compute Node as a NIS Client

The following procedures explain how to configure a compute node as a NIS client. There is more than one way to accomplish this task, so choose from the following procedures:

• Method 1 — If you want to log into an existing compute node and configure only that one compute node as a NIS client, perform the following procedure:

"Method 1 — Configuring an Individual Compute Node as a NIS Client" on page 90

• Method 2 — If you want to edit the master compute node image on the system admin controller, you can push the resulting master compute node image to any number of compute nodes. Use this procedure if you want all the compute nodes to be configured as NIS clients. Perform the following procedure:

"Method 2 — Configuring the Master Compute Node Image as a NIS Client" on page 92

• Method 3 — If you want to propagate one node's image to another node, you can change the start-up scripts that run when you boot the system. This method assumes that you used one of the previous methods (Method 1 or Method 2) to configure an initial node and that you want to copy the initial node's configuration to another node. You can use this method to update the image on any kind of node. This method clones an image from one node to another node. Perform the following procedure:

"Propagating a Node's Configuration to Another Node" on page 94

#### Method 1 — Configuring an Individual Compute Node as a NIS Client

The following procedure configures an individual compute node as a NIS client.

Procedure 4-5 To log into a compute node and configure that compute node as a NIS client

- 1. Through an ssh connection, log into the system admin controller (SAC) as the root user.
- 2. Through an ssh(1) connection, log into one of the rack leader controllers (RLCs).

If necessary, type a cnodes --leader command to retrieve the ID of one of the system's RLCs.

For example:

SAC:~ # ssh rllead

3. Through an ssh(1) connection, log into one of the compute nodes.

If necessary, type a cnodes --compute command to retrieve the ID of one of the system's compute nodes.

For example:

rllead:~ # ssh rli3n0

4. Type the following command to start the ypbind(8) service:

rli3n0:~ # chkconfig ypbind on

- 5. Open file /etc/yp.conf in a text editor.
- 6. Add information about your site's house NIS server to file /etc/yp.conf, and then save and close the file.

For example:

domain duluth server 100.100.100.100

The preceding example specifies NIS server 100.100.100.100 in the duluth domain.

7. Type the ypwhich command to verify that the service node client is communicating with the NIS server.

The output should contain the address of the NIS server.

For example:

100.100.100.100

8. Type the logout command until you have returned to the SAC.

#### Method 2 — Configuring the Master Compute Node Image as a NIS Client

The following procedure configures the master compute node image on the system admin controller (SAC) as a NIS client. You can propagate this image to other compute nodes after you complete the following procedure.

Procedure 4-6 To log into the SAC and edit the master compute node image

- 1. Through an ssh connection, log into the system admin controller (SAC) as the root user.
- 2. Type the following command to locate the compute node images:

```
SAC:~ # cinstallman--show-imagesImage NameBT Pathcompute-sles11sp21service-sles11sp20lead-sles11sp20/var/lib/systemimager/images/service-sles11sp20/var/lib/systemimager/images/lead-sles11sp2
```

3. In a text editor, open the yp.conf file for the compute nodes.

For example:

SAC:~ # vi /var/lib/systemimager/images/compute-sles11sp2/etc/yp.conf

4. Add information about your site's house NIS server to file yp.conf, and then save and close the file.

For example:

domain duluth server 100.100.100.100

The preceding example specifies NIS server 100.100.100.100 in the duluth domain.

5. Type the following command to power-down the compute nodes:

SAC:~ # cpower --off rli\*n\*

6. Type the following command to push the changes to the compute node image to the compute nodes on your system:

SAC:~ # cimage --push-rack compute-sles11sp2

7. Type the following command to boot the compute nodes:

SAC:~ # cpower --on rli\*n\*

8. Through an ssh(1) connection, log into one of the rack leader controllers (RLCs).

If necessary, type a cnodes --leader command to retrieve the ID of one of the system's RLCs.

For example:

SAC:~ # ssh rllead

9. Through an ssh(1) connection, log into one of the compute nodes.

If necessary, type a cnodes --compute command to retrieve the ID of one of the system's compute nodes.

For example:

r1lead:~ # ssh r1i3n0

10. Type the ypwhich command to verify that the service node client is communicating with the NIS server.

The output should contain the address of the NIS server.

For example:

100.100.100.100

11. (Optional) Troubleshoot the NIS configuration.

Use one or more of the following commands to view or set the current root image on the SAC:

```
cadmin --show-root-labels
cadmin --show-default-root
cadmin --show-current-root
cadmin --set-root-label --slot 2 --label "xxxxx"
cadmin --set-default-root --slot 2
```

12. Type the logout command until you have returned to the SAC.

## Propagating a Node's Configuration to Another Node

You can copy the configuration of one node to another node. When the second node boots, the image is copied from the initial node to the secondary node. This topic explains how to clone the image from one node to another node.

For example, if you have a service node that is configured as a NIS client, you can copy (or clone) the image from the initial node to a second node. The procedure in this topic uses NIS client configuration information as an example, but you can use this procedure to propagate other system characteristics.

The following procedure explains how to propagate changes to multiple nodes.

Procedure 4-7 To propagate NIS client configuration

- 1. Through an ssh connection, log into the system admin controller (SAC) as the root user.
- 2. Use the cd(1) command to change to the following directory:

/opt/sgi/share/per-host-customization/global

- 3. Use a text editor to open the configuration file that you need.
- 4. Add the information you need to the configuration file.

For example, within file sgi-fstab, add a line for file system's mount point, and then save and close the file.

5. Shut down the nodes you want to reconfigure.

For example, type the following command to shut down and stop all the compute nodes:

SAC:~ # cpower --halt r\*i\*n\*

The next steps restart the compute nodes and mount the new filesystem on all the compute nodes. These steps ensure that the file system mounts on all compute nodes when you restart the system.

6. Type the following command to propagate the changes:

SAC:~ # cimage --push-rack

7. Power up the nodes.

For example, type the following command to power-up all the compute nodes:

SAC:~ # cpower --up r\*i\*n\*

When you power-up the computes nodes, the system uses the NIS server specifications for all compute nodes and starts the ypbind service.

# **RHEL Service Node House Network Configuration**

If you plan to put your service node on the house network, you need to configure it for networking. For this, you may use the system-config-network command. It is better to use the graphical version of the tool if you are able. Use the ssh -x command from your desktop to connect to the system admin controller (SAC) and then again to connect to the service node. This should redirect graphics over to your desktop.

Some helpful hints are, as follows:

- On service nodes, the cluster interface is eth0. Therefore, do not configure this interface as it is already configured for the cluster network.
- Do not make the public interface a dhcp client as this can overwrite the /etc/resolv.conf file.
- Do not configure name servers, the name server requests on a service node are always directed to the rack leader controller (RLC) for resolution. If you want to resolve network addresses on your house network, just be sure to enable the **House DNS Resolvers** using configure-cluster command on the system admin controller (SAC).
- Do not configure or change the search order, as this again could adjust what cluster management has placed in the /etc/resolv.conf file.
- Do not change the host name using the RHEL tools. You can change the hostname using the cadmin tool on the SAC.
- After configuring your house network interface, you can use the ifupethX command to bring the interface up. Replace X with your house network interface.
- If you wish this interface to come up by default when the service node reboots, be sure ONBOOT is set to yes in /etc/sysconfig/network-scripts/ifcfg-ethX (again, replace x with the proper value). The graphical tool allows you to adjust this setting while the text tool does not.

• If you happen to wipe out the resolv.conf file by accident and end up replacing it, you may need to issue this command to ensure that DNS queries work again:

# nscd --invalidate hosts

- Having a single, small server provide filesystems to the whole SGI ICE X system could create network bottlenecks that the hierarchical design of SGI ICE X is meant to avoid, especially if large files are stored there. Consider putting your home filesystems on an NAS file server.
- If you want to use NAS server for scratch storage or make home filesystems available on NAS, you can follow the instructions in "Configuring a File System on a Service Node for use with a Network File System (NFS) Server" on page 80. In this example, you need to replace service0-ib1 with the ib1 InfiniBand host name for the NAS server and you need to know where on the NAS server the home filesystem is mounted to craft the sgi-fstab script properly.
- For information on centrally managed user accounts, see "Configuring a Service Node as a Network Information Service (NIS) Server" on page 96. It describes NIS master set up. In this design, the master server residing on the service node provides the filesystem and the NIS slaves reside on the RLCs. If you have more than one home server, you need to export all home filesystems on all home servers to the server acting as the NIS master. You also need to export the filesystems to the NIS master using the no\_root\_squash export flag.

# Configuring a Service Node as a Network Information Service (NIS) Server

You can enable a NIS server on one of the service nodes on your SGI ICE X system. Make sure you consider the following when you configure NIS:

• You can configure a service node to be a NIS master server, and you can configure the rack leader controllers (RLCs) as the NIS slave servers

Do not configure the system admin controller (SAC) as the NIS master server. The SAC cannot mount all storage types. When you mount the storage on the NIS master server, you can use NIS to add accounts.

• If multiple service nodes provide home filesystems, the NIS master server should mount all the remote home filesystems. You need to export home filesystems to the NIS master service node with the no\_root\_squash export option. The examples in the following sections assume a single service node with storage and that same node is the NIS master.

• NIS traffic goes over the Ethernet. No NIS traffic goes over the InfiniBand network.

The compute node NIS traffic goes over the Ethernet, by way of using the lead-eth server name in the yp.conf file. This design feature prevents NIS traffic from affecting the InfiniBand traffic between the compute nodes.

Determine the following before you begin your NIS configuration:

- Select the service node upon that you want to designate as the NIS master server. You can configure the other service node(s) as NIS clients. The rack leader controllers (RLCs) in your SGI ICE X system can become NIS slave servers.
- Select an NIS domain name. For example: ice.

The procedures assume a SLES 11 operating system. The following topics explain how to configure a service node as a NIS master server:

- "Configuring a Network Information Service (NIS) Master Server and One or More NIS Slave Servers" on page 97
- "Configuring a Network Information Service (NIS) Client on a Service Node" on page 99
- "Configuring a Rack Leader Controller (RLC) as a Network Information Server (NIS) Slave Server and Client (SLES)" on page 100
- "NAS Configuration for Multiple IB Interfaces" on page 103
- "Configuring the Compute Nodes as Network Information Service (NIS) Clients (SLES)" on page 102
- "Creating User Accounts (SLES)" on page 106

If you want to use an existing house network NIS server, see "Configuring Service Nodes and/or Compute Nodes as Network Information Service (NIS) Clients to the House Network's NIS Server" on page 88.

# Configuring a Network Information Service (NIS) Master Server and One or More NIS Slave Servers

The following procedure explains how to configure a service node as a NIS master server and one or more rack leader controllers (RLCs) as NIS slave servers. The procedure applies to service nodes that run the SLES 11 operating system and uses the text-based YaST2 interface. The graphical YaST2 interface is slightly different.

Procedure 4-8 To configure a service node as a NIS master server

- 1. Type the following command to start YaST2:
  - # yast nis\_server
- 2. Select Create NIS Master Server, and select Next to continue.
- 3. Choose an NIS domain name, and type the name into the **NIS Domain Name window**.

This example uses ice.

- 4. Select This host is also a NIS client.
- 5. Select Active Slave NIS server exists.
- 6. Select Fast Map distribution.
- 7. Select Allow changes to passwords.
- 8. Click Next to continue.

You are now in the NIS Master Server Slaves Setup.

At this point, you can enter the IDs for the RLCs. If you add new RLCs or if you reconfigure existing RLCs, you need to update this list.

9. In the Edit Slave screen, select Add, and type rllead.

If you have other RLCs that you want to configure as NIS slave servers, type the IDs for those RLCs, too.

After you specified all the RLCs you want to configure as NIS slave servers, select **Next** to continue.

10. On the NIS Server Maps Setup, select Next.

You can use the default selected maps.

Do not use the **hosts** map. The **hosts** map is not selected by default. This map can interfere with SGI ICE X system operations.

11. On the NIS Server Query Hosts Setup screen, select Finish.

You can use the default settings. You can, however, adjust the settings for security purposes.

At this point, the NIS master is configured. Assuming you checked the **This host** is also a NIS client box, the service node will be configured as a NIS client to itself and start yp ypbind for you.

#### Configuring a Network Information Service (NIS) Client on a Service Node

The following procedure explains how to configure your other service nodes to be broadcast-binding NIS clients. Do not configure the NIS client on the same service node that you configured as the NIS master server. For information about how to configure the NIS master server on a service node, see "Configuring a Network Information Service (NIS) Master Server and One or More NIS Slave Servers" on page 97.

The procedure applies only to service nodes that host SLES11, and the procedure uses the YaST2 interface.

Procedure 4-9 To configure a service node as a NIS client

- 1. Type the following command to enable ypbind:
  - # chkconfig ypbind on
- 2. Type the following command to set the default domain:

echo "NIS\_domain\_name" > /etc/defaultdomain

For *NIS\_domain\_name*, type the domain name you created in Procedure 4-8, step 3 on page 98.

For example:

- # echo "ice" > /etc/defaultdomain
- 3. In order to ensure that no NIS traffic goes over the IB network, SGI does **not** recommend using NIS broadcast binding on service nodes. You can list a few rack leader controllers (RLCs) the in /etc/yp.conf file on non-NIS-master service nodes. The following is an example /etc/yp.conf file. Add or remove RLCs as appropriate. Having more entries in the list allows for some redundancy. If rllead is hit by excessive traffic or goes down, ypbind can use the next server in the list as its NIS server. SGI does not suggest listing other service nodes in yp.conf file because all resolvable names for service nodes on service

nodes use IP addresses that go over the InfiniBand network. For performance reasons, it is better to keep NIS traffic off of the InfiniBand network.

ypserver r1lead
ypserver r2lead

4. Start the ypbind service, as follows:

# rcypbind start

The service node is now bound.

5. Add the NIS include statement to the end of the password and group files, as follows:

# echo "+:::" >> /etc/group
# echo "+:::::" >> /etc/passwd
# echo "+" >> /etc/shadow

# Configuring a Rack Leader Controller (RLC) as a Network Information Server (NIS) Slave Server and Client (SLES)

This section provides instructions for setting up rack leader controllers (RLCs) as NIS slave servers. It is possible to make all these adjustments to the RLC image in /var/lib/systemimager/images. Currently, SGI does not recommend using this approach.

Procedure 4-10 To configure an RLC as a NIS slave server

- 1. Through an ssh connection, log into the system admin controller (SAC) as the root user.
- 2. Type the following command to verify that the InfiniBand interfaces are configured and operational:

If the system generates the following message, check to be sure that the InfiniBand network is operational.

can't enumerate maps from service0

3. Type the following commands:

admin:~ # cexec --head --all chkconfig ypserv on admin:~ # cexec --head --all chkconfig ypbind on

```
admin:~ # cexec --head --all chkconfig portmap on
admin:~ # cexec --head --all chkconfig nscd on
admin:~ # cexec --head --all rcportmap start
```

4. Type the following commands:

```
admin:~ # cexec --head --all "echo NIS_domain_name > /etc/defaultdomain"
admin:~ # cexec --head --all "ypdomainname NIS_domain_name"
```

For NIS\_domain\_name, specify the NIS domain name at your site.

For example, if the NIS domain name at your site is ice, type the following commands:

admin:~ # cexec --head --all "echo ice > /etc/defaultdomain" admin:~ # cexec --head --all "ypdomainname ice"

5. Type the following commands:

```
admin:~ # cexec --head --all "echo ypserver node_ID > /etc/yp.conf"
admin:~ # cexec --head --all /usr/lib/yp/ypinit -s node_ID
```

For *node\_ID*, specify the service node ID that you configured as the NIS master server.

For example, if service0 is the NIS master server at your site, type the following commands:

```
admin:~ # cexec --head --all "echo ypserver service0 > /etc/yp.conf"
admin:~ # cexec --head --all /usr/lib/yp/ypinit -s service0
```

6. Type the following commands:

admin:~ # cexec --head --all rcportmap start admin:~ # cexec --head --all rcypserv start admin:~ # cexec --head --all rcypbind start admin:~ # cexec --head --all rcnscd start

## Configuring the Compute Nodes as Network Information Service (NIS) Clients (SLES)

You can configure NIS on the clients to use a server list that only contains the their rack leader controller (RLC). All operations are performed from the system admin controller (SAC).

The following procedure explains how to configure the compute nodes (blades) as NIS clients.

Procedure 4-11 To configure the compute nodes as NIS clients

- 1. Through an ssh connection, log into the system admin controller (SAC) as the root user.
- 2. Create a compute node image clone. SGI recommends that you always work with a clone of the compute node images. For information on how to clone the compute node image, see the *SGI ICE X Administration Guide*.
- 3. Type the following command to specify that the compute nodes use the cloned image/kernel pair:

admin:~ # cimage --set compute-sles11-clone 2.6.16.46-0.12-smp "r\*i\*n\*"

4. Type the following command to configure the NIS domain:

admin:~ # echo "*NIS\_domain\_name*" > /var/lib/systemimager/images/compute-sles11-clone/etc/defaultdomain

For NIS\_domain\_name, specify the NIS domain name at your site.

For example:

admin:~ # echo "ice" > /var/lib/systemimager/images/compute-sles11-clone/etc/defaultdomain

5. Type the following command to enable the compute nodes to get NIS services from their RLC (fix the domain name as appropriate):

admin:~ # echo "ypserver lead-eth" > /var/lib/systemimager/images/compute-sles11-clone/etc/yp.conf

6. Type the following command to enable the ypbind service:

admin:~# chroot /var/lib/systemimager/images/compute-sles11-clone chkconfig ypbind on

7. Type the following commands to configure the password, shadow, and group files with NIS includes:

admin:~# echo "+:::" >> /var/lib/systemimager/images/compute-sles11-clone/etc/group
admin:~# echo "+:::::" >> /var/lib/systemimager/images/compute-sles11-clone/etc/passwd

admin:~# echo "+" >> /var/lib/systemimager/images/compute-sles11-clone/etc/shadow

8. Type the following command to push out the updates:

```
admin:~ # cimage --push-rack compute-sles11-clone "r*"
```

### NAS Configuration for Multiple IB Interfaces

You can attach storage devices to a service node on an SGI ICE X system. The NAS cube needs to be configured such that each InfiniBand fabric interface is in a separate subnetwork. The following procedure logically separates the interfaces and attaches them to the same physical network. The procedure configures the large physical network into four smaller subnets. Each subnet becomes capable of containing all the nodes, including the service nodes. The subnets you configure are as follows:

- 10.149.0.0/18
- 10.149.64.0/18
- 10.149.128.0/18
- 10.149.192.0/18

This procedure assumes the following:

- The -ib1 InfiniBand fabric for the compute nodes has addresses assigned in the 10.149.0.0/16 network.
- The lowest address that the cluster management software uses is 10.149.0.1 and the highest is 10.149.1.3 (already assigned to the NAS cube).

After the discovery of the storage node has happened, SGI personnel will need to log onto the NAS box and change the network settings to use the smaller subnets, and then define the other three adapters with the same offset within the subnet; for example: Initial configuration of the storage node had set ib0 fabric's IP to 10.149.1.3 netmask 255.255.0.0. After the addresses are changed, ib0=10.149.1.3:255.255.192.0, ib1=10.149.65.3:255.255.192.0, ib2=10.149.129.3:255.255.192.0, ib3=10.149.193.3:255.255.192.0. The NAS cube should now have all four adapter connections connected to the fabric with IP addresses which can be pinged from the service node.

Note: The service nodes and the rack leads will remain in the 10.149.0.0/16 subnet.

#### Procedure 4-12 To configure NAS

- 1. Through an ssh connection, log into the system admin controller (SAC) as the root user.
- 2. Use a text editor to open file /opt/sgi/share/per-hostcustomization/global/sgi-setup-ib-configs.

The next few steps in this procedure modify the file significantly. As a precaution, you can copy the file to a backup location before you begin to edit.

- 3. Search for iruslot=\$1.
- 4. After the line that contains iruslot=\$1, add the following lines:

```
# Compute NAS interface to use
IRU_NODE=`basename ${iruslot}`
RACK=`cminfo --rack`
RACK=$(( ${RACK} - 1 ))
IRU=`echo ${IRU_NODE} | sed -e s/i// -e s/n.*//`
NODE=`echo ${IRU_NODE} | sed -e s/.*n//`
POSITION=$(( ${IRU} * 16 + ${NODE} ))
POSITION=$(( ${RACK} * 64 + ${POSITION} ))
NAS_IF=$(( ${POSITION} % 4 ))
NAS_IPS[0]="10.149.1.3"
NAS_IPS[1]="10.149.65.3"
NAS_IPS[2]="10.149.129.3"
```

- 5. Search for \$iruslot/etc/opt/sgi/cminfo.
- 6. After the line that contains \$iruslot/etc/opt/sgi/cminfo, add the
  following lines:

```
IB_1_OCT12=`echo ${IB_1_IP} | awk -F "." '{ print $1 "." $2 }'`
IB_1_OCT3=`echo ${IB_1_IP} | awk -F "." '{ print $3 }'`
IB_1_OCT4=`echo ${IB_1_IP} | awk -F "." '{ print $4 }'`
IB_1_OCT3=$(( ${IB_1_OCT3} + ${NAS_IF} * 64 ))
IB_1_NAS_IP="${IB_1_OCT12}.${IB_1_OCT3}.${IB_1_OCT4}"
```

- 7. Search for IPADDR='\${IB\_1\_IP}', and replace it with
   IPADDR='\${IB\_1\_NAS\_IP}'.
- 8. Search for NETMASK='\${IB\_1\_NETMASK}', and replace it with NETMASK='255.255.192.0'.

#### 9. Go to the end of the file, and add the following lines:

```
# ib-1-vlan config
cat << EOF >$iruslot/etc/sysconfig/network/ifcfg-vlan1
# ifcfg config file for vlan ib1
BOOTPROTO='static'
BROADCAST=''
ETHTOOL_OPTIONS=''
IPADDR='${IB_1_IP}'
MTU = ' '
NETMASK='255.255.192.0'
NETWORK=''
REMOTE_IPADDR=''
STARTMODE='auto'
USERCONTROL='no'
ETHERDEVICE='ib1'
EOF
if [ $NAS_IF -eq 0 ]; then
    rm $iruslot/etc/sysconfig/network/ifcfg-vlan1
fi
```

10. Save and close the file.

# 11. Use a text editor to open file /opt/sgi/share/per-host-customization/global/sgi-fstab.

The next few steps in this procedure modify the file significantly. As a precaution, you can copy the file to a backup location before you begin to edit.

 Your goal is to modify file sgi-fstab for the compute blades by adding lines similar to the lines you added to file /opt/sgi/share/per-hostcustomization/global/sgi-setup-ib-configs.

Perform the following steps:

- 1. Add a # Compute NAS interface to use section into this file. For information about this section, see Procedure 4-12, step 4 on page 104.
- 2. Add lines similar to the following to specify mount points:

```
# SGI NAS Server Mounts
${NAS_IPS[${NAS_IF}]}:/mnt/data/scratch /scratch nfs defaults 0 0
```

## Creating User Accounts (SLES)

The example used in this section assumes that the home directory is mounted on the NIS Master service and that the NIS master is able to create directories and files on it as root. The following example use command line commands. You could also create accounts using YaST.

The following procedure explains how to create user accounts on an SGI ICE X system.

Procedure 4-13 Creating User Accounts on a NIS Server

- 1. Through an ssh connection, log in to the NIS master service node as the root user.
- 2. Use the useradd(8) command to add the new user and create a home directory for the new user.

For example:

```
# useradd -c "Joe User" -m -d /home/juser juser
```

3. Use the passwd(1) command to create a password for the new user.

For example:

- # passwd juser
- 4. Type the following command to push the new account to the NIS servers:
  - # cd /var/yp && make

# Installing MPI on a Running SGI ICE X System

This section describes how to install MPI on an SGI ICE X system that has already been installed. The instructions in this section update existing images instead of creating new ones. It should be noted that integrating MPI before cluster deployment is easier.

SGI supplied media, such as SGI<sup>®</sup> MPI and SGI<sup>®</sup> Accelerate<sup>™</sup> CDs, have embedded in them suggested package lists for each node type. The crepo command, used in the following example, makes use of these lists and indeed recomputes the lists when new media is added and then selected.

File names in this example are just illustrations.

Register SGI MPI and SGI Accelerate with SMC, as follows:

```
# crepo --add accelerate-1.0-cd1-media-rhel6-x86_64.iso
# crepo --add mpi-1.0-cd1-media-rhel6-x86_64.iso
```

Update the crepo selected repositories so that all repositories associated with the software distribution (distro) you are installing are present. For example, if you want MPI to work on RHEL 6, you might do something like this:

Show what is currently selected (the asterisks to the left):

#### # crepo --show

```
* SGI-Management-Center-1.5-rhel6 : /tftpboot/sgi/SGI-Management-Center-1.5-rhel6
```

```
* SGI-Foundation-Software-2.5-rhel6 : /tftpboot/sgi/SGI-Foundation-Software-2.5-rhel6
```

```
* SGI-XFS-XVM-2.5-for-RHEL-rhel6 : /tftpboot/sgi/SGI-XFS-XVM-2.5-for-RHEL-rhel6
```

- \* SGI-Accelerate-1.3-rhel6 : /tftpboot/sgi/SGI-Accelerate-1.3-rhel6
- \* SGI-Tempo-2.5-rhel6 : /tftpboot/sgi/SGI-Tempo-2.5-rhel6
- \* SGI-MPI-1.3-rhel6 : /tftpboot/sgi/SGI-MPI-1.3-rhel6
- \* Red-Hat-Enterprise-Linux-6.2 : /tftpboot/distro/rhel6.2

#### Unselect unrelated repositories:

#### # crepo --unselect SGI-Tempo-2.5-rhel6

Updating: /etc/opt/sgi/rpmlists/generated-compute-rhel.6.2.rpmlist Updating: /etc/opt/sgi/rpmlists/generated-service-rhel6.2.rpmlist # crepo --unselect SGI-Foundation-Software-2.5-rhel6 Updating: /etc/opt/sgi/rpmlists/generated-compute-rhel6.2.rpmlist Updating: /etc/opt/sgi/rpmlists/generated-service-rhel6.2.rpmlist # crepo --unselect Red-Hat-Enterprise-Linux-6.2 Removing: /etc/opt/sgi/rpmlists/generated-compute-rhel6.2.rpmlist Removing: /etc/opt/sgi/rpmlists/generated-service-rhel6.2.rpmlist

#### Select RHEL 6 related repositories:

```
# crepo --select Red-Hat-Enterprise-Linux-6.2
Updating: /etc/opt/sgi/rpmlists/generated-compute-rhel6.2.rpmlist
Updating: /etc/opt/sgi/rpmlists/generated-lead-rhel6.2.rpmlist
Updating: /etc/opt/sgi/rpmlists/generated-service-rhel6.2.rpmlist
# crepo --select SGI-Foundation-Software-2.5-rhel6
Updating: /etc/opt/sgi/rpmlists/generated-compute-rhel6.2.rpmlist
Updating: /etc/opt/sgi/rpmlists/generated-lead-rhel6.2.rpmlist
Updating: /etc/opt/sgi/rpmlists/generated-lead-rhel6.2.rpmlist
```

#### # crepo --select SGI-XFS-XVM-2.5-for-RHEL-rhel6

```
Updating: /etc/opt/sgi/rpmlists/generated-compute-rhel6.2.rpmlist
Updating: /etc/opt/sgi/rpmlists/generated-lead-rhel6.2.rpmlist
Updating: /etc/opt/sgi/rpmlists/generated-service-rhel6.2.rpmlist
```

After performing the steps, above, the proper repositories are registered and selected so you can operate on them by default. Since you are using an already deployed system, you need to update existing images and potentially existing service nodes themselves. This example uses SGI suggested/ generated rpmlists. If you have custom rpmlists, you need to manually reconcile the two lists for each node type. The list fragments in /var/opt/sgi/sgi-repodata/ may help you.

**Note:** The commands in this topic include a continuation character  $(\setminus)$ .

For a service node image, type the following:

```
# cinstallman --refresh-image --image service-rhel6.2 \
--rpmlist /etc/opt/sgi/rpmlists/generated-service-rhel6.2.rpmlist
```

For a compute node image, type the following:

```
# cinstallman --refresh-image --image compute-rhel6.2 \
--rpmlist /etc/opt/sgi/rpmlists/generated-compute-rhel6.2.rpmlist
```

Finally, you need to push the updated compute image to the rack leader controllers (RLCs).

**Note:** If the compute nodes are booted on the image and are using NFS for roots, you need to shut the compute nodes down before being able to run this command.

# cimage --push-rack compute-rhel6.2 r"\*"

To make sure the compute nodes your are operating on have the associated compute image you just updated, perform a command similar to the following"

```
# cimage --set compute-rhel6.2 2.6.32-71.el6.x86_64 "*"
```

You can find the available images and kernels using the cimage --list-images command.

If you have booted service/login nodes, you likely want to refresh those running nodes also. (You could also reinstall them, as well). Here is a refresh example:

```
# cinstallman --refresh-node --node service0 \
--rpmlist /etc/opt/sgi/rpmlists/generated-service-rhel6.2.rpmlist
```

Now reset or bring up the nodes (depends on the state you left them). If you want to bring up all nodes, this command will not disrupt nodes already operating:

# cpower --system --up

# **Troubleshooting Configuration Changes**

If a configuration change does not affect the SGI ICE X system in the intended manner, try one of the following approaches:

- Edit the node image on the system admin controller (SAC). For example, you can reconfigure the service node image on the SAC and reimage the service nodes with that new image.
- Edit the node customization scripts. For example, the compute node update scripts reside on the SAC in the /opt/sgi/share/per-host-customization/global directory.

# Troubleshooting

This chapter provides answers to some common problems users encounter when installing an SGI ICE X system and includes diagnosis and troubleshooting information. It covers the following topics:

- "Initial Installation Settings" on page 112
- "System Discovery Overview" on page 112
- "Compute Nodes Are Taking Too Long To Boot" on page 115
- "Verify the Bonding Mode on the Rack Leader Controller (RLC)" on page 116
- "cimage --push-rack Pushes Too Many (or Too Few) Expansions" on page 119
- "Cannot ping the CMCs from the Rack Leader Controller (RLC)" on page 120
- "rllead Configured with vlan1/vlan2 and Not vlan101" on page 122
- "How to Make the blademond Daemon Start Over from Scratch" on page 122
- "Log Files" on page 123
- "CMC slot\_map / blademond Debugging Hints" on page 123
- "ssh Commands to Compute Nodes: ssh Key Failures / Known Hosts" on page 125
- "Compute Node Hosts Seem to Actually be BMCs" on page 125
- "Resolving CMC Slot Map Ordering Issues" on page 125
- "In tmpfs Mode, File Has Date in the Future Warnings" on page 126
- "Ensuring Hardware Clock Has the Correct Time" on page 126
- "Configure Switches for a Rack Leader Controller (RLC)" on page 127
- "Switch Wiring Rules" on page 129
- "System Admin Controller (SAC) eth2 Link in the Bond is Down" on page 130
- "No InfiniBand Interfaces on Rack Leader Controller (RLC), Service, or Compute Node Images" on page 131

• "Troubleshooting a Network Address Translation (NAT) Configuration" on page 132

## **Initial Installation Settings**

This section describes some values you should set or verify when configuring the system for the first time before any system nodes are discovered:

- Discover management switches first. It is very important for systems with top level management switches that these switches be discovered before any other nodes. As other nodes are discovered, the already-discovered management switches are configured.
- Use the configure-cluster GUI to enable the switch management network.

The cmcdetectd daemon sets switch management network value when it detects SGI ICE X components. Note that this only works when the top level switches have never before been configured for SGI ICE X. It is a good practice to set this value to yes using the configure-cluster GUI to enable the switch management network.

- Use the configure-cluster GUI **Configure Default Max Rack IRU Setting** option to set the default number of individual rack units (IRUs), supported by a rack leader controller (RLC). Set this value to the number of CMCs that will be served by each RLC. The default is 8.
- Use the configure-cluster GUI **Configure Redundant Management Network** option to turn on the redundant management network (RMN) system. If this system has switch stacks and each node has two Ethernet connections up to the stack, and both CMC-0 and CMC-1 ports on the CMC are connected, it is an RMN system.
- Use the configure-cluster GUI **Configure MySQL Replication (optional)** to enable MySQL Replication. This is particularly important for large systems.

## System Discovery Overview

This section describes software related to system discovery.

## configure-cluster Command

The configure-cluster command starts the cluster configuration tool. This menu-based tool enables you to configure certain global variables, for example:

- The redundant management network
- The switch management network
- The default max rack IRU setting
- The default blademond rescan interval

For more information about how to run the cluster configuration tool, see the *SGI ICE X Installation and Configuration Guide.* 

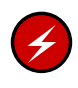

Warning: These settings in configure-cluster represent the global defaults. They are adjustable per-node by parameters to the discover command and the cadmin command.

## cmcdetected Daemon

The cmcdetectd daemon runs on the system admin controller (SAC). When it sees a chassis management controller (CMC) asking for an IP address, it looks at the client ID of the request. That client ID contains the rack number and slot number. The cmcdetectd daemon provides this information to the switchConfig application programming interface (API) and configures the top level switch fabric.

The cmcdetectd daemon performs the following:

- The cmcdetectd daemon really only starts working when at least one management switch is discovered.
- It configures the switch and "moves" the CMCs to the appropriate VLAN.
- If there are two switches in the switch stack, cmcdetectd through the switchConfig API configures the CMC ports for manual trunking (the CMC-0 and CMC-1 ports on the physical CMC).

- Once moved, the dynamic host configuration protocol (DHCP) requests are directed to the rack VLAN for a given rack and detected by the rack leader controller (RLC) when it is discovered.
- If the cmcdetectd daemon detects any SGI ICE X CMCs, it automatically sets the switch management network variable to true.
- If you install a second slot or reinstall a system, the switch is already configured and the cmcdetectd daemon does not see the requests any more. It is a good practice to manually configure the switch management network setting using the configure-cluster option.

## discover Command

The discover command is used to discover the various non-compute nodes and switches including:

- Top level management switches
- External InfiniBand switches
- Rack leader controllers (RLCs)
- Service nodes

Using options to the discover command, you can control the bonding mode (active-backup or 802.3ad link aggregation), enable the switch management network (for SGI ICE X components of the system), Redundant Management Network, and many other things.

Note: Always discover management switches first. The discover command works with the switchconfig command to set up switches appropriately for RLCs, service nodes, and so on.

The discover command facilitates the first installation of a node. You can always reinstall already-discovered nodes with the cinstallman command.

#### blademond Daemon

Once the RLC is operating, the CMCs get their IP addresses. The blademond daemon creates the initial dhcpd.conf file (ice.conf) when it is started for the first time. It looks for CMCs, polls them to figure out where the compute nodes are, and

configures the system for these nodes. For new CMCs/IRUs, blademond powers them up for the first time.

- The blademond daemon notices when blades are removed, swapped, added and updates the system as needed.
- You can configure how often blademond checks/polls the CMCs (see configure-cluster **Configure blademond rescan interval** and cadmin --set-blademond-rescan.
- You can decide not to run blademond as a daemon (use chkconfig to turn it off on the Rack Leader Controller (RLC) and RLC image). In that case, you can run it in --scan-once mode by hand or via cron.

## Compute Nodes Are Taking Too Long To Boot

When compute nodes are taking a long time to boot, perform the following:

- See "Verify the Bonding Mode on the Rack Leader Controller (RLC)" on page 116 to verify that the compute nodes have the proper bonding setup.
- Verify the rack leader controller (RLC) has a MegaRAID controller. 144 nodes will not boot well with 106x controllers, for example. You can verify this with lspci command.

To verify the MeagaRAID battery is working and charged, perform the following:

```
# /opt/MegaRAID/MegaCli/MegaCli64 -ShowSummary -a0
```

```
You should see 'Status : Healthy' under 'BBU' (BBU = Battery Backup Unit).
```

**Note:** If this is the first time the node has booted up, it takes several hours for the BBU to be charged.

Verify cache is set to write-back, as follows:

```
# /opt/MegaRAID/MegaCli/MegaCli64 -LDGetProp -Cache -LALL -a0
```

**Note:** Never force write-back on if bad BBU (-CachedBadBBU) as data loss happens with an orderly shutdown that includes a power off.

When you see the output: Cache Policy:WriteBack, write-back is enabled.

To enable the write-back policy, perform the following:

# /opt/MegaRAID/MegaCli/MegaCli64 -LDSetProp -NoCachedBadBBU -LALL -a0

## Verify the Bonding Mode on the Rack Leader Controller (RLC)

The redundant management network (RMN) is the default configuration for SGI ICE X systems. To verify the bonding mode, perform the following from the RLC:

```
r1lead:~ # cat /proc/net/bonding/bond0
Ethernet Channel Bonding Driver: v3.5.0 (November 4, 2008)
Bonding Mode: IEEE 802.3ad Dynamic link aggregation
Transmit Hash Policy: layer2+3 (2)
MII Status: up
MII Polling Interval (ms): 100
Up Delay (ms): 0
Down Delay (ms): 0
802.3ad info
LACP rate: slow
Aggregator selection policy (ad_select): stable
Active Aggregator Info:
        Aggregator ID: 1
        Number of ports: 2
        Actor Key: 17
        Partner Key: 4
        Partner Mac Address: b4:0e:dc:37:4f:a7
Slave Interface: eth0
MII Status: up
Link Failure Count: 1
Permanent HW addr: 00:25:90:38:e5:22
Aggregator ID: 1
Slave Interface: eth1
MII Status: up
Link Failure Count: 0
Permanent HW addr: 00:25:90:38:e5:23
Aggregator ID: 1
```

If you see Bonding Mode: IEEE 802.3ad Dynamic link aggregation, RMN is on.

If you see Bonding Mode: fault-tolerance (active-backup), it means that the bonding mode and potentially redundant management networking is disabled.

Use the configure-cluster GUI **Configure Redundant Management Network** option to turn on the redundant management network (RMN) system for nodes being discovered going forward.

Set the redundant management networking mode on, as follows:

```
# cadmin --enable-redundant-mgmt-network --node r1lead
```

Set the bonding mode per node, as follows:

# cadmin --set-mgmt-bonding --node r1lead 802.3ad

You need to reboot the system.

The /proc/net/bonding/bond0 file, should show the bonding mode with link aggregation configured, as follows:

Bonding Mode: IEEE 802.3ad Dynamic link aggregation

The number of ports should be the following:

Number of ports: 2

2 is the correct value for an RMN configuration. If the number is 1, it mean the trunk has not formed. The likely causes for this are, as follows:

• The Ethernet cable is not connected to top level switch. From the RLC, use the /sbin/ethtool on eth0 and eth1 to verify the link is present, as follows:

```
100baseT/Half 100baseT/Full
1000baseT/Full
Advertised auto-negotiation: Yes
Speed: 1000Mb/s
Duplex: Full
Port: Twisted Pair
PHYAD: 1
Transceiver: internal
Auto-negotiation: on
Supports Wake-on: umbg
Wake-on: g
Current message level: 0x0000003 (3)
Link detected: yes
```

- The Ethernet cable is connected, but linking is wrong. When the /sbin/ethtool command output shows the link speed as 100mbit due to a bad cable the trunk leg is rejected.
- The top level Ethernet switch misconfigured: Perhaps the switchconfig tool did not get this port configured properly. You can either log in to the switch to try to diagnose, or try the following procedure:
  - 1. Find the MAC address of the rllead bond interface, as follows:

#### r1lead:~ # ifconfig bond0

```
bond0 Link encap:Ethernet HWaddr 00:25:90:38:E5:22
inet addr:172.23.0.7 Bcast:172.23.255.255 Mask:255.255.0.0
inet6 addr: fe80::225:90ff:fe38:e522/64 Scope:Link
UP BROADCAST RUNNING MASTER MULTICAST MTU:1500 Metric:1
RX packets:286749167 errors:0 dropped:0 overruns:0 frame:0
TX packets:328574062 errors:0 dropped:0 overruns:0 carrier:0
collisions:0 txqueuelen:0
RX bytes:38868281915 (37067.6 Mb) TX bytes:153036792319 (145947.2 Mb)
```

2. From the system admin controller (SAC), run the switchconfig list --switches mgmtsw0 command to list the MAC addresses trunks from the switches, as follows:

sys-admin:~ # switchconfig list --switches mgmtsw0
Current MAC/port configuration:

Switch Identifier: mgmtsw0 IP Address: 172.23.0.6

| MAC                                    | Port       | Trunk  | default-VLAN | allowed-VLANs  |                  |   |
|----------------------------------------|------------|--------|--------------|----------------|------------------|---|
| 00-25-90-3F-16-C4                      | 1/6        |        | 1            |                | 1(u)             | - |
| 00-30-48-F7-84-65<br>00-25-90-38-E5-22 | 1/48       | 1      | 1            | 1(u),          | 101(t)           |   |
| 00-25-90-38-E5-23<br>00-25-90-38-E5-22 | 1/5<br>1/5 | 1<br>1 | 1<br>101     | 1(u),<br>1(u), | 101(t)<br>101(t) |   |
| 00-25-90-38-85-BC<br>00-25-90-38-85-BD | 1/7<br>1/7 | 2<br>2 | 1            |                | 1(u)<br>1(u)     |   |
|                                        |            |        |              |                |                  |   |

If the RLC rllead bond interface MAC address shows up in the Port column and not the Trunk column, the switch is not configured correctly.

3. To properly configure the switch, from the SAC node, perform a command similar to the following:

```
# switchconfig set -s mgmtsw0 -v num=1 -v num=101,tag=tagged -b lacp -d 1 -m 00:25:90:38:E5:30
```

This replaces 101 with the proper VLAN number. 101 for rack group 1, 102 for rack group 2, and so on.

4. ssh onto the rllead and verify that the RLC shows Number of ports: 2.

Note: This procedure only applies to RLCs.

## cimage --push-rack Pushes Too Many (or Too Few) Expansions

When you perform cimage --push-rack (or when blademond calls discovery-rack), it creates read/write expansions for each compute node.

Use the configure-cluster GUI **Configure Default Max Rack IRU Setting** option to set the default number of individual rack units (IRUs), supported by a rack leader controller (RLC). Set this value to the number of CMCs that will be served by each RLC. The default is 8. When you change it, it only impacts node discoveries in the future.

You can change the setting per-node with the cadmin command, as follows:

sys-admin:~ # cadmin --set-max-rack-irus --node r1lead 8

# Cannot ping the CMCs from the Rack Leader Controller (RLC)

If this is an RLC with a brand new, never-before-discovered top level switch (or set of switches), the cmcdetectd daemon will see CMCs asking for IP addresses on the HEAD network. It configures the top level switch(es) so that the CMCs are on the appropriate rack VLAN. Make sure cmcdetectd is running, restart if needed.

You can diagnose this some by running the tcpdump command looking for DHCP requests. The requests should be seen on the RLC and not the system admin controller (SAC). For example, type the following command from rllead:

```
# /usr/sbin/tcpdump -i bond0 -s600 -nn -vv -e -t -l -p broadcast and src port 68 and dst port 67
tcpdump: listening on bond0, link-type EN10MB (Ethernet), capture size 600 bytes
00:25:90:3f:16:c4 > ff:ff:ff:ff:ff:ff:ff, ethertype IPv4 (0x0800), length 590: (tos 0x0, ttl 64, id 0, offset 0, \
flags [none], proto UDP (17), length 576) 0.0.0.0.68 > 255.255.255.255.67:
[udp sum ok] BOOTP/DHCP, Request from 00:25:90:3f:16:c4, length 548, xid 0x8b8d332a, Flags [none] (0x0000)
Client-IP 172.24.0.2
Client-Ethernet-Address 00:25:90:3f:16:c4
Vendor-rfc1048 Extensions
Magic Cookie 0x63825363
DHCP-Message Option 53, length 1: Request
```

If the switch was previously discovered but you are reinstalling the system or discovering a new root slot, cmcdetectd will not detect any CMC DHCP requests on HEAD. In this case, you need to be sure to run configure-cluster and set **Configure Switch Management Network** to yes. Note that changing configure-cluster only takes effect for nodes discovered in the future. If you have an existing RLC already discovered, you will need to run a command like the following:

# cadmin --enable-switch-mgmt-network --node r1lead

After rebooting the RLC, make sure that the ifconfig command shows vlan101 as an interface and not vlan1 or vlan2 interfaces, as follows:

. . .

r1lead:~ # ifconfig

vlan101 Link encap:Ethernet HWaddr 00:25:90:38:E5:22 inet addr:192.168.160.1 Bcast:192.168.160.255 Mask:255.255.255.0 inet6 addr: fe80::225:90ff:fe38:e522/64 Scope:Link UP BROADCAST RUNNING MASTER MULTICAST MTU:1500 Metric:1 RX packets:290550897 errors:0 dropped:0 overruns:0 frame:0

```
TX packets:268387414 errors:0 dropped:0 overruns:0 carrier:0
                                   collisions:0 txqueuelen:0
                                   RX bytes:30869741447 (29439.6 Mb) TX bytes:120262245830 (114691.0 Mb)
                        Confirm dhcpd is running on the RLC. If dhcpd is not running, CMCs will not get
                        their IP addresses. Check for errors starting dhcpd. If blademond failed to create the
                        ice.conf dhcpd configuration file (/etc/dhcpd.conf.d), see "How to Make the
                        blademond Daemon Start Over from Scratch" on page 122.
                        Verify proper CMC configuration. The CMC is configured for its rack number and
                        slot number. If they are not configured correctly, multiple CMCs can be configured
                        the same way resulting in problems. This can also result in the ice.conf dhcp
                        configuration file being corrupted. You may need a USB serial cable to fix the CMCs
                        if this is the case.
                        One troubleshooting approach is to run tcpdump on the RLC, as follows:
usr/sbin/tcpdump -i bond0 -s600 -nn -vv -e -t -l -p broadcast and src port 68 and dst port 67
                        Watch the DHCP requests over several minutes. If you see the same Client Identifier
                        being requested by more than one MAC address, you are in a situation where the
                        CMCs are not configured correctly.
                        Verify that the RLC is properly configured in the switch (see "Configure Switches for
                        a Rack Leader Controller (RLC)" on page 127).
                        See "r1lead Configured with vlan1/vlan2 and Not vlan101" on page 122.
                        Confirm the wiring rules. See "Switch Wiring Rules" on page 129.
                        If you moved some CMCs from one RLC number to another and you already
                        adjusted the rack and slot number in the CMC, The switch likely does not know
                        about the changes. The CMCs are likely "lost" in the wrong VLAN, potentially a
                        VLAN that is no longer in use. For example, if you had the CMCs served by the
                        r3lead RLC but decided to decommission r3lead and move the CMCs to r1lead
                        instead this situation could arise. In this case, the switch must be reconfigured. Use
                        the switchconfig command to configure the ports connected to those CMCs for
                        head. The system admin controller (SAC) cmcdetectd daemon will move them to
                        the correct ultimate location.
                        You need to know the MACs of the CMC embedde Linux for this, so perhaps record
                        this when you change the slot/rack number in the CMC. Hint: dbdump may still
                        have the information depending on how you removed the RLC.
```

An example command is, as follows:

# switchconfig set -v num=1 -b manual -d 1 -m 08:00:69:16:51:49 --switches mgmtsw0

If you have more than one management switch, then list them in a comma-separated-list for --switches.

In a non-redundant-management configuration (switches not stacked), if the dhcpd daemon shows DHCP requests from the CMC but the CMC remains unpingable, it could be that both CMC-0 and CMC-1 are connected and linked. This breaks the wiring rules. When we are **not** wired for redundant management networking, only CMC-0 should be connected.

When **not** wired for redundant management networking (when switches are not stacked), do not connect CMC-1.

# r1lead Configured with vlan1/vlan2 and Not vlan101

See the VLAN and switch management network settings explanation in "Cannot ping the CMCs from the Rack Leader Controller (RLC)" on page 120.

## How to Make the blademond Daemon Start Over from Scratch

From the rack leader controller (RLC), perform the following steps:

```
1.
    r1lead:~ # service blademond stop
2.
    rm ice.conf dhcpd.conf
    Remove etc/dhcpd.conf.d/ice.conf or
    /etc/dhcp/dhcpd.conf.d/ice.conf
3.
    r1lead:~ # rm /var/opt/sgi/lib/blademond/slot_map
4.
    r1lead:~ # service blademond start
```

# Log Files

All of the logs in /var/log directory. In addition to the messages log file and in some cases dhcpd file on the rack leader controller (RLC), here are some interesting /var/log directory log files:

/var/log/discover-rack

On the system admin controller (SAC), the discover-rack call is facilitated by blademond when new nodes are found. This log will often show problems with discovering nodes.

var/log/blademond

On the RLCs, this shows the blademond daemon actions. This includes showing when blade changes are found and it also shows its call to discover-rack, and so on. If there are CMC communication issues, they will often be noticed in this log.

/var/log/cmcdetectd.log

On the SAC, cmcdetectd logs its actions as it configures the switches for CMCs in the system. Watch for progress or errors here.

/var/log/switchconfig.log

On the SAC, there is a switchconfig command line tool. This tool is largely used by the discover command as nodes are discovered. Its actions are logged in to this log file. If RLC VLANs are not functioning properly, check the switchconfig log file.

## CMC slot\_map / blademond Debugging Hints

This section describes what to do when the blademond daemon cannot find a system blade, as follows:

• Can you ping the CMCs? See "Cannot ping the CMCs from the Rack Leader Controller (RLC)" on page 120.

• If the CMCs are pingable, verify that they have a valid slot map. If the slot map returned by the CMC is missing entries, then blademond cannot function properly. It operates on information passed to it by the CMC. Some commands to run from the rack leader controller (RLC) are, as follows:

r1lead:~ # /opt/sgi/lib/dump-cmc-slot-tables

This command attempts to dump the slot map from each CMC to your screen.

r1lead:~ # echo STATUS | netcat r1i0c 4502

This command can query an individual slot map.

Note: In some software distributions, netcat is nc.

If the CMCs are pingable and the CMCs have valid slot maps, then you can focus on how blademond is functioning.

You can turn on debug mode in the blademond daemon by sending it a SIGUSR1 signal from the RLC, as follows:

# kill -USR1 pid

To turn debug mode off, send it another SIGUSR1 signal. You should see a message in the blademond log about debug mode being enabled or disabled.

The blademond daemon maintains the slot map at /var/opt/sgi/lib/blademond/slot\_map on the RLCs. This appears as /var/opt/sgi/lib/blademond/slot\_map.*rack\_number* on the system admin controller (SAC).

For a blademond --help statement, ssh onto the rllead RLC, as follows:

```
[root@admin ~]# ssh rllead
Last login: Tue Jan 17 13:21:34 2012 from admin
[root@rllead ~]#
[root@rllead ~]# /opt/sgi/lib/blademond --help
Usage: blademond [OPTION] ...
```

Discover CMCs and blades managed by CMCs.
Note: This daemon normally takes no arguments. --help Print this usage and exit. --debug Enable debug mode (also can be enabled by setting CM\_DEBUG) --fakecmc Development only: Discover fake CMCs instead of real ones --scan-once Initialize, scan for blades, set blades up. Do not daemonize. Do not keep looping - do one pass and exit.

## ssh Commands to Compute Nodes: ssh Key Failures / Known Hosts

For information, see "Resolving CMC Slot Map Ordering Issues" on page 125.

### Compute Node Hosts Seem to Actually be BMCs

For information, see "Resolving CMC Slot Map Ordering Issues" on page 125.

## **Resolving CMC Slot Map Ordering Issues**

The CMC maintains a cache file that records which MACs are BMC-MACs and which are host-MACs. It uses this information, combined with switch port location information in the embedded Broadcom switch, to generate the slot map used by the blademond daemon.

In certain situations, such as, a CMC reflash, may remove the cache file but leave CMC power active. In this situation, the CMC does not know which MACs on a given embedded switch port are host and which are BMC and gets the order randomly incorrect. It then caches the incorrect order. To fix this for each CMC, turn the power off with pfctl, zero out the MAC cache file, and reset each CMC. Then have blademond start over from scratch (see "How to Make the blademond Daemon Start Over from Scratch" on page 122). Perform the following steps:

1. ssh as root to the rack leader controller (RLC), as follows:

```
sys-admin:~ # ssh rllead
Last login: Thu Jan 26 13:57:53 2012 from admin
rllead:~ #
```

2. Disable the blademond daemon, as follows:

r1lead:~ # service blademond off

3. Turn off IRU power for each CMC using the cpower command, as follows:

# PDSH\_SSH\_ARGS\_APPEND="-F /root/.ssh/cmc\_config" pdsh -g cmc pfctl off

4. Zero out the slot map cache file, as follows:

# PDSH\_SSH\_ARGS\_APPEND="-F /root/.ssh/cmc\_config" pdsh -g cmc cp /dev/null /work/net/broadcom\_mac\_addr\_c

- 5. Reboot the CMC, as follows:
  - # PDSH\_SSH\_ARGS\_APPEND="-F /root/.ssh/cmc\_config" pdsh -g cmc reboot
- 6. Restart blademond from scratch, see "How to Make the blademond Daemon Start Over from Scratch" on page 122.

## In tmpfs Mode, File Has Date in the Future Warnings

If you boot a compute node with tmpfs, part of the process transfers a root tarball using multicast. This tarball is then expanded. If you see hundreds of "file X has a time in the future" messages, it likely means your hardware clock is not set to system time properly (see "Ensuring Hardware Clock Has the Correct Time" on page 126).

## **Ensuring Hardware Clock Has the Correct Time**

Some software distributions do not synchronize the system time to the hardware clock as expected. As a result, the hardware clock may not get synchronized with the system time as it should. At shut down, the system time is copied to the hardware clock, but sometimes this does not happen.

To set all the compute node hardware clocks up properly, perform the following:

- Make sure the system admin controller (SAC) and rack leader controller (RLC) have the correct time
- Make sure the SAC and RLCs are synchronized with ntp. A SAC can show a message like the following:

ntpd[20489]: synchronized to 128.162.244.1, stratum 2

• An RLC might show a message like the following:

```
20 Jan 22:54:14 ntpd[16831]: synchronized to 172.23.0.1, stratum 3
```

 Maker sure the compute nodes have the correct time. They use ntp broadcast packets but still will display this:

20 Jan 23:05:16 ntpd[4925]: synchronized to 192.168.159.1, stratum 4

You can also use a command like the following and view the output:

sys-admin:~ # pdsh -g leader pdsh -g compute date

• Issue the following command to set the hardware clock to the system clock, as follows:

sys-admin:~ # pdsh -g leader pdsh -g hwclock --systohc

• You can run the hwclock without options to confirm the current hardware clock time, as follows:

sys-admin:~ # hwclock Thu 26 Jan 2012 10:57:27 PM CST -0.750431 seconds

## Configure Switches for a Rack Leader Controller (RLC)

Normally, as you discover RLCs, switchconfig is called automatically and the switch ports associated with the RLC are configured in the special way needed for RLCs, as follows:

- Default VLAN 1
- Accept rack VLAN packets tagged (rack 1 vlan is vlan101)
- Link Aggregation is the bonding mode between the two ports associated with the RLC

If an RLC is moved in the switch or if switchconfig failed during discovery for some reason, you can run switchconfig by hand to configure the switch, as follows:

- 1. Certain switch wires rules must be followed in switch configuration, see "Switch Wiring Rules" on page 129.
- 2. Make sure all management switches are reachable from the system admin controller (SAC).

3. Find the MAC addresses associated with the RLC interfaces. You can do this by running the following command on the RLC in question:

```
r1lead:~ # cat /proc/net/bonding/bond0
Ethernet Channel Bonding Driver: v3.5.0 (November 4, 2008)
Bonding Mode: IEEE 802.3ad Dynamic link aggregation
Transmit Hash Policy: layer2+3 (2)
MII Status: up
MII Polling Interval (ms): 100
Up Delay (ms): 0
Down Delay (ms): 0
802.3ad info
LACP rate: slow
Aggregator selection policy (ad_select): stable
Active Aggregator Info:
       Aggregator ID: 1
       Number of ports: 2
        Actor Key: 17
        Partner Key: 4
        Partner Mac Address: b4:0e:dc:37:4f:a7
Slave Interface: eth0
MII Status: up
Link Failure Count: 0
Permanent HW addr: 00:25:90:38:e5:22
Aggregator ID: 1
Slave Interface: eth1
MII Status: up
Link Failure Count: 0
Permanent HW addr: 00:25:90:38:e5:23
Aggregator ID: 1
```

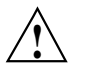

**Caution:** Because bonded interfaces are in play, you cannot get both MAC addresses from using the ifconfig command. The ifconfig command will show the same MAC address for eth0 and eth1 if redundant management networking is enabled.

4. Determine which management switches are present, as follows:

```
rllead:~ # cnodes -mgmtsw
mgmtsw0
```

5. When you have the list of management switches and the MAC addresses of the RLCs, run a command similar to the following:

```
# switchconfig set --vlan num=1 --vlan num=101,tag=tagged --bonding=802.3ad --default-vlan 1 /
--macs 00:e0:ed:0a:f2:0d,00:e0:ed:0a:f2:0e --switches mgmtsw0,mgmtsw
```

This replaces the MACs and management switches with the proper ones. It replaces the 101 with the VLAN for the rack, normally "100 + rack number" so rack 1 is 101, rack 2 102.

## Switch Wiring Rules

This section is mainly of interest to SGI ICE X system configurations that have a redundant management network setup (stacked pairs of switches) or larger systems that have switch stacks cascaded from the top level switch.

When discovering cascaded switches, it is impossible to know the connected switch ports of all trunks in advance. So when discovering cascaded switches, you can only start with one cable for discovering, then add the second one later on.

When trunks are configured, it is often hard to find the MAC address of both legs of the trunk. This is because the trunked connection just uses one MAC for the connection. Therefore, you need to rely on rules that infer the second port's connection based on the first port.

Some simple wiring rules are, as follows:

• In a redundant management network (RMN) configuration, when connecting system admin controllers (SACs), rack leader controllers (RLCs), service nodes,

007-5917-001

and CMCs, you must always use the same port number for the same node in both switches in the stack. In other words:

- If you connect rllead eth0 to switch A, port 43, then you must connection rlleadeth1 to switch B, port 43.
- Likewise, if you connect CMC rli0c CMC-0 port to switch A, port 2, then rli0c CMC-1 port must go to switch B port 2.
- When adding cascaded switch stacks, all switch stacks must cascade from the central switch stack. In other words, there is always only, at most, one switch hop.
- When discovering cascaded switches pairs in an RMN setup, observe the following:
  - If you are connecting switch stack 1, switch A, port 48 to switch stack 2, then you must connect the second trunked connection to stack 2, switch B, port 48.
  - Until the cascaded switch stack is discovered, you must leave one trunk leg unplugged temporarily.
  - The discover command will tell you when it is safe to plug in the second leg of the trunk. This avoids circuit loops.

## System Admin Controller (SAC) eth2 Link in the Bond is Down

A problem occasionally occurs, especially in SGI XE270 SACs, where the active-backup or 802.3ad bonded bond0 interface contains an Ethernet eth2 interface that is down/not linked. To verify this, perform the following:

- Check the Ethernet port of the add-in card and confirm that it is lit.
- Confirm that the add-in card connection to the management switches is using port "0" with port "1" not connected (so not miswired).
- If you look at /proc/net/bonding/bond0 file, you can confirm that eth2 is the link that is down.
- Use the /sbin/ethtool eth2 command and confirm that the Link detected: is no.
- Run the commands if config up eth3 and the run the /sbin/ethtool eth3 command to determine if the link detected is yes.

In this scenario, it is likely that the eth2/eth3 interfaces have been swapped. Another clue is that if eth2 (look at /proc/net/bonding/bond0 since the bond enforces the same MAC address for all bonded members) has a MAC address that is larger than the MAC address of eth3 (as seen by ifconfig eth3).

To correct this situation, edit the /etc/udev/rules.d/70-persistent-net.rules file and swap the MACs associated with eth2 and eth3 in the file.

When you reboot the system, the SAC comes back up with eth2 and eth3 properly ordered.

## No InfiniBand Interfaces on Rack Leader Controller (RLC), Service, or Compute Node Images

Note: This section only applies to systems running SLES 11 SP1.

If you find that an RLC, service node, or compute nodes seem to lack an expected InfiniBand ib0 interface, this is likely caused by Open Fabrics Enterprise Distribution (OFED) packages that are too old.

In addition to the ib0 network interface not being present, you may observe the following message:

Loading kernel module for a network device with CAP\_SYS\_MODULE (deprecated). Use CAP\_NET\_ADMIN and alias netdev-ib0 instead

The minimum OFED versions to avoid this problem are, as follows:

- ofed-kmp-default-1.5.2\_2.6.32.46\_0.3-0.9.13.1.x86\_64.rpm
- ofed-1.5.2-0.9.13.1.x86\_64.rpm

SGI also suggests that you use a the following kernel level (or later): kernel-default-2.6.32.54-0.3.1.3900.0.PTF.743209.x86\_64.rpm

Find the updated SLES 11 SP1 packages in your local updates mirror, as follows:

/data/mirrors/novell/sles/updates/SLES11-SP1-Updates/sle-11-x86\_64/rpm/x86\_64

system-1:/ # netstat -rn

## Troubleshooting a Network Address Translation (NAT) Configuration

Troubleshooting can become very complex. The first steps are to determine that the service node(s) are correctly configured for the house network and can ping the house IP addresses. Good choices are house name servers possibly found in the /etc/resolv.conf or /etc/name.d.conf files on the system admin controller (SAC). Additionally, the default gateway addresses for the service node may be a good choice. You can use the netstat -rn command for this information, as follows:

| ng table      |                                                                                             |                                                                                                    |                                                                                                    |                                                                                                    |                                                                                                    |                                                                                                    |
|---------------|---------------------------------------------------------------------------------------------|----------------------------------------------------------------------------------------------------|----------------------------------------------------------------------------------------------------|----------------------------------------------------------------------------------------------------|----------------------------------------------------------------------------------------------------|----------------------------------------------------------------------------------------------------|
| Gateway       | Genmask                                                                                     | Flags                                                                                                    | MSS                                                                                                    | Window                                                                                                    | irtt                                                                                                    | Iface                                                                                                    |
| 0.0.0.0       | 255.255.255.0                                                                               | U                                                                                                    | 0                                                                                                    | 0                                                                                                    | 0                                                                                                    | eth0                                                                                                    |
| 0.0.0.0       | 255.255.0.0                                                                                 | U                                                                                                    | 0                                                                                                    | 0                                                                                                    | 0                                                                                                    | eth1                                                                                                    |
| 0.0.0.0       | 255.255.0.0                                                                                 | U                                                                                                    | 0                                                                                                    | 0                                                                                                    | 0                                                                                                    | eth0                                                                                                    |
| 0.0.0.0       | 255.255.0.0                                                                                 | U                                                                                                    | 0                                                                                                    | 0                                                                                                    | 0                                                                                                    | eth1                                                                                                    |
| 0.0.0.0       | 255.0.0.0                                                                                   | U                                                                                                    | 0                                                                                                    | 0                                                                                                    | 0                                                                                                    | lo                                                                                                    |
| 128.162.244.1 | 0.0.0.0                                                                                     | UG                                                                                                    | 0                                                                                                    | 0                                                                                                    | 0                                                                                                    | eth0                                                                                                    |
|               | ng table<br>Gateway<br>0.0.0.0<br>0.0.0.0<br>0.0.0.0<br>0.0.0.0<br>0.0.0.0<br>128.162.244.1 | ng tableGatewayGenmask0.0.0.0255.255.255.00.0.0.0255.255.0.00.0.0.0255.255.0.00.0.0.0255.255.0.00.0.0.0255.0.0128.162.244.10.0.0.0 | ng tableGenmaskFlagsGatewayGenmaskFlags0.0.0.0255.255.255.0U0.0.0.0255.255.0.0U0.0.0.0255.255.0.0U0.0.0.0255.255.0.0U0.0.0.0255.0.0U128.162.244.10.0.0.0UG | ng tableGenmaskFlagsMSSGatewayGenmaskFlagsMSS0.0.0.0255.255.255.0U00.0.0.0255.255.0.0U00.0.0.0255.255.0.0U00.0.0.0255.255.0.0U00.0.0.0255.0.0U0128.162.244.10.0.0.0UG0 | ng tableGenmaskFlagsMSSWindowGatewayGenmaskFlagsMSSWindow0.0.0.0255.255.255.0U000.0.0.0255.255.0.0U000.0.0.0255.255.0.0U000.0.0.0255.255.0.0U000.0.0.0255.0.0U00128.162.244.10.0.0.0UG0 | Ing tableGenmaskFlagsMSS Windowirtt0.0.0.0255.255.255.0U0000.0.0.0255.255.0.0U0000.0.0.0255.255.0.0U0000.0.0.0255.255.0.0U0000.0.0.0255.255.0.0U000128.162.244.10.0.0.0UG00 |

If the ping command executed from the service node to the selected IP address gets responses, network monitoring tools such as tcpdump(1) should be used. On the service node, monitor the ethl interface and simultaneously in a separate session monitor the ib[01] interface. You should specify monitoring specific-enough to not have additional noise then attempt execute a ping command from the compute node.

Example 5-1 tcpdump Command Examples

tcpdump -i ethl ip proto ICMP # Dump ping packets on the public side of service node. tcpdump -i ibl ip proto ICMP # Dump ping packets on the IB fabric side of service node. tcpdump -i ethl port nfs # Dump NFS traffic on the ethl side of service node. tcpdump -i ibl port nfs # Dump NFS traffic on the ethl side of service node.

If packets do not reach the service nodes respective IB interface, perform the following:

- Check the SAC's compute image configuration of the default route.
- Verify that this image has been pushed to the compute nodes.
- Verify that the compute nodes have booted with this image.

If the packets reach the service nodes IB interface, but do not exit the ethl interface, verify the NAT configuration on the service node.

If the packets exit the eth1 interface, but replies do not return, verify the house network configuration and that IP masquerading is properly configured so that the packets exiting the interface appear to be originating from the service node and not the compute node.

## YaST2 Navigation

The following list shows SLES YaST2 navigation key sequences:

| Key                                          | Action                                                                                                    |
|----------------------------------------------|----------------------------------------------------------------------------------------------------|
| Tab<br>Alt + Tab<br>Esc + Tab<br>Shift + Tab |                                                                                                    |
|                                              | Moves you from label to label or from list to list.                                                                                                    |
| Ctrl+L                                       | Refreshes the screen.                                                                                                    |
| Enter                                        | Starts a module from a selected category, runs an action, or activates a menu item.                                                                        |
| Up arrow                                     | Changes the category. Selects the next category up.                                                                                                    |
| Down arrow                                   | Changes the category. Selects the next category down.                                                                                                    |
| Right arrow                                  | Starts a module from the selected category.                                                                                                    |
| Shift+right arrow<br>Ctrl+A                  |                                                                                                    |
|                                              | Scrolls horizontally to the right. Useful in screens if use<br>of the left arrow key would otherwise change the<br>active pane or current selection list.  |
| Alt + <i>letter</i>                          |                                                                                                    |
| Esc + <i>letter</i>                          |                                                                                                    |
|                                              | Selects the label or action that begins with the <i>letter</i> you select. Labels and selected fields in the display contain a highlighted <i>letter</i> . |
| Exit                                         | Quits the YaST2 interface.                                                                                                    |
|                                              |                                                                                                    |

## Virtual Local Area Network (VLAN) Information

This chapter contains the following topics:

- "About VLANs" on page 137
- "VLAN Ethernet Network Configurations" on page 137
- "SGI ICE X IP Address Ranges and VLANs for Management and Application Software" on page 141
- "Component Naming Conventions" on page 143
- "System Control Configuration" on page 145

## **About VLANs**

SGI ICE X hardware components are attached to one or more VLANs. This appendix section contains networking reference material that can be useful if you want to reconfigure or debug an SGI ICE X network problem.

## **VLAN Ethernet Network Configurations**

An SGI ICE X system includes at least two VLANs, one head VLAN and one or more rack VLANs. There is one rack VLAN for each rack in the system.

Figure B-1 on page 138 shows an SGI ICE X system with three VLANs.

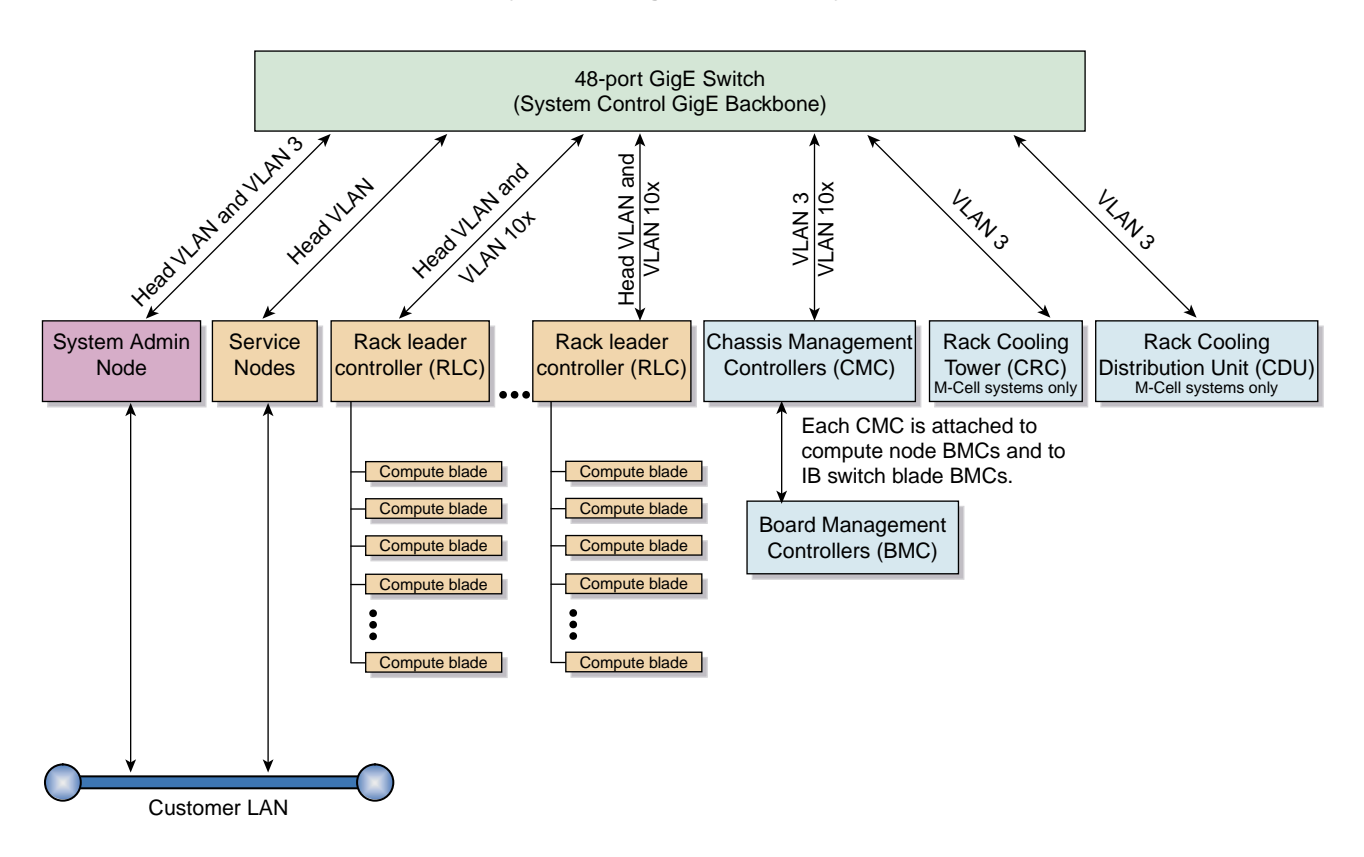

#### System management hierarchy

Figure B-1 VLAN Overview

The following topics contain more information about the head and rack VLANs:

- "Head VLAN" on page 138
- "Rack VLANs" on page 139

#### **Head VLAN**

The head VLAN is VLAN 1. The head VLAN includes the system admin controller (SAC), all rack leader controllers (RLCs), and all service nodes. The head VLAN is

007-5917-001

always configured as untagged. Any untagged packets coming into a SAC, RLC, or service node port are associated with the head VLAN. Internally, the head VLAN is configured as HEAD\_VLAN=1 in the following file:

Figure B-2 on page 139 shows the components that participate in the head network. The figure shows the top level switch.

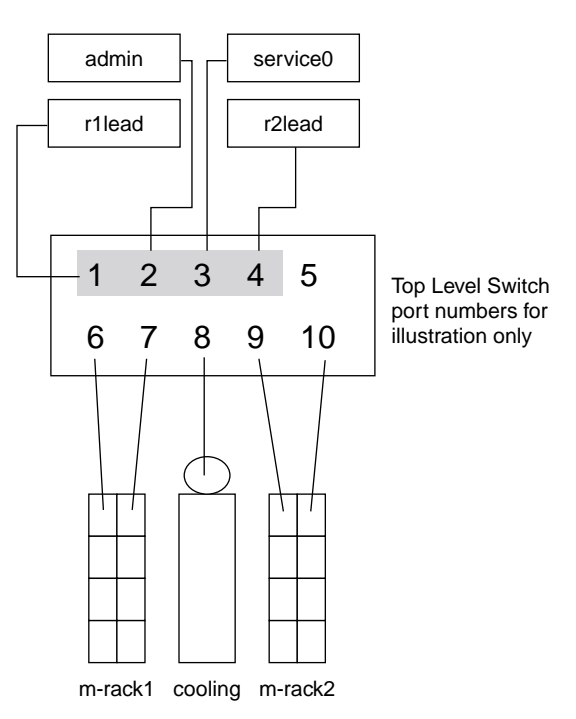

**HEAD VLAN** 

Figure B-2 HEAD VLAN Ethernet Connections

#### **Rack VLANs**

There is one rack VLAN for each rack in the system. The VLANs are numbered incrementally. The VLAN for rack 1 is VLAN\_101. The VLAN for rack 2 is VLAN\_102. The VLAN for rack 99 is VLAN 199. At the maximum, the VLAN number for rack 1000 is VLAN\_1100.

The following system components reside on a rack VLAN:

007-5917-001

• Rack leader controllers (RLCs). Each RLC resides in both the head VLAN and on its own rack VLAN. The dual residence enables the RLCs to communicate with both the components in the head network and with the compute nodes in their rack.

The RLC's management-related IP address subnetworks are as follows:

- One IP address on the head VLAN.
- The following two IP addresses on the rack VLAN:
  - The BMC network IP address
  - The GBE network IP address

The RLC Ethernet interface is configured with VLAN tagging. VLAN tagging ties these networks to the rack VLAN.

- Chassis management controllers (CMCs). Each CMC internal switch cascades down from the top level switch. The switch ports for all CMCs in a rack are configured to be on the rack VLAN. Each CMC connects to a port on a top level switch. The port is configured so that all traffic coming in and going to that port travels to the rack VLAN by default. The CMC gets its rack VLAN IP address using DHCP.
- Compute nodes. The backplane connects the compute nodes to the cascaded CMC switch. The compute node's BMC has a shared Ethernet connection with the host interface. Both the compute node and BMC traffic are on the rack VLAN.

The compute nodes and baseboard management controllers (BMCs) reside on the same rack VLAN. The BMCs have a subnetwork that is separate from the host interfaces.

Figure B-3 on page 141 shows rack VLANs for two racks.

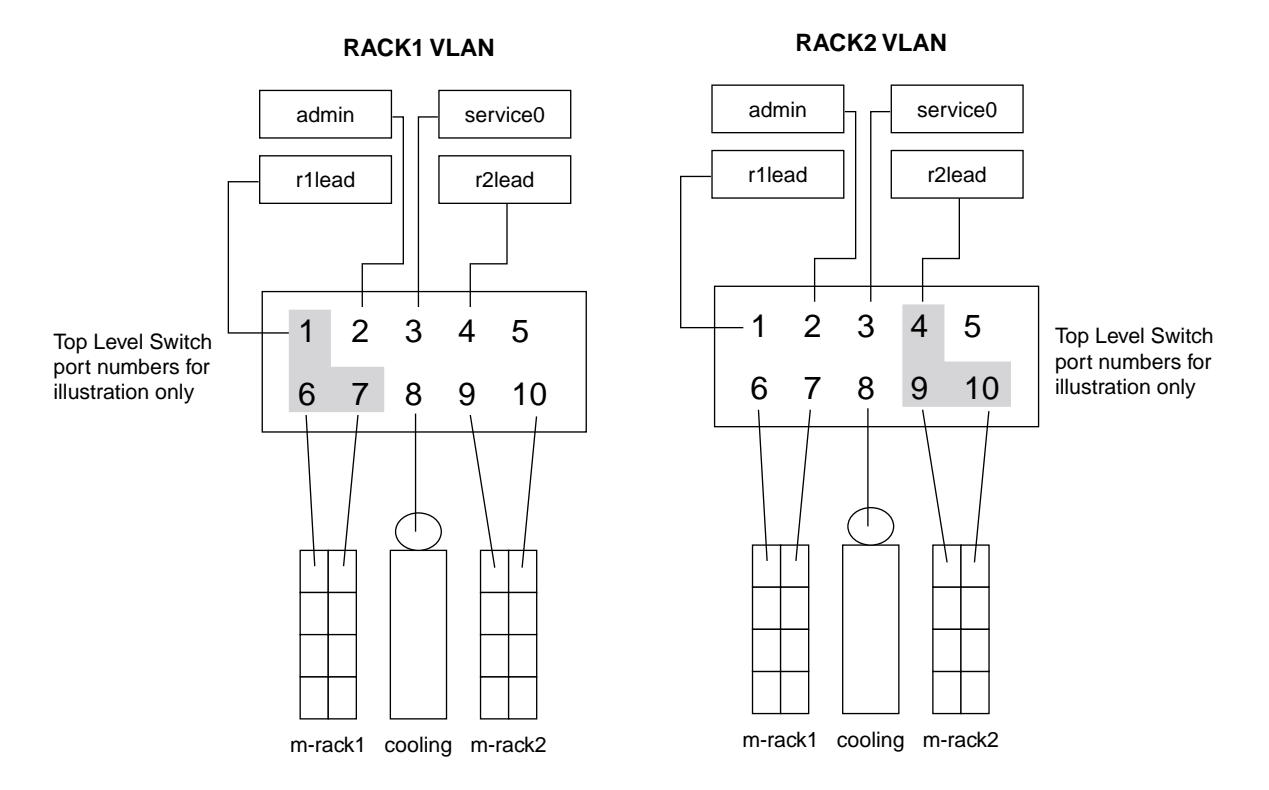

Figure B-3 RACKx VLAN Ethernet Connections

# SGI ICE X IP Address Ranges and VLANs for Management and Application Software

Table B-1 on page 141 shows the system-wide SGI ICE X IP address ranges that the cluster management software uses. The HEAD\_BMC network is a separate IP subnetwork.

 Table B-1 System-wide IP Address Ranges for the Head Network

#### standard

| Subnetwork Name | IP Range      | Nodes                               |
|-----------------|---------------|-------------------------------------|
| HEAD_VLAN=1     | 172.23.0.0/16 | SAC<br>Service nodes<br>RLCs        |
| HEAD_BMC        | 172.24.0.0/16 | SAC BMC<br>Service BMCs<br>RLC BMCs |

Table B-2 on page 142 shows the per-rack IP address ranges that the cluster management software uses in the rack VLANs.

| VLAN Name | Subnetwork<br>Name | IP Range         | Components                                                               |
|-----------|--------------------|------------------|--------------------------------------------------------------------------|
| VLAN_101  | gbe                | 192.168.159.0/24 | Rack 1's RLC<br>Rack 1's CMCs<br>Rack 1's compute nodes                  |
| VLAN_101  | bmc                | 192.168.160.0/24 | Rack 1's RLC's BMC<br>Rack 1's CMCs' BMC<br>Rack 1's compute nodes' BMCs |
| VLAN_102  | gbe                | 192.168.159.0/24 | Rack 2's RLC<br>Rack 2's CMCs<br>Rack 2's compute nodes                  |
| VLAN_102  | bmc                | 192.168.160.0/24 | Rack 2's RLC's BMC<br>Rack 2's CMCs' BMC<br>Rack 2's compute nodes' BMCs |

 Table B-2 Per-rack IP Address Ranges for Cluster Management Software

| VLAN Name | Subnetwork<br>Name | IP Range         | Components                                                                |
|-----------|--------------------|------------------|---------------------------------------------------------------------------|
| VLAN_X    | gbe                | 192.168.159.0/24 | Rack X's RLC<br>Rack X's CMCs<br>Rack X's compute nodes                   |
| VLAN_X    | bmc                | 192.168.160.0/24 | Rack X's RLC's BMC<br>Rack X's CMCs' BMCs<br>Rack X's compute nodes' BMCs |

Table B-3 on page 143 shows the system-wide IP address ranges for cluster application software. Only the RLCs that provide InfiniBand subnetwork services need to connect.

Table B-3 Application Software System-wide IP Address Ranges

| VLAN Name | Subnetwork<br>Name | IP Range      | Nodes                                        |
|-----------|--------------------|---------------|----------------------------------------------|
| IB0       | ib-0               | 10.148.0.0/16 | Service nodes<br>Some RLCs<br>Compute nodes  |
| IB1       | ib-0               | 10.149.0.0/16 | Service nodes<br>Some RLCs<br>Compute blades |

## **Component Naming Conventions**

The SGI ICE X commands enable you to run commands and perform some procedures on only one component or on a range of similar components. Addressing methods differ depending on the component, the VLAN (or VLANs) in which the component resides, and whether or not the component has an IP address that is externally available.

The topics that follow use the following terms:

- Component. The name of the component that you typically use in speech or in writing. For example: SAC, RLC, and so on.
- Node name. The system-wide unique identifier for the component.

Table B-4 on page 144 explains how to specify components when you run administrative and user commands. *x* is always an integer number.

| Component         | Node name                | Examples                                                                              |
|-------------------|--------------------------|---------------------------------------------------------------------------------------|
| SAC               | Site-defined hostname    | icexl<br>mysiteicex<br>sleet                                                          |
| RLC               | r <b>x</b> lead          | r0lead, the RLC on the first<br>rack<br>r1lead, the RLC on the second<br>rack         |
| RLC BMC           | r <b>x</b> lead-bmc      | rllead-bmc, the BMC on the second rack                                                |
| Service node      | service <b>x</b>         | service0, the first service node<br>service3, the fourth service<br>node              |
| Service node BMC  | servicex-bmc             | servicel-bmc, the BMC on the second service node                                      |
| InfiniBand switch | ibswitch <i>x</i> -bmc   | ibswitch1-bmc, the BMC on<br>the second InfiniBand switch                             |
| Compute node      | r <i>x</i> i <i>x</i> nx | rli3n10, the compute node on<br>the second rack, in the fourth<br>IRU, in position 10 |
| Compute node BMC  | rxixnx-bmc               | rli3n10-bmc, the BMC on the<br>second rack, in the fourth IRU,<br>in position 10      |
| СМС               | r <i>X</i> iXC           | rlilc, the CMC for the second rack, in the second IRU                                 |

#### Table B-4 Naming Conventions

## **System Control Configuration**

The system control network for an SGI ICE X system can be configured in one of the following ways:

- A redundant management network configuration. This is the default. In a redundant management network configuration, the number of GigE switches in the system control network is doubled. A redundant management network also includes the following:
  - The GigE switches are stacked (using stacking cables).
  - The links from the CMCs are doubled.
  - Links from the SAC, RLCs, and most service nodes are doubled. BMC connections are not doubled. Certain failures can cause temporary inaccessibility to the BMCs, but the host interfaces remain accessible.

Figure B-4 on page 146 shows the switches in a redundant management network configuration.

• A nonredundant management network configuration. In the nonredundant configuration, a single GigE fabric has a single connection to the SAC, RLCs, and CMCs. Figure B-5 on page 147 shows the switches in a nonredundant management network configuration.

Figure B-4 on page 146 shows a redundant management network cascaded switch configuration.

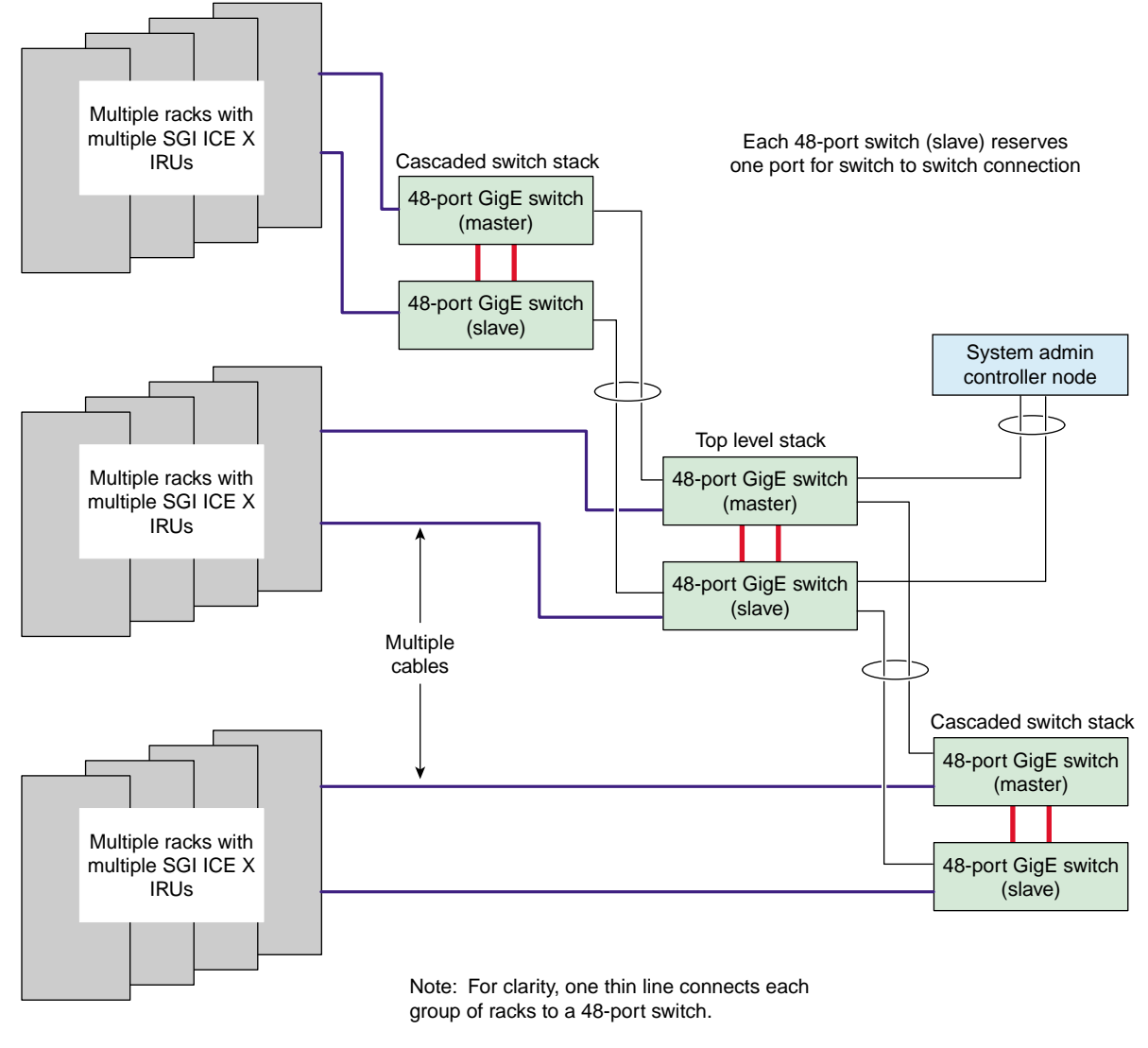

Thicker lines are stacking cables.

Figure B-4 Redundant Cascaded Switch Configuration

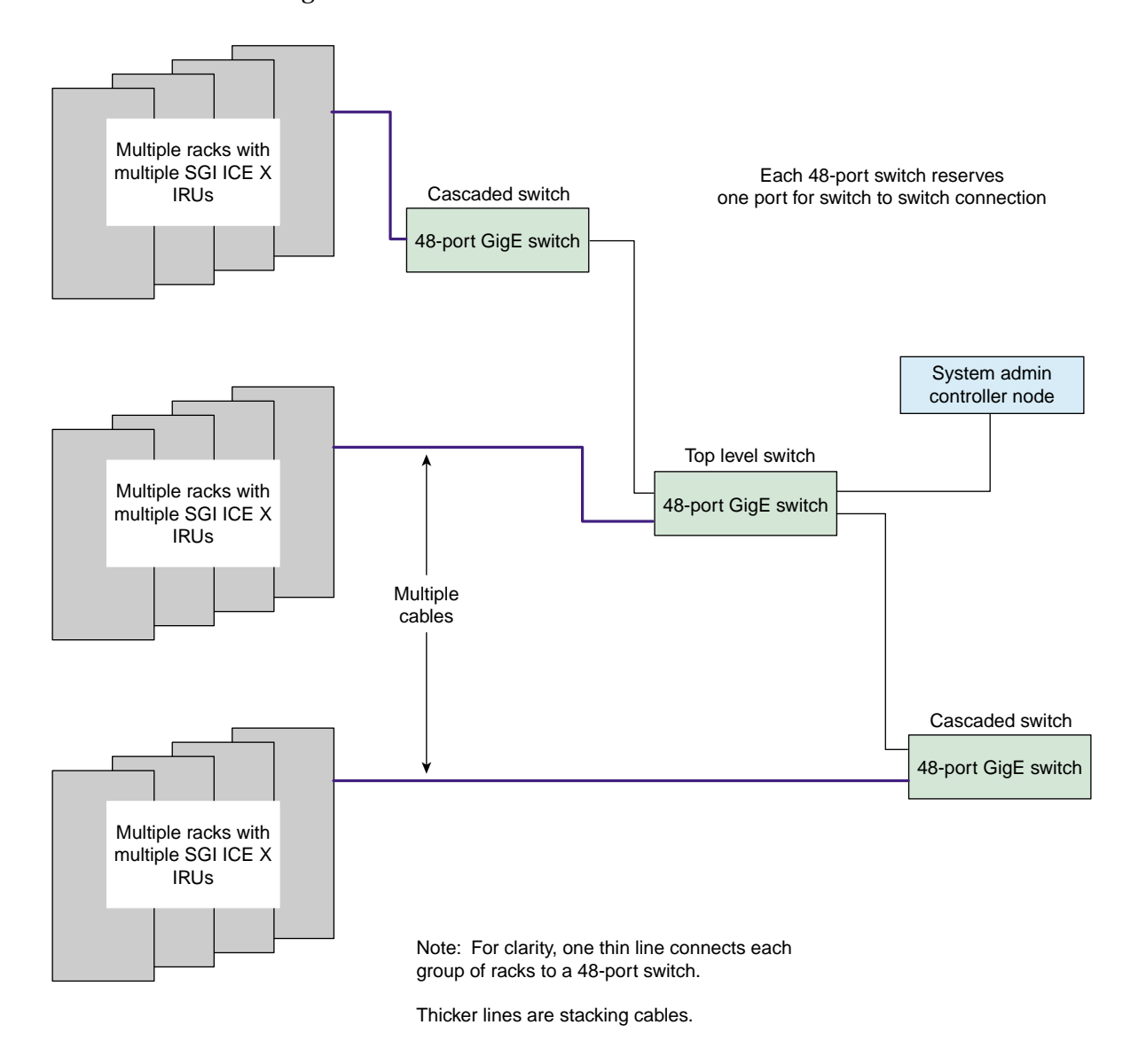

Figure B-5 on page 147 shows a nonredundant management network cascaded switch configuration.

Figure B-5 Nonredundant Cascaded Switch Network Configuration

007-5917-001

For diagrams that show both redundant and nonredundant management network wiring, see the chassis manager interconnect diagrams in the *SGI ICE X System Hardware User Guide*.

## **MCell Network IP Addresses**

If you need to troubleshoot the MCell cooling equipment on an SGI ICE X system, you need to know the IP addresses of the cooling rack controllers (CRCs) and cooling distribution units (CDUs) so that you can type a ping(8) command to the component. Each piece of equipment bears a label with its equipment number.

For CRCs, the IP address is 172.26.128.number.

For CDUs, the IP address is 172.26.144.number.

Table C-1 on page 149 shows the *number* at the end of the IP address for CRCs and CDUs.

| Rack | Cooling Rack Controllers<br>(CRCs) | Cooling Distribution Unit<br>(CDUs) |
|------|------------------------------------|-------------------------------------|
| 1    | 1                                  | 1                                   |
| 2    | 1                                  | 1                                   |
| 3    | 2                                  | 1                                   |
| 4    | 2                                  | 1                                   |
| 5    | 3                                  | 2                                   |
| 6    | 3                                  | 2                                   |
| 7    | 4                                  | 2                                   |
| 8    | 4                                  | 2                                   |
| 9    | 5                                  | 3                                   |
| 10   | 5                                  | 3                                   |
| 11   | 6                                  | 3                                   |
| 12   | 6                                  | 3                                   |
| 13   | 7                                  | 4                                   |
| 14   | 7                                  | 4                                   |
|      |                                    |                                     |

 Table C-1 MCell Network Associations

#### C: MCell Network IP Addresses

| Rack | Cooling Rack Controllers<br>(CRCs) | Cooling Distribution Unit<br>(CDUs) |
|------|------------------------------------|-------------------------------------|
| 15   | 8                                  | 4                                   |
| 16   | 8                                  | 4                                   |
| 17   | 9                                  | 5                                   |
| 18   | 9                                  | 5                                   |
| 19   | 10                                 | 5                                   |
| 20   | 10                                 | 5                                   |
| 21   | 11                                 | 6                                   |
| 22   | 11                                 | 6                                   |
| 23   | 12                                 | 6                                   |
| 24   | 12                                 | 6                                   |
| 25   | 13                                 | 7                                   |
| 26   | 13                                 | 7                                   |
| 27   | 14                                 | 7                                   |
| 28   | 14                                 | 7                                   |
| 29   | 15                                 | 8                                   |
| 30   | 15                                 | 8                                   |
| 31   | 16                                 | 8                                   |
| 32   | 16                                 | 8                                   |
| 33   | 17                                 | 9                                   |
| 34   | 17                                 | 9                                   |
| 35   | 18                                 | 9                                   |
| 36   | 18                                 | 9                                   |
| 37   | 19                                 | 10                                  |
| 38   | 19                                 | 10                                  |
| 39   | 20                                 | 10                                  |
| 40   | 20                                 | 10                                  |

| Rack | Cooling Rack Controllers<br>(CRCs) | Cooling Distribution Unit<br>(CDUs) |
|------|------------------------------------|-------------------------------------|
| 41   | 21                                 | 11                                  |
| 42   | 21                                 | 11                                  |
| 43   | 22                                 | 11                                  |
| 44   | 22                                 | 11                                  |
| 45   | 23                                 | 12                                  |
| 46   | 23                                 | 12                                  |
| 47   | 24                                 | 12                                  |
| 48   | 24                                 | 12                                  |
| 49   | 25                                 | 13                                  |
| 50   | 25                                 | 13                                  |
| 51   | 26                                 | 13                                  |
| 52   | 26                                 | 13                                  |
| 53   | 27                                 | 14                                  |
| 54   | 27                                 | 14                                  |
| 55   | 28                                 | 14                                  |
| 56   | 28                                 | 14                                  |
| 57   | 29                                 | 15                                  |
| 58   | 29                                 | 15                                  |
| 59   | 30                                 | 15                                  |
| 60   | 30                                 | 15                                  |
| 61   | 31                                 | 16                                  |
| 62   | 31                                 | 16                                  |
| 63   | 32                                 | 16                                  |
| 64   | 32                                 | 16                                  |
| 65   | 33                                 | 17                                  |
| 66   | 33                                 | 17                                  |

#### C: MCell Network IP Addresses

| Rack | Cooling Rack Controllers<br>(CRCs) | Cooling Distribution Unit<br>(CDUs) |
|------|------------------------------------|-------------------------------------|
| 67   | 34                                 | 17                                  |
| 68   | 34                                 | 17                                  |
| 69   | 35                                 | 18                                  |
| 70   | 35                                 | 18                                  |
| 71   | 36                                 | 18                                  |
| 72   | 36                                 | 18                                  |
| 73   | 37                                 | 19                                  |
| 74   | 37                                 | 19                                  |
| 75   | 38                                 | 19                                  |
| 76   | 38                                 | 19                                  |
| 77   | 39                                 | 20                                  |
| 78   | 39                                 | 20                                  |
| 79   | 40                                 | 20                                  |
| 80   | 40                                 | 20                                  |
| 81   | 41                                 | 21                                  |
| 82   | 41                                 | 21                                  |
| 83   | 42                                 | 21                                  |
| 84   | 42                                 | 21                                  |
| 85   | 43                                 | 22                                  |
| 86   | 43                                 | 22                                  |
| 87   | 44                                 | 22                                  |
| 88   | 44                                 | 22                                  |
| 89   | 45                                 | 23                                  |
| 90   | 45                                 | 23                                  |
| 91   | 46                                 | 23                                  |
| 92   | 46                                 | 23                                  |

007-5917-001

| Rack | Cooling Rack Controllers<br>(CRCs) | Cooling Distribution Unit<br>(CDUs) |
|------|------------------------------------|-------------------------------------|
| 93   | 47                                 | 24                                  |
| 94   | 47                                 | 24                                  |
| 95   | 48                                 | 24                                  |
| 96   | 48                                 | 24                                  |
| 97   | 49                                 | 25                                  |
| 98   | 49                                 | 25                                  |
| 99   | 50                                 | 25                                  |
| 100  | 50                                 | 25                                  |

## Index

#### С

Configure backup DNS server, 68 configuring the service node for NAT, 76 for NIS for the house network, 88 creating user accounts, 106

#### D

DHCP option code, 65 dhcp options changing, 65 disabling InfiniBand switch monitoring, 69

#### Η

home directories on NAS, 96

#### I

InfiniBand configuration, 69 disabling InfiniBand switch monitoring, 69 initial configuration of a RHEL 6 SAC, 37

#### Ν

NAS home directories, 96 NAT configuring the service node, 76 network interface naming conventions, 137 networks network interface naming conventions, 137 NIS service node configuration for the house network, 88

#### 0

overview, 1

#### S

setting up a NIS Server, 96
setting up an NFS home server on a service node, 80
system management software, 1
system overview, 1

#### Т

troubleshooting frequently asked questions, 111 initial system setup, 111 troubleshooting service node configuration for NAT, 132

#### U

user accounts creating, 106